# R&S<sup>®</sup> M3TR Software Defined Radios R&S<sup>®</sup> MR300xH/U Service Manual Intermediate Level

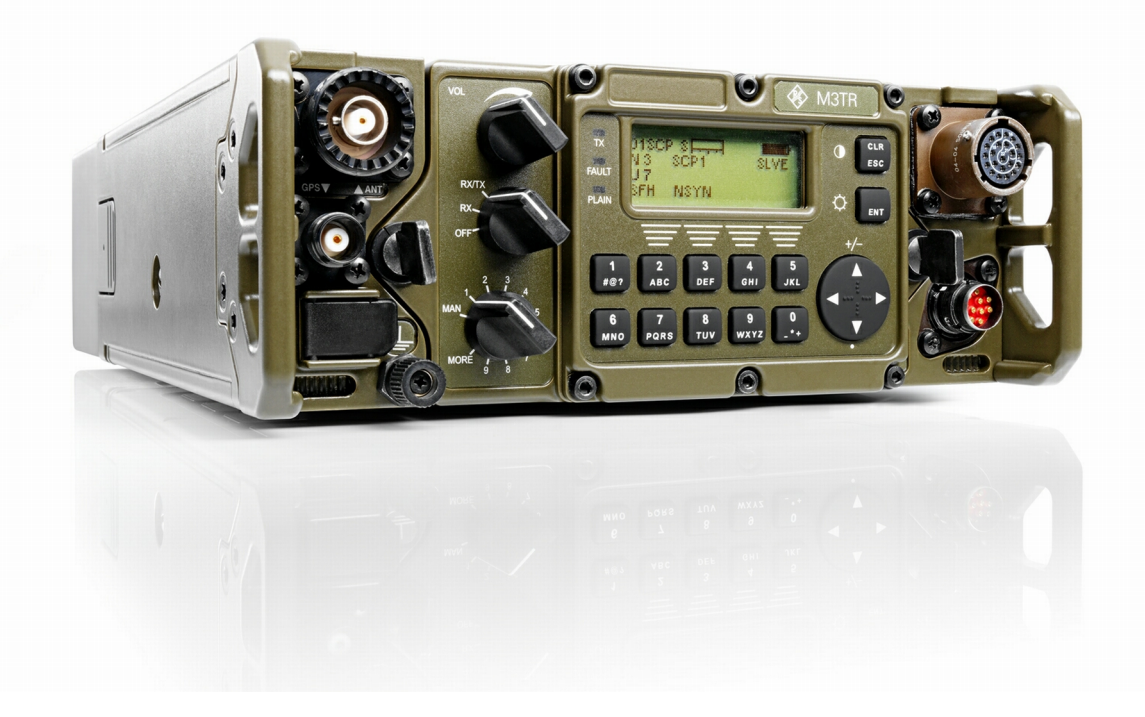

6124.8346.82 - 04

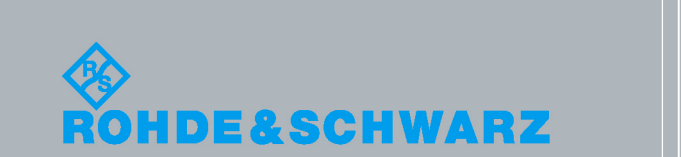

Radiocommunications Systems Division

Service Manual (I-Level)

 $^{\odot}$ 08/2010 Rohde & Schwarz GmbH & Co. KG

81671 Munich, Germany

Printed in Germany — Subject to change — Data without tolerances: order of magnitude only

The R&S logo, Rohde & Schwarz and R&S are registered trademarks of Rohde & Schwarz GmbH & Co. KG and their subsidiaries.

Trade names are trademarks of the owners.

i

## Definitions

| Check              | In appropriate measurements by means of the specified test equipment, prop-<br>er functioning of a unit or module is established.                                                                                                    |
|--------------------|----------------------------------------------------------------------------------------------------|
| Discolouration     | Components such as connectors and printed circuit boards are examined if<br>they have changed colour due to temperature effects and thus differ widely<br>from their normal condition.                                                                                 |
| Disconnect         | Pull off connector.                                                                                                    |
| Examine            | In case of trouble the unit / module or components such as e.g. connectors, are to be thoroughly checked for obvious mechanical damage.                                                                                                    |
| Functional check   | This means that components / modules / units are checked for proper func-<br>tioning while installed.                                                                                                    |
| Hazardous voltages | Voltages > 30 $V_{rms}$ or 50 $V_{pp}$ (AC) or 50 V (DC)                                                                                                    |
| Make sure          | Ascertain whether all mentioned requirements are met or all measures are tak-<br>en to establish the required condition.                                                                                                    |
| Open               | Access is to be gained to the unit / module by observing the given instructions and safety precautions.                                                                                                    |
| Perfect condition  | This means that a component / module / unit has to be in a state which does not give cause to complaints.                                                                                                    |
| Replacement        | In case of trouble the replacement of modules is carried out in order to localize and eliminate the fault.                                                                                                    |
| Replace            | Components / modules / units which - due to damage and / or other defects - no longer meet the respective requirements or components / modules / units which during troubleshooting were identified as the cause of fault, are to be replaced.                         |
| Visual examination | This is a visual inspection of the outer appearance and completeness of a component / module / unit without manual interference by the examiner. This does not include the necessary preparations and finishing work such as opening and closing of covers or similar. |

## **Notices**

The three different notices used in this documentation have the following meaning:

### **WARNING**

This heading is used to indicate that inaccurate observance or nonobservance of instructions or methods can cause injury or even fatal accidents or during an operation described hazardous material can be set free in the unit or system.

### **A** CAUTION

This heading is used to indicate that inaccurate observance or nonobservance of instructions or methods can cause damage to the unit.

### NOTICE

This heading is used to draw the reader's attention to a particular fact.

## **User Informations**

### NOTICE

The product may be opened only by authorized, specially trained personnel. Before any work is performed on the product or before the product is opened, it must be disconnected from the AC supply network. Otherwise, personnel will be exposed to the risk of an electric shock.

### **Purpose of the Manual**

This Manual provides all information the service staff need to maintain intermediate level of repairs.

It contains the troubleshooting instructions down to module level. In case of trouble this allows straightforward error localization as well as easy replacement of the module.

#### **Measuring Units**

In this Manual the basic SI measuring units and units coherently derived from them are used by preference. In exceptional cases units legally derived from the SI units acc. to DIN1301 may also be used.

## **Abbreviations**

| ACR   | adjacent-channel rejection                                     |
|-------|----------------------------------------------------------------|
| AF    | audio frequency                                                |
| ALC   | automatic level control                                        |
| ALE3G | Automatic Link Establishment 3 <sup>rd</sup> Generation        |
| ANT   | antenna                                                        |
| ATU   | antenna tuning unit                                            |
|       |                                                                |
| BP    | battery pack                                                   |
|       |                                                                |
| CCITT | Comité Consultatif International Télégraphique et Téléphonique |
| СМ    | continuous monitoring                                          |
| CNR   | combat net radio                                               |
| CW    | continuous wave                                                |
|       |                                                                |
| DSP   | digital signal processing/processor                            |
| DSPx  | DSP extender board                                             |
|       |                                                                |
| EMC   | electromagnetic compatibility                                  |
| EMF   |                                                                |
| EPM   | electronic protection measures                                 |
|       |                                                                |
| F3E   | frequency modulation (voice communication)                     |
| FE    | frontend                                                       |
| FW    | firmware                                                       |
|       |                                                                |
| GPS   | global positioning system                                      |
|       |                                                                |
| HF    | high frequency                                                 |
| HPP   | protection processor                                           |
| HW    | hardware                                                       |
|       |                                                                |
| I/Q   | inphase/quadrature (modulation)                                |
| IBIT  | initiated built-in test                                        |

| IF                | intermediate frequency                                |
|-------------------|-------------------------------------------------------|
| IM                | intermodulation                                       |
| IN                | input                                                 |
|                   |                                                       |
| J3E               | amplitude modulation (one sideband, no carrier)       |
|                   |                                                       |
| LC                | liquid crystal                                        |
| LED               | light-emitting diode                                  |
| Li-ion            | lithium ion (battery type)                            |
| LiSO <sub>2</sub> | lithium sulphur dioxide (battery type)                |
|                   |                                                       |
| M3TR              | multiband, multimode, multirole tactical radio        |
| MGC               | manual gain control                                   |
| MMI               | man-machine interface                                 |
|                   |                                                       |
| OUT               | output                                                |
|                   |                                                       |
| РА                | power amplifier                                       |
| PBIT              | power-on built-in test                                |
| PDM               | product data management                               |
| PC                | personal computer                                     |
| PEP               | peak envelope power                                   |
| POP               | product online profile                                |
| PS                | power supply                                          |
| PTT               | push to talk                                          |
|                   |                                                       |
| R&S               | registered trademark of Rohde & Schwarz GmbH & Co. KG |
| RC                | radio controller                                      |
| RCB               | radio control bus                                     |
| RF                | radio frequency                                       |
| RFU               | radio frequency unit                                  |
| RMS               | root mean square                                      |
| RS 232            | serial interface standard                             |
| RS 422            | interface standard                                    |
| RS 485            | serial interface standard                             |
| RSSI              | receive signal strength indicator                     |

| Rx      | receive                              |
|---------|--------------------------------------|
|         |                                      |
| S/N     | signal-to-noise ratio                |
| SECOM-H | special EPM procedure for HF         |
| SECOM-V | special EPM procedure for VHF        |
| SECOS   | secure EPM communication system      |
| SINAD   | signal-to-noise ratio and distortion |
| SSB     | single sideband modulation           |
| SQL     | squelch                              |
| STANAG  | standard NATO agreement              |
| SW      | software                             |
| SYN     | synthesizer                          |
|         |                                      |
| THD     | total harmonic distorsion            |
| Тх      | transmit                             |
|         |                                      |
| UHF     | ultra high frequency                 |
| USB     | universal serial bus                 |
|         |                                      |
| VCO     | voltage controlled oscillator        |
| VHF     | very high frequency                  |
| VSWR    | voltage standing wave ratio          |
|         |                                      |

## **Table of Contents**

| 1       | General Data                                                  | 1.1                    |
|---------|---------------------------------------------------------------|------------------------|
| 2       | Construction                                                  | 2.1                    |
| 3       | Function                                                      | 3.1                    |
| 3.1     | Rx Signal Path                                                | 3.2                    |
| 3.2     | Tx Signal Path                                                | 3.3                    |
| 3.3     | Settings and Cabling                                          |                        |
| 331     | General                                                       | 34                     |
| 3.3.2   | MR 300xH/U Cabling                                            |                        |
| 4       | Maintenance                                                   | 4.1                    |
| 4.1     | Test Equipment, Tools and Software                            | 4.1                    |
| 4.2     | Test Setup                                                    |                        |
| 4.3     | Visual Examinations                                           | 4.6                    |
| 4.4     | Loak Tost                                                     | 18                     |
| <br>4 5 | Concret Foult location Broadures                              | 4.10                   |
| 4.5     |                                                               |                        |
| 4.5.1   | Power Consumption                                             |                        |
| 4.3.Z   | Audio Connector X4 and/or Data Connector X5                   | 4.10<br>17             |
| 454     | HE-V/LIHE Antenna Switch                                      | ۲.۱،<br>1 م. ب<br>1 م. |
| 4.5.5   | GPS Connector X2                                              | 4.20                   |
| 4.5.6   | RF Power of Transmitter in Fix Frequency Mode                 |                        |
| 4.5.7   | Power at Rear Connector X6                                    | 4.25                   |
| 4.5.8   | Frequency Accuracy of Transmitter in Fix Frequency Mode       | 4.26                   |
| 4.5.9   | Harmonic Emission of Transmitter in Fix Frequency Mode        | 4.27                   |
| 4.5.10  | Transmitter Noise in Fix Frequency Mode                       | 4.28                   |
| 4.5.11  | Two-tone Intermodulation of Transmitter in Fix Frequency Mode | 4.30                   |
| 4.5.12  | VSWR Reduction of Transmitter in Fix Frequency Mode           | 4.32                   |
| 4.5.13  | Sensitivity of Receiver in Fix Frequency Mode                 | 4.34                   |
| 4.5.14  | Desensitization of Receiver in Fix Frequency Mode             | 4.40                   |
| 4.5.15  | Frequency Response of Receiver in Fix Frequency Mode          | 4.41                   |
| 4.5.16  | IF Recjection of Receiver in Fix Frequency Mode               | 4.45                   |
| 4.5.17  | Total Harmonic Distortion                                     | 4.47                   |
| 4.5.18  | RSSI Squelch                                                  | 4.50                   |
| 4.5.19  | Miscellaneous Functions                                       | 4.52                   |

| 4.5.20  | Antenna Tuning Unit                 |      |
|---------|-------------------------------------|------|
| 4.5.21  | Spurious Emissions                  |      |
| 4.5.22  | Crossmodulation                     |      |
| 4.5.23  | Internodulation Distortion          |      |
| 4.5.24  | Weighted S/N Ratio                  |      |
| 4.5.25  | Image Rejection                     | 4.65 |
| 4.5.26  | Blocking                            | 4.73 |
| 5       | Replacement of Modules              | 5.1  |
| 5.1     | Disassemble Procedures              | 5.1  |
| 5.2     | Replacing Individual Modules        | 5.5  |
| 5.2.1   | Radio Controller - Change           | 5.6  |
| 5.2.2   | RF Unit - Change                    | 5.10 |
| 5.2.3   | Antenna Tuning Unit - Change        | 5.14 |
| 5.2.4   | HF/VHF Power Amplifier - Change     | 5.18 |
| 5.2.5   | VHF/UHF Power Amplifier - Change    | 5.23 |
| 5.2.6   | Power Supply - Change               | 5.28 |
| 5.2.7   | Front Panel - Change                | 5.32 |
| 5.2.8   | Radio Controller - Battery - Change | 5.34 |
| 5.2.9   | Housing - Sealing Cords - Change    | 5.37 |
| 5.3     | Assemble Procedures                 | 5.38 |
| 6       | System/Equipment Configuration      | 6.1  |
| 6.1     | Load Software Procedures            | 6.1  |
| 6.1.1   | General                             | 6.1  |
| 6.1.2   | Requisitions                        |      |
| 6.1.2.1 | Equipment specific SW/FW/HW         |      |
| 6.1.2.2 | Optional Firmware Loading Equipment | 6.3  |
| 6.1.3   | Loading and Update Procedures       | 6.3  |
| 6.1.3.1 | Hardware Configuration Setup        | 6.3  |
| 6.1.3.2 | Software Download                   | 6.5  |
| 6.2     | Calibration                         | 6.11 |
| 6.2.1   | Changing the Frequency              | 6.15 |
| 6.2.2   | Login Operation                     | 6.17 |
| 7       | Spare Parts                         | 7.1  |
| 8       | Drawings                            | 8.1  |

## List of Figures

| Figure 2.1  | Tactical Radio, Design                                           |      |
|-------------|------------------------------------------------------------------|------|
| Figure 2.2  | MR 300xH/U without Cover, Top                                    |      |
| Figure 2.3  | R&S MR 300xH without Cover and RF Unit, Top                      |      |
| Figure 2.4  | MR 300xH without ATU, Cover, RF Unit and Intermediate Plate, Top |      |
| Figure 2.5  | MR 3000H/U (mod. 02/03) without Cover, Bottom                    |      |
| Figure 2.6  | Housing A9, Mod. 02, Top                                         |      |
| Figure 2.7  | Housing A9, Mod. 03, Top                                         | 2.10 |
| Figure 2.8  | Housing A9, Mod. 02 and 03, Bottom                               | 2.11 |
| Figure 2.9  | Housing A9, Mod. 02 and 03, Front                                |      |
| Figure 2.10 | Housing A9, Mod. 02, Rear                                        | 2.13 |
| Figure 2.11 | Housing A9, Mod. 03, Rear                                        | 2.14 |
| Figure 3.1  | MR 300xH/U, Cabling                                              |      |
| Figure 4.1  | R&S MR 300xH/U - Test Setup 1                                    |      |
| Figure 4.2  | R&S MR 300xH/U - Test Setup 2                                    |      |
| Figure 4.3  | Protective Caps for Connectors of R&S M3TR                       |      |
| Figure 5.1  | Operating Position                                               | 5.2  |
| Figure 5.2  | Removing the Upper Cover                                         | 5.3  |
| Figure 5.3  | Removing the Lower Cover                                         | 5.4  |
| Figure 5.4  | Removing the Lower Cover                                         | 5.6  |
| Figure 5.5  | Radio Controller, Undoing Cables                                 | 5.7  |
| Figure 5.6  | Radio Controller, Undoing Screws                                 | 5.8  |
| Figure 5.7  | Radio Controller, Removal (only mod. 02/03)                      | 5.9  |
| Figure 5.8  | Removing the Upper Cover                                         | 5.10 |
| Figure 5.9  | RF Unit, Removal                                                 | 5.12 |
| Figure 5.10 | R&S MR 300xH Removing the Upper Cover                            | 5.15 |
| Figure 5.11 | Antenna Tuning Unit, Undoing Screws                              | 5.16 |
| Figure 5.12 | Antenna Tuning Unit, Removal                                     | 5.17 |
| Figure 5.13 | R&S MR300xH, Removing the Upper Cover                            | 5.18 |
| Figure 5.14 | Power Amplifier, Undoing Screws                                  | 5.19 |
| Figure 5.15 | Power Amplifier, Removal                                         | 5.21 |
| Figure 5.16 | R&S MR300xU, Removing the Upper Cover                            |      |
| Figure 5.17 | Power Amplifier, Undoing Screws                                  |      |
| Figure 5.18 | Power Amplifier, Removal                                         |      |
| Figure 5.19 | Removing the Lower Cover                                         |      |
| Figure 5.20 | Power Supply, Undoing Cables                                     | 5.30 |

| Figure 5.21 | Power Supply, Removal                                                                  | 5.31 |
|-------------|----------------------------------------------------------------------------------------|------|
| Figure 5.22 | Front Panel, Undoing Quick-Release Fasteners                                           | 5.32 |
| Figure 5.23 | R&S MR 3000U Front Panel, Removal                                                      | 5.33 |
| Figure 5.24 | Removing the Lower Cover                                                               | 5.34 |
| Figure 5.25 | Replacing the Backup Battery                                                           | 5.35 |
| Figure 6.1  | Loading without Docking Station                                                        | 6.4  |
| Figure 6.2  | Loading Configuration via the Docking Station Ethernet Interface at the Unit Frontside | 6.4  |
| Figure 6.3  | Loading Configuration via the Serial Interface (DATA) at the Unit Frontside            |      |
|             | (not recommended)                                                                      | 6.5  |
| Figure 6.4  | Select a network adapter                                                               | 6.6  |
| Figure 6.5  | Select configuration file                                                              | 6.7  |
| Figure 6.6  | Select configuration file                                                              | 6.8  |
| Figure 6.7  | Loading Configuration for SECOM H, SECOM V                                             | 6.10 |
| Figure 6.8  | Test Setup                                                                             | 6.12 |

## List of Tables

| Table 1.1  | Difference between the Tactical Radios                                          | 1.2  |
|------------|---------------------------------------------------------------------------------|------|
| Table 4.1  | List of Test Equipment                                                          | 4.1  |
| Table 4.2  | Leak Test                                                                       | 4.8  |
| Table 4.3  | Fault Isolation, Crossreference List                                            | 4.10 |
| Table 4.4  | Replacement, Crossreference List                                                | 4.11 |
| Table 4.5  | Power Consumption - Fault Detection                                             | 4.12 |
| Table 4.6  | MMI Function - Fault Isolation                                                  | 4.16 |
| Table 4.7  | Audio Connector X4 Fault; Data Connector X5 - Fault Isolation                   | 4.17 |
| Table 4.8  | HF-V/UHF Antenna - Fault Isolation                                              | 4.19 |
| Table 4.9  | GPS Connector X2 - Fault Isolation                                              | 4.20 |
| Table 4.10 | RF Power of Transmitter in Fix Frequency Mode - Fault Detection                 | 4.21 |
| Table 4.11 | Power at Rear Connector X6 - Fault Detection                                    | 4.25 |
| Table 4.12 | Frequency Accuracy of Transmitter in Fix Frequency Mode - Fault Detection       | 4.26 |
| Table 4.13 | Harmonic Emission of Transmitter in Fix Frequency Mode - Fault Detection        | 4.27 |
| Table 4.14 | Transmitter Noise in Fix Frequency Mode - Fault Detection                       | 4.28 |
| Table 4.15 | Two-tone Intermodulation of Transmitter in Fix Frequency Mode - Fault Detection | 4.30 |
| Table 4.16 | VSWR Reduction of Transmitter in Fix Frequency Mode - Fault Detection           | 4.32 |
| Table 4.17 | Sensitivity of Receiver in Fix Frequency Mode - Fault Detection                 | 4.34 |
| Table 4.18 | Desensitization of Receiver in Fix Frequency Mode - Fault Detection             | 4.40 |
| Table 4.19 | Frequency Response of Receiver in Fix Frequency Mode - Fault Detection          | 4.41 |
| Table 4.20 | IF Recjection of Receiver in Fix Frequency Mode - Fault Detection               | 4.45 |
| Table 4.21 | Total Harmonic Distortion - Fault Detection                                     | 4.47 |
| Table 4.22 | RSSI Squelch - Fault Detection                                                  | 4.50 |
| Table 4.23 | Miscellaneous Functions - Fault Detection                                       | 4.52 |
| Table 4.24 | Antenna Tuning Unit - Fault Detection                                           | 4.55 |
| Table 4.25 | Spurious Emissions - Fault Detection                                            | 4.56 |
| Table 4.26 | Crossmodulation - Fault Detection                                               | 4.58 |
| Table 4.27 | Intemodulation Distortion - Fault Detection                                     | 4.60 |
| Table 4.28 | Weighted S/N Ratio - Fault Detection                                            | 4.64 |
| Table 4.29 | Image Rejection - Fault Detection                                               | 4.65 |
| Table 4.30 | Blocking - Fault Detection                                                      | 4.73 |
| Table 6.1  | List of Test Equipment                                                          | 6.11 |
| Table 7.1  | Spare Parts for R&S MR 3000H                                                    | 7.1  |
| Table 7.2  | Spare Parts for R&S MR 3000U                                                    | 7.3  |

## 1 General Data

This description deals with the following tactical radios:

- HF/VHF Tactical Radio R&S MR 3000H
- VHF/UHF Tactical Radio R&S MR 3000U
- HF/VHF Tactical Radio R&S MR 3001H
- VHF/UHF Tactical Radio R&S MR 3001U
- HF/VHF Tactical Radio R&S MR 3002H
- VHF/UHF Tactical Radio R&S MR 3002U
- HF/VHF Tactical Radio R&S MR 3003H
- VHF/UHF Tactical Radio R&S MR 3003U

The difference between the tactical radios are the are shown in the Table 1.1.

| Table 1.1 | Difference | between | the | Tactical | Radios |
|-----------|------------|---------|-----|----------|--------|
|-----------|------------|---------|-----|----------|--------|

|                                           | R&S MR 3000H       | R&S MR 3000U         | R&S MR 3001H     | R&S MR 3001U     | R&S MR 3002H     | R&S MR 3002U     | R&S MR 3003H     | R&S MR 3003U     |
|-------------------------------------------|--------------------|----------------------|------------------|------------------|------------------|------------------|------------------|------------------|
| Housing                                   | х                  | х                    | х                | х                | х                | х                | x                | х                |
| Frontpanel                                | х                  | х                    | х                | х                | x                | х                | x                | x                |
| Power Amplifier HF/VHF                    | x                  |                      | x                |                  | x                |                  | x                |                  |
| Power Amplifier VHF/UHF<br>(6096.1101.03) |                    | X <sup>2 3 4 5</sup> |                  | X <sup>4</sup>   |                  | X <sup>4</sup>   |                  | X <sup>4</sup>   |
| Power Amplifier VHF/UHF<br>(6140.7340.02) |                    | X <sub>6</sub>       |                  | X <sub>6</sub>   |                  | X <sub>6</sub>   |                  | X <sub>6</sub>   |
| ATU3                                      | X <sup>2</sup>     |                      |                  |                  |                  |                  |                  |                  |
| ATU4                                      | X <sup>3 4 6</sup> |                      | X <sup>4 6</sup> |                  | X <sup>4 6</sup> |                  | X <sup>4 6</sup> |                  |
| RF Unit                                   | x                  | x                    | X                | X                | x                | X                | x                | x                |
| Radio Controller<br>(6098.9200.02)        | X <sup>2 3</sup>   | X <sup>2 3</sup>     |                  |                  |                  |                  |                  |                  |
| Radio Controller<br>(6126.4877.02)        | X <sup>4</sup>     | X <sup>4</sup>       | X <sup>4</sup>   | X <sup>4</sup>   | X <sup>4</sup>   | X <sup>4</sup>   | X <sup>4</sup>   | X <sup>4</sup>   |
| Radio Controller<br>(6140.7240.02)        | X <sub>6</sub>     | X <sup>56</sup>      | X <sub>6</sub>   | X <sub>6</sub>   | X <sub>6</sub>   | X <sub>6</sub>   | X <sub>6</sub>   | X <sub>6</sub>   |
| Line Interface                            | X <sup>2 3</sup>   | X <sup>2 3</sup>     |                  |                  |                  |                  |                  |                  |
| Power Supply                              | X <sup>2</sup>     | X <sup>2</sup>       |                  |                  |                  |                  |                  |                  |
| Power Supply II                           | X <sup>3 4 6</sup> | X <sup>3 4 5 6</sup> | X <sup>4 6</sup> | X <sup>4 6</sup> | X <sup>4 6</sup> | X <sup>4 6</sup> | X <sup>4 6</sup> | X <sup>4 6</sup> |
| Protection Processor                      |                    |                      | X                | x                |                  |                  | x                | x                |
| DSP Extension Board                       |                    |                      |                  |                  | x                | x                | x                | x                |

<sup>2</sup> = model 02

<sup>3</sup> = model 03

<sup>4</sup> = model 04

<sup>5</sup> = model 05

<sup>6</sup> = model 06

Therefore, here reference is mostly to the "tactical radio" in general, differences being pointed out, where necessary.

## 2 Construction

See Figure 2.1 to Figure 2.11

The radio consists of the following assemblies:

- Radio Controller A1
- Power Amplifier HF/VHF A2 (only for R&S MR 300xH)
- Power Amplifier VHF/UHF A2 (only for R&S MR 300xU)
- RF Unit A3
- Front Panel A4
- Power Supply A5
- Line Interface A6 (only mod. 02 and 03)
- ATU A10 (only for R&S MR 300xH)
- Protection Processor (only for R&S MR 3001H/U and R&S MR 3002H/U)
- DSP Extension Board (only for R&S MR 3002H/U and R&S MR 3003H/U

These modules are accommodated in the Housing A9, mod. 02 (with cables X28 and X29) or mod. 03 (without cables X28 and X29). At the rear of the housing the optional battery pack is installed and electrically connected with the radio.

Figure 2.1 Tactical Radio, Design

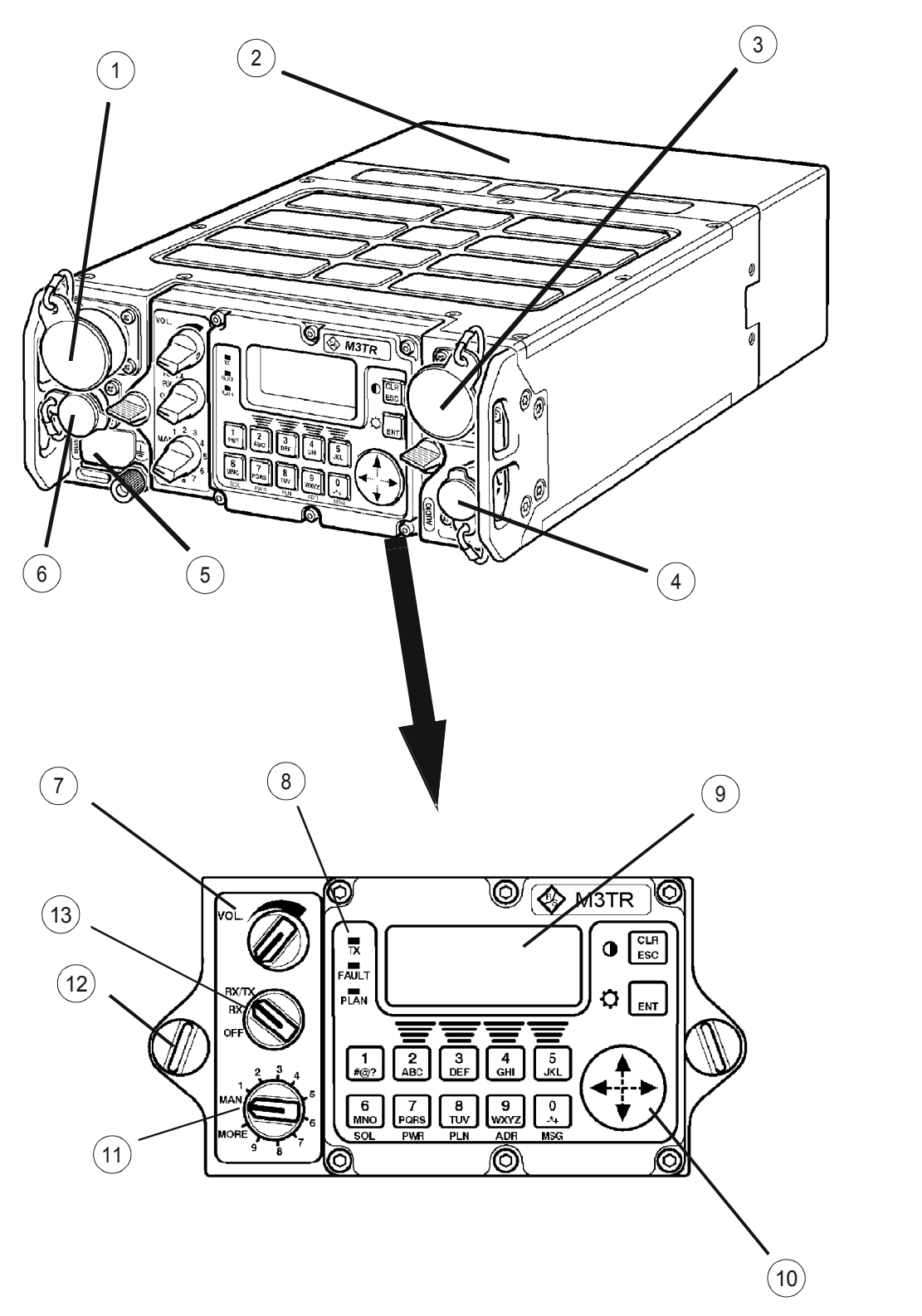

ICN-4G-A-231000-R-D0894-00002-A-01-1

- 1 HF/VHF/UHF Antenna Connection
- 1 Battery Pack
- 2 Data Connector
- 3 Audio/PTT Connector
- 4 Protective Flap (ERASE Key)
- 5 GPS Antenna Connection
- 6 Volume Control
- 7 LED's
- 8 Display
- 9 Menu Navigation Key
- 10 Preset Page Selector
- 11 Quick-release Fastener
- 12 Mode Switch

The modules of the tactical radio are accommodated in a shielding metal housing. Located in the left front part of the housing are antenna connectors (for HF/VHF/UHF, GPS) and an erase key (covered). At the right there are a data connector and an audio/PTT connector. Captive rubber caps are available to protect the antenna, data and audio/PTT connectors when they are not used.

The centre of the front is occupied by the detachable front panel, which is held in place by two quick-release fasteners. The front panel contains an LC display with illumination and the following control elements:

- Volume control
- Mode switch
- Preset page selector
- Menu navigation key
- Keypad with softkeys and keys for fixed functions

In addition, the front panel contains three LEDs to signal the following:

- TX
- FAULT
- PLAIN

Grips at the left and right are provided for transport.

At the rear of the housing there is the optional battery pack.

Modules A1 to A6 and module A10 (with R&S MR 300xH only) are accommodated in the Housing A9:

- Figure 2.1
- Figure 2.2
- Figure 2.3
- Figure 2.4
- Figure 2.5

The Housing A9 is designed as shown in:

- Figure 2.6
- Figure 2.7
- Figure 2.8
- Figure 2.9
- Figure 2.10
- Figure 2.11

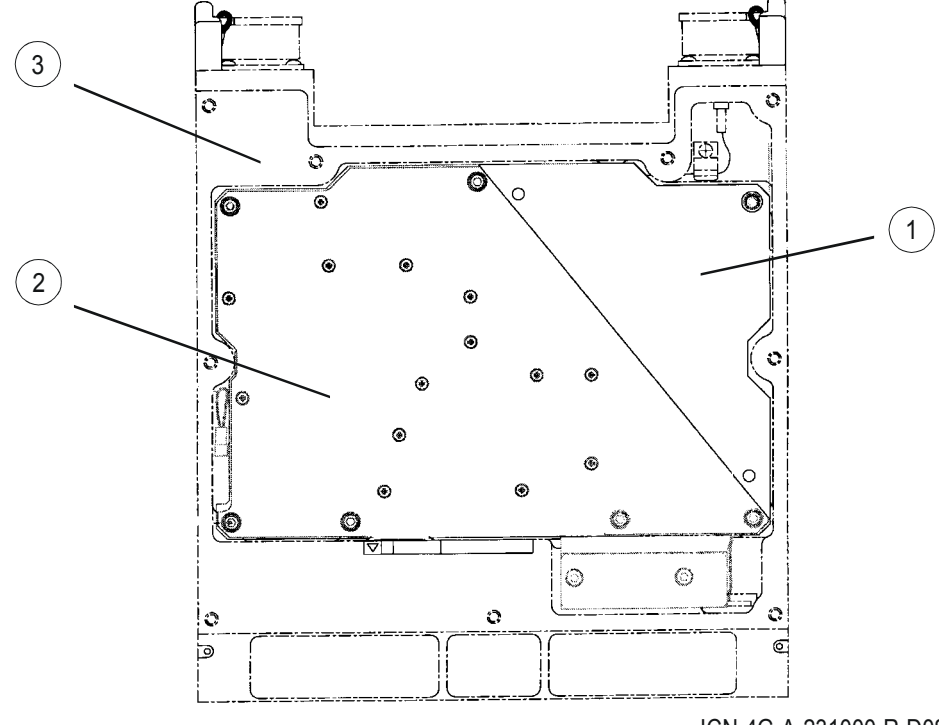

Figure 2.2 MR 300xH/U without Cover, Top

ICN-4G-A-231000-R-D0894-00003-A-01-1

- 1 Metal Cover (EMC protection)
- 2 RF Unit A3
- 3 Housing A9

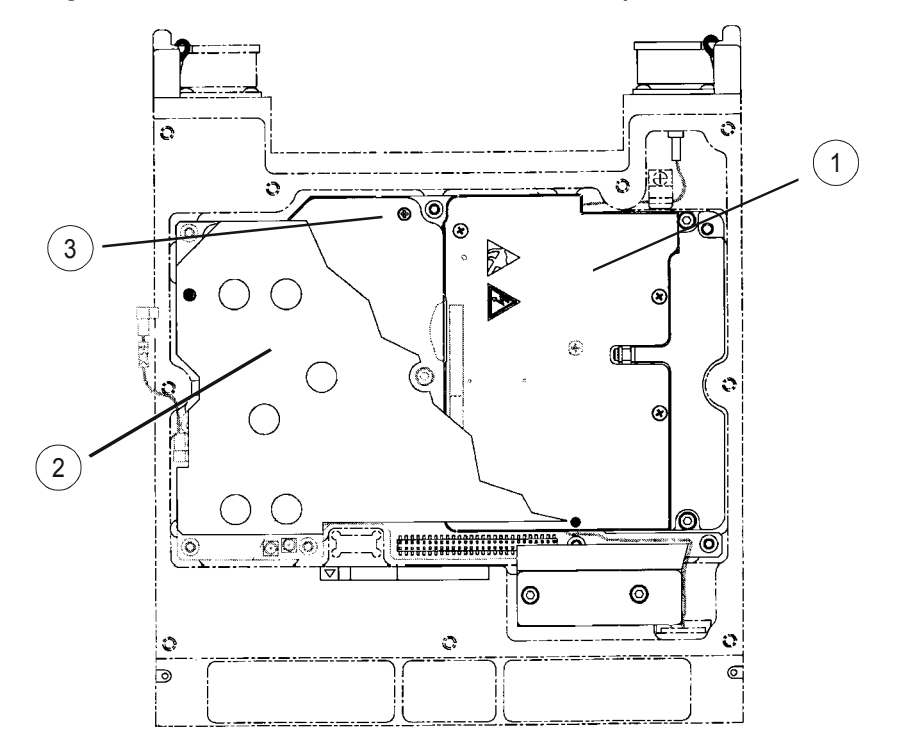

Figure 2.3 R&S MR 300xH without Cover and RF Unit, Top

ICN-4G-A-231000-R-D0894-20001-A-01-1

- 1 ATU A10 (R&S MR 300xH only)
- 2 Intermediate plate
- 3 Power Amplifier HF/VHF A2

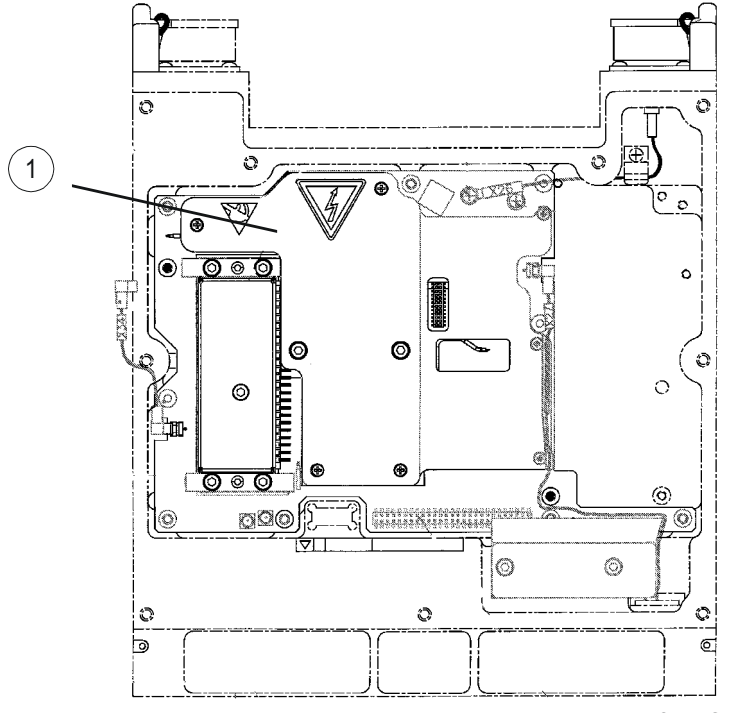

Figure 2.4 MR 300xH without ATU, Cover, RF Unit and Intermediate Plate, Top

ICN-4G-A-231000-R-D0894-00004-A-01-1

1 Power Amplifier HF/VHF A2

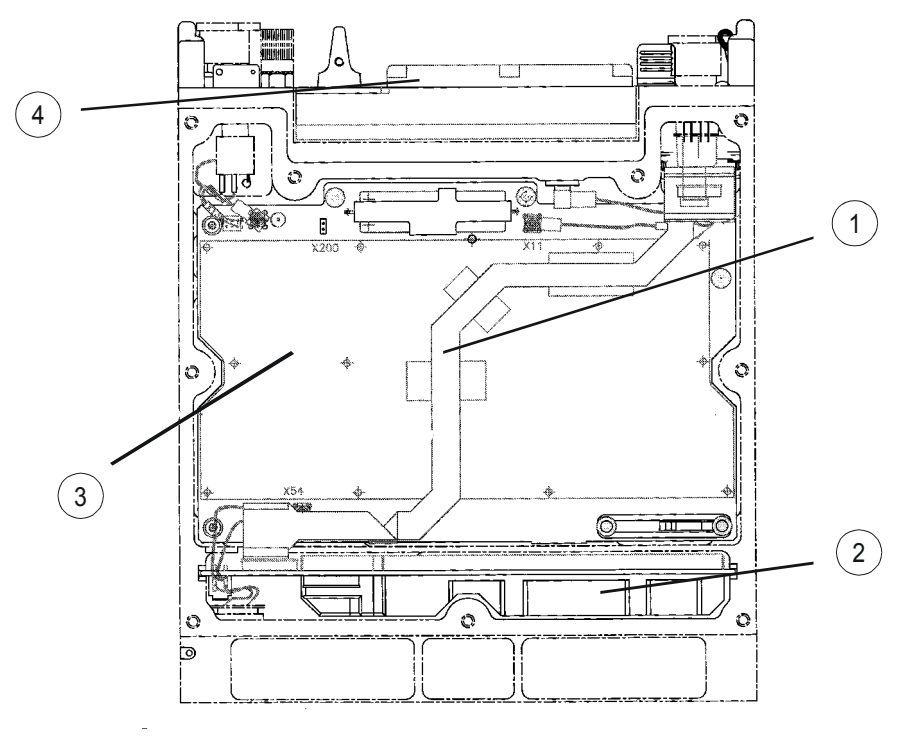

Figure 2.5 MR 3000H/U (mod. 02/03) without Cover, Bottom

ICN-4G-A-231000-R-D0894-00005-A-01-1

- 1 Line Interface A6
- 2 Power Supply A5
- 3 Radio Controller A1
- 4 Front Panel A4

Figure 2.6 Housing A9, Mod. 02, Top

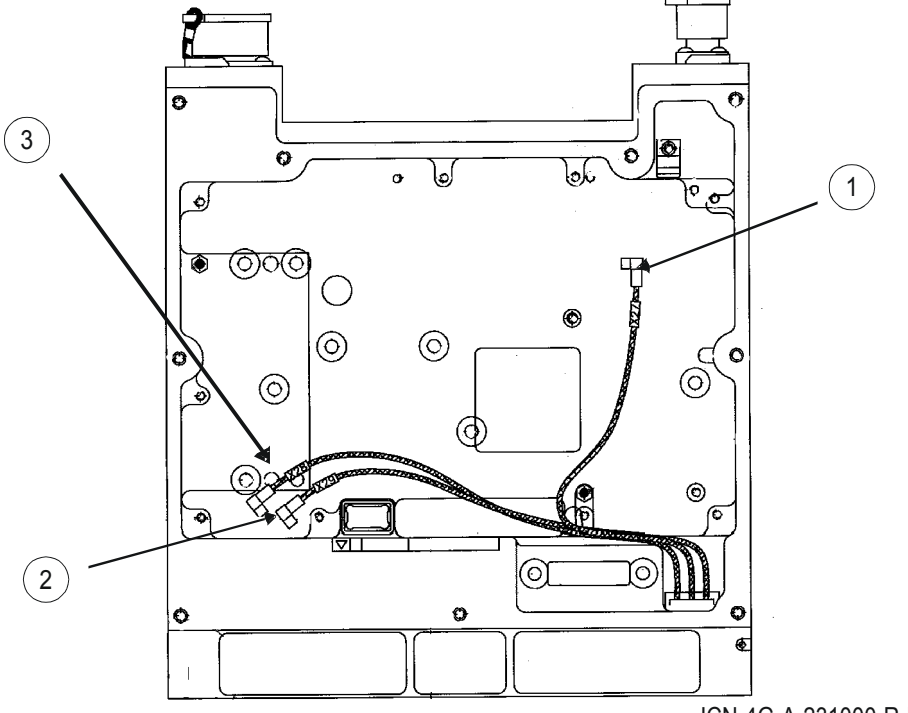

ICN-4G-A-231000-R-D0894-00010-A-01-1

- 1 X27 RF IN/OUT
- 2 X29 CARR.MAG

3 X28 ALC

Figure 2.7 Housing A9, Mod. 03, Top

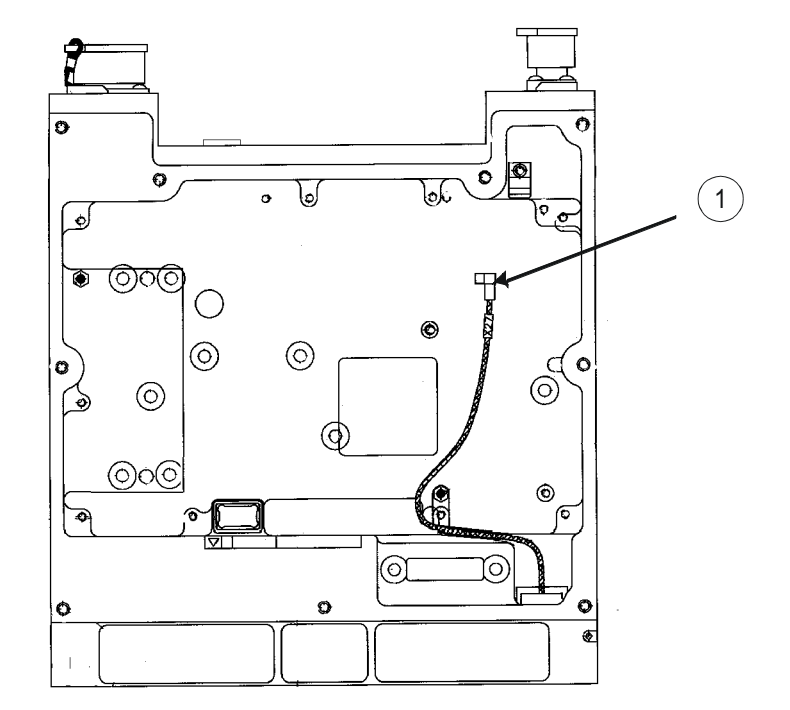

ICN-4G-A-231000-R-D0894-00011-A-01-1

1 X27 RF IN/OUT

Figure 2.8 Housing A9, Mod. 02 and 03, Bottom

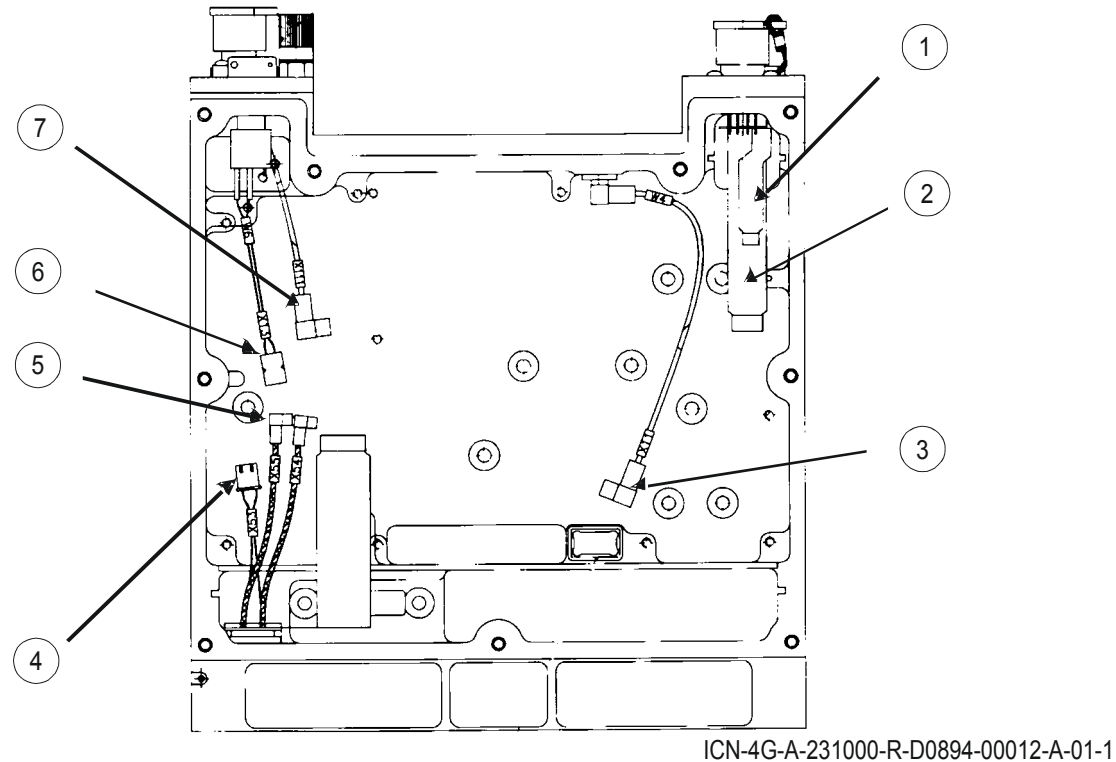

ICN-4G-A-231000-R-D0694-00012-A-01

- 1 from Audio X4 to Radio Controller X14 (Voice)
- 2 from Data X5 to Radio Controller X18 (Data)
- 3 X11 Front Panel
- 4 X53 VBATT\_IN Power Supply
- 5 X54, X55 RCB\_EXT Radio Controller
- 6 X13 from ERASE Switch
- 7 X111 from GPS Antenna Connector

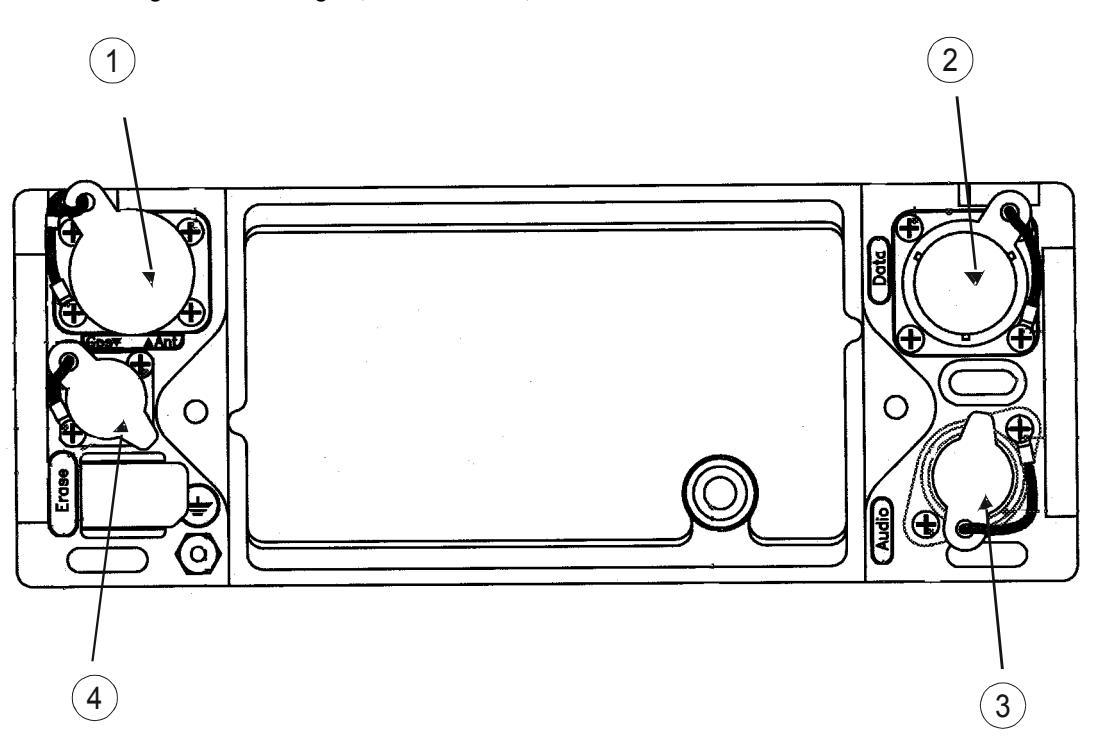

Figure 2.9 Housing A9, Mod. 02 and 03, Front

ICN-4G-A-231000-R-D0894-00013-A-01-1

- 1 HF / VHF / UHF Antenna Connection
- 2 Data Connection
- 3 Audio Connection
- 4 GPS Antenna Connection

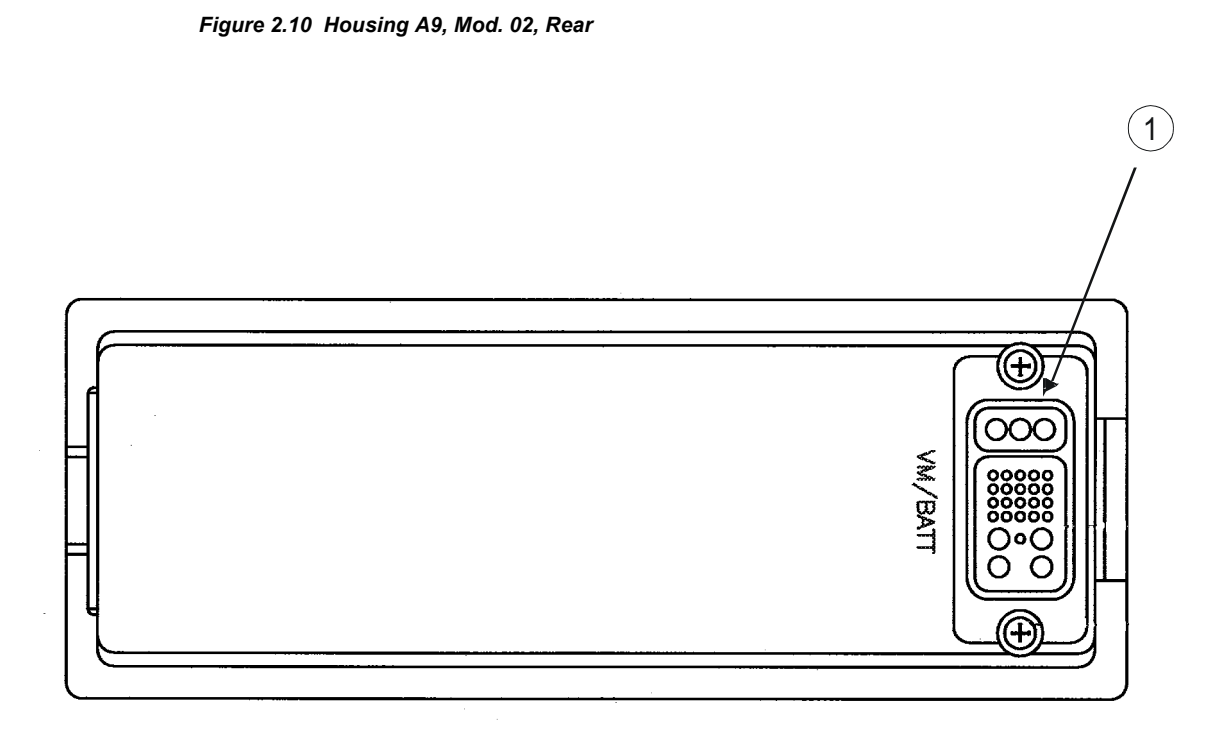

ICN-4G-A-231000-R-D0894-00014-A-01-1

1 Battery Connection

Figure 2.11 Housing A9, Mod. 03, Rear

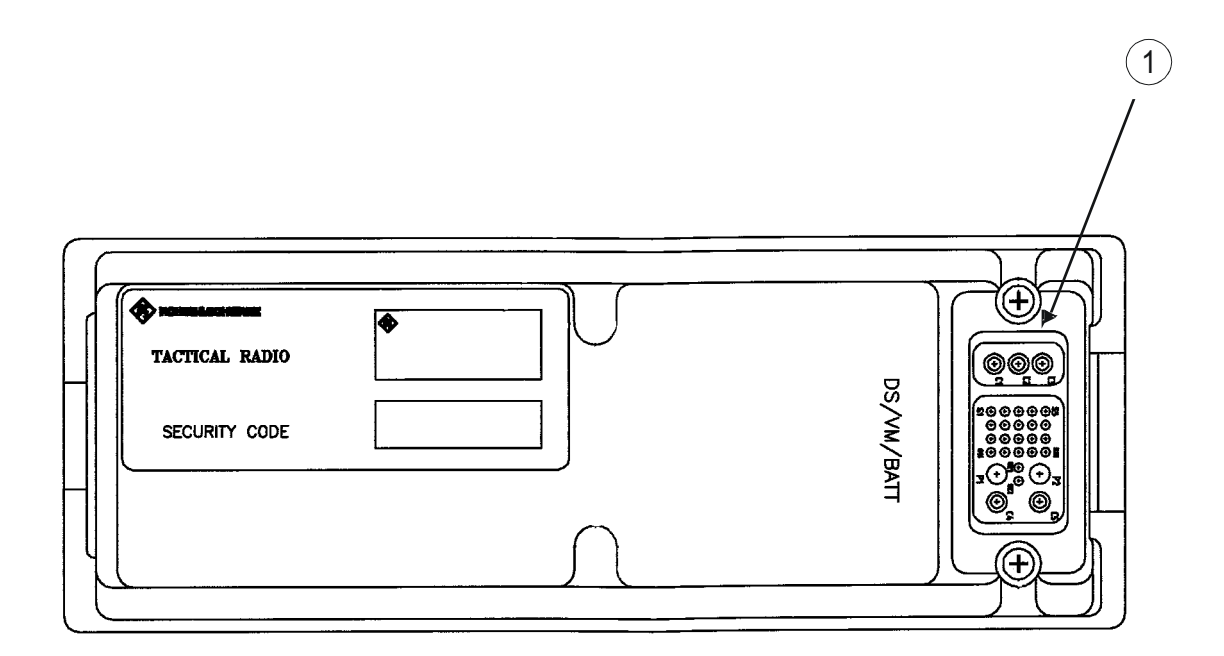

ICN-4G-A-231000-R-D0894-00015-A-01-1

1 Battery Connection

## 3 Function

(see circuit diagrams: sect. 8 Drawings)

The Radio Controller (RC) communicates with the other radio modules and controls all internal processes. It basically provides the following functions:

- Motherboard-like functions, distribution of signals for modules, submodules and optional modules, mechanical support for subassemblies
- Narrowband and wideband audio functions
- Provision of serial digital IF interface to RF modules
- AF and IF signal processing
- Provision of plain and secure link services, EPM operation
- Control of internal and external RF modules via the Radio Control Bus (RCB)
- Back-up and erase functions
- IBIT (Initiated Built-In Test), PBIT (Power-on Built-In Test), CM (Continuous Monitoring)
- Power management
- Provision of several external communication interfaces like RS232, RS422/ 485, Ethernet 10 / 100 Base T
- Filtering of internal and external interfaces

The Power Amplifier (PA) of the R&S MR 300xH amplifies the carrier frequency in the frequency range from 1.5 to 108.0 MHz with good linearity. The maximum output power is 20 W in the HF range (1.5 to 29.9 MHz) and 10 W in the VHF range (30.0 to 108.0 MHz). The power amplifier has an integrated harmonics filter. The Power Amplifier of the R&S MR 300xU amplifies the carrier frequency in the frequency range from 25 to 512 MHz with good linearity. The maximum output power is 10 W across the entire frequency range.

The Antenna Tuning Unit (ATU, R&S MR 300xH only) is directly connected with the power amplifier, providing for optimum power amplifier matching to the antenna.

The RF Unit (RFU) consists of the Synthesizer module (SYN) and the Frontend (FE). The synthesizer generates all frequencies required for correct tuning (local oscillator signals, clock signals). It covers the frequency ranges of 100 kHz to 512 MHz in reception and of 1.5 to 512 MHz in transmission. For this purpose the synthesizer contains a 10 MHz ±0.5 ppm reference oscillator. The frontend ensures digital I/Q modulation of the transmit signal and digitizing of the 3rd IF.

The Front Panel (FP) is the Man-Machine Interface (MMI) and also the audio interface of the radio. Operation is supported by control elements, a display and LEDs. Communication with the remote station is performed via the connected handset.

From the external battery voltage the Power Supply (PS) generates the voltages required for operation (+2.5 VDC, +3.3 VDC, +5 VDC, +6 VDC, -6 VDC, +8.2 VDC, +22 VDC, +150 VDC).

As optional battery either the Battery Pack (BP) R&S IB 3001with rechargeable Li-ion accumulators or the Battery Pack R&S IB 3002 with non-rechargeable LiSO<sub>2</sub> batteries may be connected.

The so called DSP extension board (DSPx) is located on the Radio Controller board and is used for providing additional HF house functionality as e.g. ALE3G or STANAG 4539.

The so called Protection Processor (HPP) is a board which is located on the Radio Controller and is used for waveforms SECOS and Have Quick.

### 3.1 Rx Signal Path

The receive signal from the antenna is fed in via RF socket X1 (ANT). Via cable W1 it is transferred to RF connector X26 of the power amplifier. During reception the transmit path of the power amplifier is blocked. Therefore the receive signal is taken via the power amplifier's internal filter with low attenuation to RF connector X24. Then the receive signal is routed via RF cable W7 and RF connector X34 to the frontend of the RF unit. In cooperation with the synthesizer, the frontend demodulates the receive signal and digitizes the 3rd IF. For further conversion the 3rd IF is made available to the radio controller. Here it is demodulated to obtain analog and digital signals for the data connector X5, analog AF signals for the audio connector X4 and a serially coded signal.

The serially coded signal is taken via connector X11, cable W4 and connectors X7 and X8 to the front panel.

The analog (LINE\_RX) and digital (V.24, V.10) signals for data connector X5 are routed from connector X18 of the radio controller to the external connector X5 (DATA) where they may be tapped for further processing.

The analog AF signals are routed from connector X14 of the radio controller to the external connector X4 (AUDIO) of the radio.

Via a separate GPS antenna time signals for synchronizing the radio may be received. These signals are taken from the GPS antenna via RF socket X2 (GPS ANT), cable W2 and RF connector X111 to the radio controller. Here the GPS signals are processed by a GPS receiver circuit.

### 3.2 Tx Signal Path

Signals processed for transmission may be analog microphone signals, analog signals from the external connector X4 (AUDIO) or digital and analog signals from the external connector X5 (DATA).

Analog microphone signals are taken to the FP Control subassembly of the front panel. They are converted into serial signals and fed via X8, X7, cable W4 and X11 to the radio controller.

Analog signals fed in at connector X4 (AUDIO) are taken via X14 to the radio controller. Analog (LINE\_TX) and digital (V.24, V.10) signals fed in at connector X5 are taken via X18 also to the radio controller.

In the radio controller the signals are converted and routed as modulation signals via X12 and X13 to the power amplifier. The synthesizer of the RF unit generates a signal with the desired transmit frequency and routes it via X41 and X21 also to the power amplifier. The modulated carrier frequency at X26 of the power amplifier is taken via cable W1 and RF socket X1 (ANT) to the antenna.

For optimum antenna matching to the power amplifier, the antenna tuning unit is used (R&S MR 3000H only). It is connected to the power amplifier via X212 and X22.

### 3.3 Settings and Cabling

### 3.3.1 General

All required settings of operating modes and functions are tailor-made at the factory in compliance with the customer's specifications.

### 3.3.2 MR 300xH/U Cabling

Figure 3.1 MR 300xH/U, Cabling

ICN-4G-A-231000-R-D0894-00007-A-01-1

- 1 GPS Antenna
- 2 HF/VHF/UHF Antenna
- 3 DATA Terminal
- 4 Headset
- 5 Ground
The MR 300xH/U is to be cabled as follows:

- ANT (X1): connection of HF/VHF antenna for R&S MR 300xH or of VHF/UHF antenna for R&S MR 300xU
- GPS (X2): connection of GPS antenna
- DATA (X5): connection of data terminal (e.g. laptop)
- AUDIO (X4): connection of headset with PTT key
- · Ground: connection of system ground for stationary use

# 4 Maintenance

### 4.1 Test Equipment, Tools and Software

### NOTICE

Equivalent test equipment may be used. Special tools are not required.

#### Table 4.1 List of Test Equipment

| Item | Test equipment, required data                                                                                       | Equipment recommended by<br>Rohde & Schwarz | Ordering code |
|------|----------------------------------------------------------------------------------------------------|---------------------------------------------|---------------|
| 1    | Power supply 24 VDC, 5 A                                                                                            | R&S NGB 32                                  | 117.7210.90   |
| 2    | Digital multimeter 0 to 30 VDC, 0 to 3.5 A                                                                          | R&S UDL 35                                  | 1037.1807.02  |
| 3    | Audio analyzer with internal generator 0 to 20 kHz                                                                  | R&S UPA 3                                   | 0372.6014.03  |
| 4    | Signal generator                                                                                                    | R&S SMT 02                                  | 1039.2000.02  |
| 5    | Communication analyzer                                                                                              | R&S CMTA 54                                 | 0834.0000.54  |
| 6    | Load 50 Ω/500 W                                                                                                    | conventional workshop mod-<br>el            | -             |
| 7    | Vector signal generator                                                                                             | R&S SMIQB21                                 | 1125.5555.02  |
|      | with unit for BER measurement                                                                                       | R&S SMIQ 02B                                | 1125.5490.02  |
| 8    | Attenuators 6 dB and 20 dB                                                                                          | conventional workshop mod-<br>el            | -             |
| 9    | Notch filter                                                                                                    | conventional workshop mod-<br>el            | -             |
| 10   | Immersion tank (inside colour: black; good un-<br>derwater illumination; underwater mirror)<br>WxHxD:>199x74x300 mm | conventional workshop mod-<br>el            | -             |
| 11   | Climate chamber                                                                                                    | Hereus                                      | -             |
|      |                                                                                                    | HT4010                                      |               |
| 12   | Atmospheric pressure difference measurement                                                                         | Schreiner                                   | -             |
|      | System                                                                                                    | LPC 820                                     |               |
| 13   | Test chamber for pressure drop                                                                                      | conventional workshop mod-<br>el            | -             |
| 14   | Power combiner                                                                                                    | conventional workshop mod-<br>el            | -             |

# 4.2 Test Setup

1. Arrange test setup Figure 4.1 or Figure 4.2 respectively.

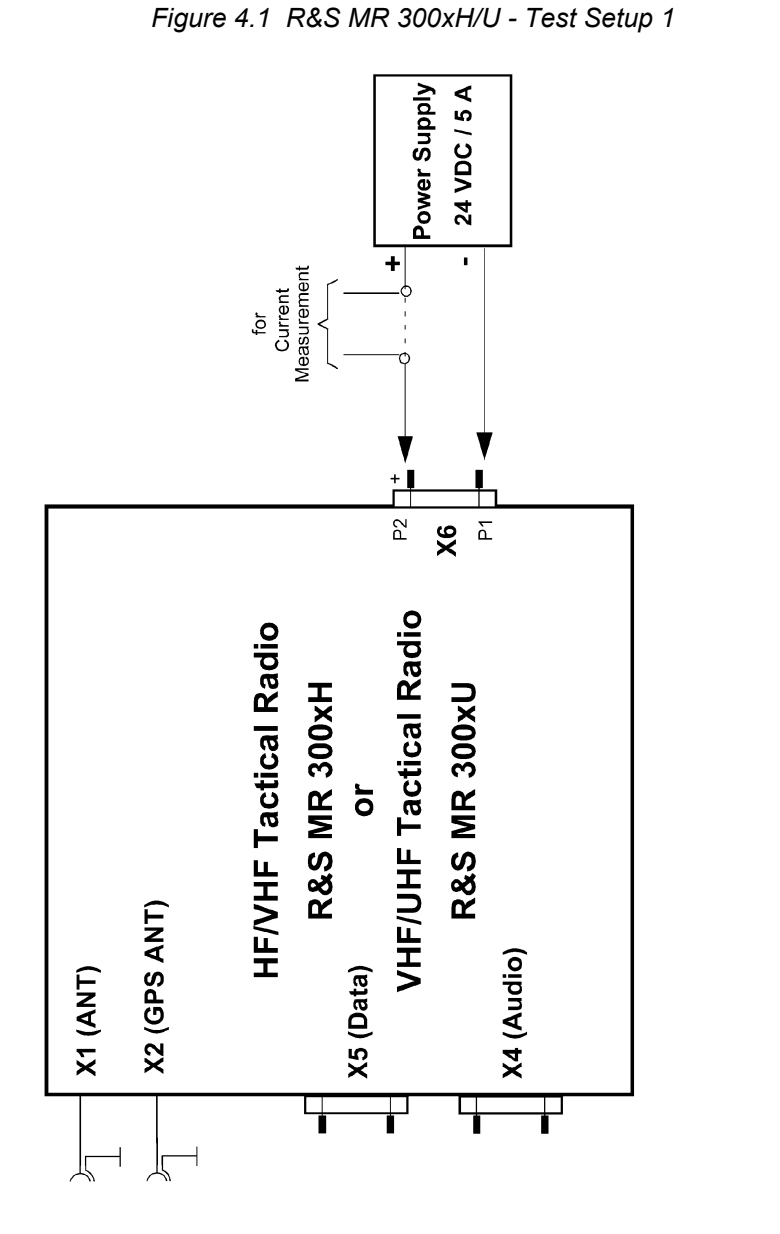

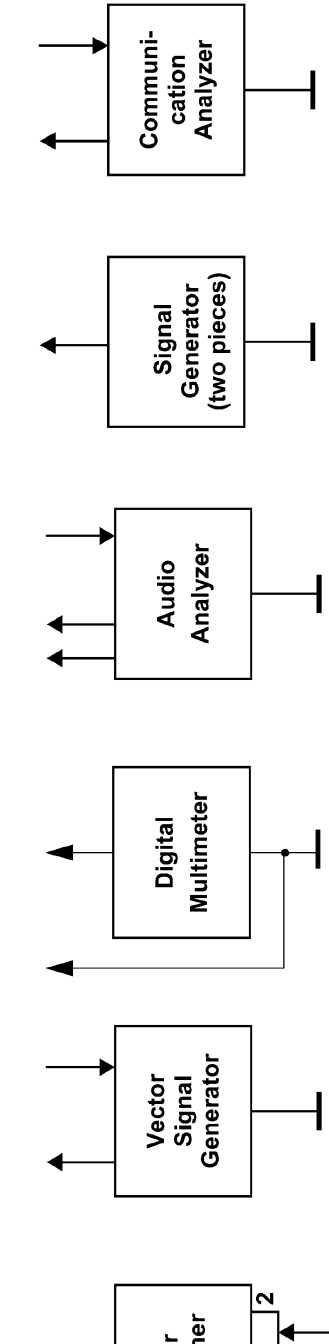

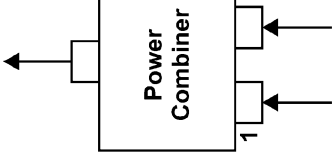

20 Ω

ICN-4G-A-231000-R-D0894-00008-A-01-1

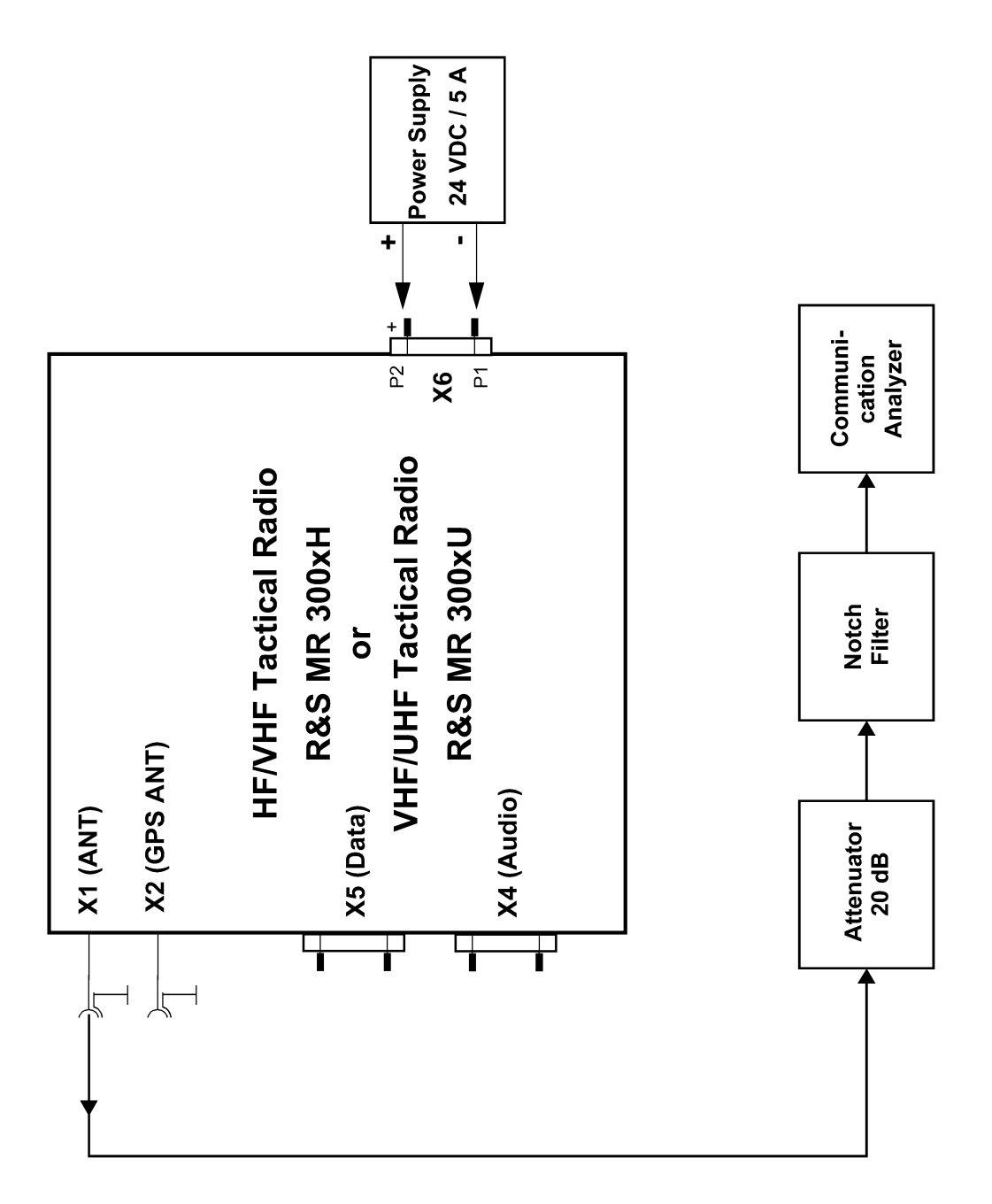

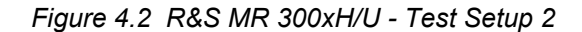

ICN-4G-A-231000-R-D0894-00009-A-01-1

2 Switch on test equipment and Radio.

### 4.3 Visual Examinations

### **A** CAUTION

If a connector shows any discolouration caused by heat, its mating connector is also defective. Both must therefore be replaced.

Examine the protective caps of the connectors at the front of R&S M3TR every two years if a white film has formed on the surface. When such a film is detected it is absolutely mandatory to replace the affected caps. Dispose of the replaced caps in line with the waste disposal regulations in force.

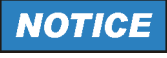

To eliminate any faults replace the module(s) found to be defective. If the fault persists, the entire unit will have to be replaced.

- Make sure that all screws are present. Replace any missing screws.
- Carefully examine connectors for broken, corroded or bent contacts, pins or sockets. If necessary, replace defective connector(s).

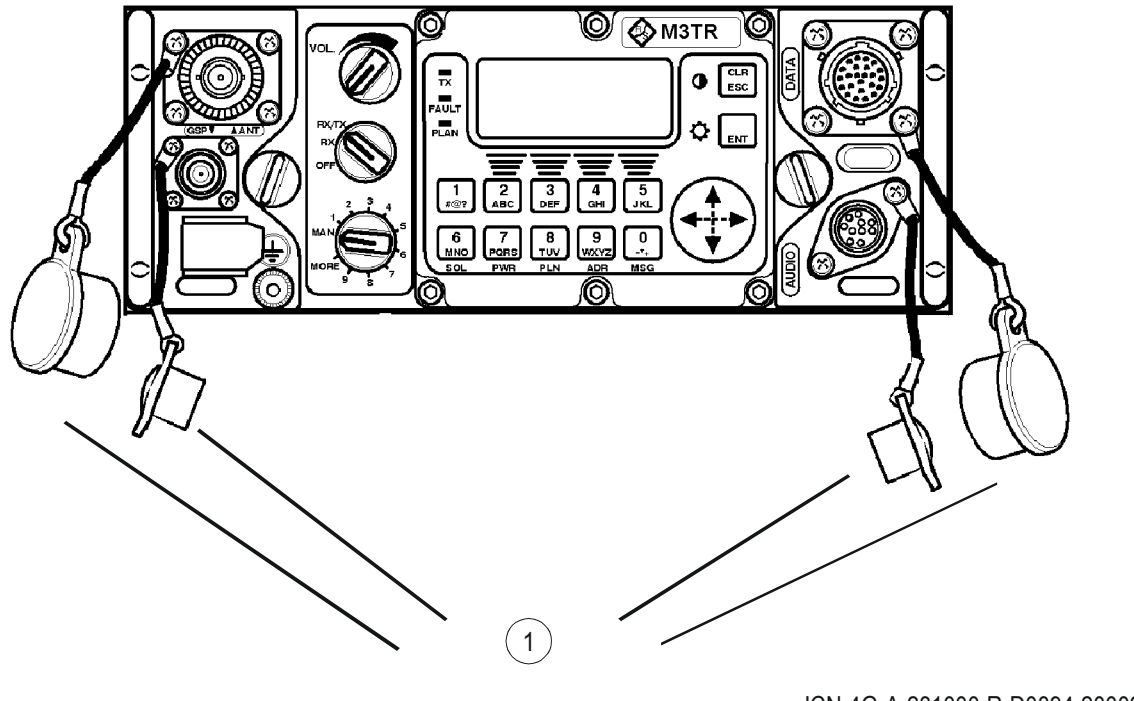

Figure 4.3 Protective Caps for Connectors of R&S M3TR

ICN-4G-A-231000-R-D0894-20002-A-01-1

1 Caps for Connectors

### 4.4 Leak Test

1.

## **A** CAUTION

Before starting the pressure drop measurement and immersion test make absolutely sure that the tactical radio is disconnected from power! Pull off all external cables and put the protective caps on the connectors. The pressure drop measurement must be carried out before the immersion test.

### NOTICE

This test only needs to be performed if the tactical radio was opened for troubleshooting, fault elimination and/or replacement of modules.

The immersion test as described below complies with the following standard:

MIL-STD810E method 512.3, procedure I-Basic Leakage, 1 m depth, 2 hours

Carry out the test steps listed in the table Table 4.2.

#### Table 4.2 Leak Test

| No. | Activity / fault elimination                                                                                   | Nominal value      |
|-----|----------------------------------------------------------------------------------------------------|--------------------|
| 1.  | Preparation                                                                                                    |                    |
| 1.1 | Put the tactical radio into the test chamber and close the test chamber tight.                                 |                    |
| 1.2 | Set the test pressure of the test chamber to 200 mbar.                                                         |                    |
| 1.3 | Set the test duration to 100 sec.                                                                              |                    |
| 2.  | Leakage Rate Test                                                                                              |                    |
| 2.1 | Using the pressure difference meter, check the required leakage rate L at a chamber volume of 930 $\pm$ 20 ml: | -0.6 to 0 Nccm/min |
|     | Leakage rate L:                                                                                                |                    |
|     | Possible cause of fault:                                                                                       |                    |
|     | tactical radio is leaking                                                                                      |                    |
|     | Fault elimination:                                                                                             |                    |
|     | Replace defective R&S M3TR.                                                                                    |                    |
| 3.  | Immersion Test                                                                                                 |                    |
| 3.1 | Put the tactical radio in a climate chamber and allow to cool down to +5 °C for approximately one hour.        |                    |
| 3.2 | Fill the immersion basin with water.                                                                           |                    |
|     | Heat the water to +25 ±2 °C.                                                                                   |                    |

| No. | Activity / fault elimination                                                                                                    | Nominal value  |
|-----|----------------------------------------------------------------------------------------------------|----------------|
| 3.3 | Immerse the cooled tactical radio completely in the basin                                                                        |                |
|     | for $\geq$ 5 min.                                                                                                    |                |
| 3.4 | Observe the tactical radio in the immersion basin and check for air bubbles rising from the housing.                             | no air bubbles |
|     | Possible cause of fault:                                                                                                    |                |
|     | Leaking connectors and/or seals                                                                                                  |                |
|     | Fault elimination:                                                                                                    |                |
|     | Replace connector(s) and/or seals sect. 5.2.9 Housing - Sealing Cords - Change.                                                  |                |
| 3.5 | Remove the tactical radio from the immersion basin and allow it to dry in the climate chamber at +50 °C for approximately 1 min. |                |

# 4.5 General Fault Isolation Procedures

Troubleshooting on the tactical radio commences with a visual inspection (sect. 4.3 Visual Examinations). If these measures fail to detect the fault, continue troubleshooting acc. to Table 4.3.

#### Table 4.3 Fault Isolation, Crossreference List

| Power Consumption                                                                                                    | sect. 4.5.1 Power Consumption                                                                                                    |
|----------------------------------------------------------------------------------------------------|----------------------------------------------------------------------------------------------------|
| Man Machine Interface Function                                                                                                    | sect. 4.5.2 Man Machine Interface Function                                                                                                    |
| Audio Connector X4 and/or Data Connector X5                                                                                                    | sect. 4.5.3 Audio Connector X4 and/or Data Connector X5                                                                                                    |
| HF-V/UHF Antenna Switch                                                                                                    | sect. 4.5.4 HF-V/UHF Antenna Switch                                                                                                    |
| GPS Connector X2                                                                                                    | sect. 4.5.5 GPS Connector X2                                                                                                    |
| RF Transistor or Transmitter in Fix Frequency Mode                                                                                                    | sect. 4.5.6 RF Power of Transmitter in Fix Frequency Mode                                                                                                    |
| Power at REAR Connector X6                                                                                                    | sect. 4.5.7 Power at Rear Connector X6                                                                                                    |
| Frequency Accuracy of Transmitter in Fix Fre-<br>quency Mode                                                                                                    | sect. 4.5.8 Frequency Accuracy of Transmitter in Fix Fre-<br>quency Mode                                                                                                    |
| Harmonic Emission of Transmitter in Fix Fre-<br>quency Mode                                                                                                    | sect. 4.5.9 Harmonic Emission of Transmitter in Fix Frequen-<br>cy Mode                                                                                                    |
| Transmitter Noise in Fix Frequency Mode                                                                                                    | sect. 4.5.10 Transmitter Noise in Fix Frequency Mode                                                                                                    |
| Two-tone Intermodulation of Transmitter in Fix<br>Frequency Mode                                                                                                    | sect. 4.5.11 Two-tone Intermodulation of Transmitter in Fix Frequency Mode                                                                                                    |
| VSWR Reduction of Transmitter in Fix Frequen-<br>cy Mode                                                                                                    | sect. 4.5.12 VSWR Reduction of Transmitter in Fix Frequen-<br>cy Mode                                                                                                    |
|                                                                                                    |                                                                                                    |
| Sensitivity of Receiver in Fix Frequency Mode                                                                                                    | sect. 4.5.13 Sensitivity of Receiver in Fix Frequency Mode                                                                                                    |
| Sensitivity of Receiver in Fix Frequency Mode Desensitization of Receiver in Fix Frequency Mode                                                                                                    | sect. 4.5.13 Sensitivity of Receiver in Fix Frequency Mode<br>sect. 4.5.14 Desensitization of Receiver in Fix Frequency<br>Mode                                                                                                    |
| Sensitivity of Receiver in Fix Frequency Mode Desensitization of Receiver in Fix Frequency Mode Frequency Response of Receiver in Fix Fre- quency Mode                                                                                                    | sect. 4.5.13 Sensitivity of Receiver in Fix Frequency Mode<br>sect. 4.5.14 Desensitization of Receiver in Fix Frequency<br>Mode<br>sect. 4.5.15 Frequency Response of Receiver in Fix Fre-<br>quency Mode                                                                                                    |
| Sensitivity of Receiver in Fix Frequency Mode Desensitization of Receiver in Fix Frequency Mode Frequency Response of Receiver in Fix Fre- quency Mode IF Rejection of Receiver in Fix Frequency Mode                                                                                                    | sect. 4.5.13 Sensitivity of Receiver in Fix Frequency Mode<br>sect. 4.5.14 Desensitization of Receiver in Fix Frequency<br>Mode<br>sect. 4.5.15 Frequency Response of Receiver in Fix Fre-<br>quency Mode<br>sect. 4.5.16 IF Recjection of Receiver in Fix Frequency Mode                                                                                                    |
| Sensitivity of Receiver in Fix Frequency Mode Desensitization of Receiver in Fix Frequency Mode Frequency Response of Receiver in Fix Fre- quency Mode IF Rejection of Receiver in Fix Frequency Mode Total Harmonic Distortion                                                                                                    | sect. 4.5.13 Sensitivity of Receiver in Fix Frequency Mode<br>sect. 4.5.14 Desensitization of Receiver in Fix Frequency<br>Mode<br>sect. 4.5.15 Frequency Response of Receiver in Fix Fre-<br>quency Mode<br>sect. 4.5.16 IF Recjection of Receiver in Fix Frequency Mode<br>sect. 4.5.17 Total Harmonic Distortion                                                                                                    |
| Sensitivity of Receiver in Fix Frequency Mode Desensitization of Receiver in Fix Frequency Mode Frequency Response of Receiver in Fix Fre- quency Mode IF Rejection of Receiver in Fix Frequency Mode Total Harmonic Distortion RSSI Squelch                                                                                                    | sect. 4.5.13 Sensitivity of Receiver in Fix Frequency Mode<br>sect. 4.5.14 Desensitization of Receiver in Fix Frequency<br>Mode<br>sect. 4.5.15 Frequency Response of Receiver in Fix Fre-<br>quency Mode<br>sect. 4.5.16 IF Recjection of Receiver in Fix Frequency Mode<br>sect. 4.5.17 Total Harmonic Distortion<br>sect. 4.5.18 RSSI Squelch                                                                                                    |
| Sensitivity of Receiver in Fix Frequency Mode Desensitization of Receiver in Fix Frequency Mode Frequency Response of Receiver in Fix Fre- quency Mode IF Rejection of Receiver in Fix Frequency Mode Total Harmonic Distortion RSSI Squelch Miscellaneous Functions                                                                                                    | sect. 4.5.13 Sensitivity of Receiver in Fix Frequency Mode<br>sect. 4.5.14 Desensitization of Receiver in Fix Frequency<br>Mode<br>sect. 4.5.15 Frequency Response of Receiver in Fix Fre-<br>quency Mode<br>sect. 4.5.16 IF Recjection of Receiver in Fix Frequency Mode<br>sect. 4.5.17 Total Harmonic Distortion<br>sect. 4.5.18 RSSI Squelch<br>sect. 4.5.19 Miscellaneous Functions                                                                                                    |
| Sensitivity of Receiver in Fix Frequency Mode         Desensitization of Receiver in Fix Frequency Mode         Frequency Response of Receiver in Fix Frequency Mode         IF Rejection of Receiver in Fix Frequency Mode         Total Harmonic Distortion         RSSI Squelch         Miscellaneous Functions         Antenna Tuning Unit                                           | sect. 4.5.13 Sensitivity of Receiver in Fix Frequency Mode<br>sect. 4.5.14 Desensitization of Receiver in Fix Frequency<br>Mode<br>sect. 4.5.15 Frequency Response of Receiver in Fix Fre-<br>quency Mode<br>sect. 4.5.16 IF Recjection of Receiver in Fix Frequency Mode<br>sect. 4.5.17 Total Harmonic Distortion<br>sect. 4.5.18 RSSI Squelch<br>sect. 4.5.19 Miscellaneous Functions<br>sect. 4.5.20 Antenna Tuning Unit                                                                                                    |
| Sensitivity of Receiver in Fix Frequency Mode Desensitization of Receiver in Fix Frequency Mode Frequency Response of Receiver in Fix Fre- quency Mode IF Rejection of Receiver in Fix Frequency Mode Total Harmonic Distortion RSSI Squelch Miscellaneous Functions Antenna Tuning Unit Spurious Emissions                                                                              | sect. 4.5.13 Sensitivity of Receiver in Fix Frequency Mode<br>sect. 4.5.14 Desensitization of Receiver in Fix Frequency<br>Mode<br>sect. 4.5.15 Frequency Response of Receiver in Fix Fre-<br>quency Mode<br>sect. 4.5.16 IF Recjection of Receiver in Fix Frequency Mode<br>sect. 4.5.17 Total Harmonic Distortion<br>sect. 4.5.18 RSSI Squelch<br>sect. 4.5.19 Miscellaneous Functions<br>sect. 4.5.20 Antenna Tuning Unit<br>sect. 4.5.21 Spurious Emissions                                                                                                    |
| Sensitivity of Receiver in Fix Frequency Mode Desensitization of Receiver in Fix Frequency Mode Frequency Response of Receiver in Fix Fre- quency Mode IF Rejection of Receiver in Fix Frequency Mode Total Harmonic Distortion RSSI Squelch Miscellaneous Functions Antenna Tuning Unit Spurious Emissions Crossmodulation                                                              | sect. 4.5.13 Sensitivity of Receiver in Fix Frequency Mode<br>sect. 4.5.14 Desensitization of Receiver in Fix Frequency<br>Mode<br>sect. 4.5.15 Frequency Response of Receiver in Fix Fre-<br>quency Mode<br>sect. 4.5.16 IF Recjection of Receiver in Fix Frequency Mode<br>sect. 4.5.17 Total Harmonic Distortion<br>sect. 4.5.18 RSSI Squelch<br>sect. 4.5.19 Miscellaneous Functions<br>sect. 4.5.20 Antenna Tuning Unit<br>sect. 4.5.21 Spurious Emissions<br>sect. 4.5.22 Crossmodulation                                                                                                    |
| Sensitivity of Receiver in Fix Frequency Mode Desensitization of Receiver in Fix Frequency Mode Frequency Response of Receiver in Fix Fre- quency Mode IF Rejection of Receiver in Fix Frequency Mode Total Harmonic Distortion RSSI Squelch Miscellaneous Functions Antenna Tuning Unit Spurious Emissions Crossmodulation Intemodulation Distortion                                    | sect. 4.5.13 Sensitivity of Receiver in Fix Frequency Mode<br>sect. 4.5.14 Desensitization of Receiver in Fix Frequency<br>Mode<br>sect. 4.5.15 Frequency Response of Receiver in Fix Fre-<br>quency Mode<br>sect. 4.5.16 IF Recjection of Receiver in Fix Frequency Mode<br>sect. 4.5.17 Total Harmonic Distortion<br>sect. 4.5.18 RSSI Squelch<br>sect. 4.5.19 Miscellaneous Functions<br>sect. 4.5.20 Antenna Tuning Unit<br>sect. 4.5.21 Spurious Emissions<br>sect. 4.5.22 Crossmodulation<br>sect. 4.5.23 Internodulation Distortion                                                                                                    |
| Sensitivity of Receiver in Fix Frequency Mode Desensitization of Receiver in Fix Frequency Mode Frequency Response of Receiver in Fix Fre- quency Mode IF Rejection of Receiver in Fix Frequency Mode Total Harmonic Distortion RSSI Squelch Miscellaneous Functions Antenna Tuning Unit Spurious Emissions Crossmodulation Intemodulation Distortion Weighted S/N Ratio                 | sect. 4.5.13 Sensitivity of Receiver in Fix Frequency Mode<br>sect. 4.5.14 Desensitization of Receiver in Fix Frequency<br>Mode<br>sect. 4.5.15 Frequency Response of Receiver in Fix Fre-<br>quency Mode<br>sect. 4.5.16 IF Recjection of Receiver in Fix Frequency Mode<br>sect. 4.5.16 IF Recjection of Receiver in Fix Frequency Mode<br>sect. 4.5.17 Total Harmonic Distortion<br>sect. 4.5.18 RSSI Squelch<br>sect. 4.5.19 Miscellaneous Functions<br>sect. 4.5.20 Antenna Tuning Unit<br>sect. 4.5.21 Spurious Emissions<br>sect. 4.5.22 Crossmodulation<br>sect. 4.5.23 Intermodulation Distortion<br>sect. 4.5.24 Weighted S/N Ratio |
| Sensitivity of Receiver in Fix Frequency Mode Desensitization of Receiver in Fix Frequency Mode Frequency Response of Receiver in Fix Fre- quency Mode IF Rejection of Receiver in Fix Frequency Mode Total Harmonic Distortion RSSI Squelch Miscellaneous Functions Antenna Tuning Unit Spurious Emissions Crossmodulation Intemodulation Distortion Weighted S/N Ratio Image Rejection | sect. 4.5.13 Sensitivity of Receiver in Fix Frequency Mode<br>sect. 4.5.14 Desensitization of Receiver in Fix Frequency<br>Mode<br>sect. 4.5.15 Frequency Response of Receiver in Fix Fre-<br>quency Mode<br>sect. 4.5.16 IF Recjection of Receiver in Fix Frequency Mode<br>sect. 4.5.17 Total Harmonic Distortion<br>sect. 4.5.18 RSSI Squelch<br>sect. 4.5.19 Miscellaneous Functions<br>sect. 4.5.20 Antenna Tuning Unit<br>sect. 4.5.21 Spurious Emissions<br>sect. 4.5.22 Crossmodulation<br>sect. 4.5.23 Internodulation Distortion<br>sect. 4.5.24 Weighted S/N Ratio<br>sect. 4.5.25 Image Rejection                                 |

For fault elimination replace the module which was found to be defective or continue in accordance with the Service Manual of the module concerned Table 4.4.

| R&S M3TR, Disassembly   | sect. 5 Replacement of Modules                  |
|-------------------------|-------------------------------------------------|
| R&S M3TR, Assembly      | sect. 5.3 Assemble Procedures                   |
| Radio Controller        | sect. 5.2.1 Radio Controller - Change           |
| HF/VHF Power Amplifier  | sect. 5.2.4 HF/VHF Power Amplifier - Change     |
| VHF/UHF Power Amplifier | sect. 5.2.5 VHF/UHF Power Amplifier - Change    |
| RF Unit                 | sect. 5.2.2 RF Unit - Change                    |
| Front Panel             | sect. 5.2.7 Front Panel - Change                |
| Power Supply            | sect. 5.2.6 Power Supply - Change               |
| Antenna Tuning Unit     | sect. 5.2.3 Antenna Tuning Unit - Change        |
| Sealing Cords           | sect. 5.2.9 Housing - Sealing Cords - Change    |
| Battery                 | sect. 5.2.8 Radio Controller - Battery - Change |

### NOTICE

Do not use the antenna connected at R&S M3TR as a handle to carry the radio to another location (e.g. to the service depot). Carrying the radio at the antenna may damage the tuning filter mechanically.

In case that R&S M3TR was opened for troubleshooting, fault elimination and/or replacement of modules/components, it is absolutely mandatory to check it for tightness after reassembly.

For this perform the pressure drop measurement and immersion test detailed in sect. 4.4 Leak Test.

### 4.5.1 Power Consumption

1. Carry out the test steps: Table 4.5

#### Table 4.5 Power Consumption - Fault Detection

| No. | Activity / fault elimination                                                         |                                     | Nominal value |
|-----|--------------------------------------------------------------------------------------|-------------------------------------|---------------|
| 1.  | Preparations                                                                         |                                     |               |
| 1.1 | Arrange test setup sect. 4.2 Test Setup.                                             |                                     |               |
| 1.3 | Only R&S R&S MR 300xU: Activat<br>(rear connector).                                  | te (high level) VM_DETECT at X6.S11 |               |
| 1.2 | Switch on test equipment and radio                                                   | 0.                                  |               |
| 2.  | Current Consumption - Power OFF                                                      | <sup>-</sup> Mode                   |               |
| 2.1 | At the radio set the following:                                                      |                                     |               |
|     | Mode switch:                                                                         | OFF                                 |               |
| 2.2 | By using the digital multimeter (am                                                  | imeter) check the current.          | ≤ 2 mA        |
|     | Possible cause of fault:                                                             |                                     |               |
|     | Module power supply (A5) and/or of                                                   | connected modules defective         |               |
| 3.  | Current Consumption - Receive M                                                      | ode                                 |               |
| 3.1 | At the radio set the following:                                                      |                                     |               |
|     | Mode switch:                                                                         | RX/TX                               |               |
|     | Preset switch:                                                                       | MAN                                 |               |
|     | Submenu OPERATION:                                                                   | RX                                  |               |
|     | Frequency:                                                                           | 10.1 MHz (R&S MR 300xH)             |               |
|     |                                                                                      | 60.125 MHz (R&S MR 300xH/U )        |               |
|     |                                                                                      | 185.1 MHz (R&S MR 300xU)            |               |
| 3.2 | By using the digital multimeter (am                                                  | meter) check the current.           |               |
|     | Temperature range 0 to 70° C                                                         |                                     |               |
|     | R&S MR 3000H (without HPP and                                                        | DSP)                                | < 0.4 A       |
|     | R&S MR 300xH (x = 1 to 3, with H                                                     | PP and/or DSP)                      | < 0.45 A      |
|     | Temperature range 0 to -40° C                                                        |                                     |               |
|     | R&S MR 3000H (without HPP and DSP)<br>R&S MR 300xH (x = 1 to 3, with HPP and/or DSP) |                                     | < 0.6 A       |
|     |                                                                                      |                                     | < 0.65 A      |
|     | Possible cause of fault:                                                             |                                     |               |
|     | Module power supply (A5) and/or o                                                    | connected modules defective         |               |
| 3.3 | At the radio set a frequency of 60.<br>185.1 MHz (R&S MR 300xU).                     | 125 MHz (R&S MR 300xH/U) and        |               |

| No. | Activity / fault elimination                                                                                                    |                                                             | Nominal value |
|-----|----------------------------------------------------------------------------------------------------|-------------------------------------------------------------|---------------|
| 3.4 | By using the digital multimeter (am                                                                                                    | meter) check the current.                                   |               |
|     | Temperature range 0 to 70° C                                                                                                    |                                                             |               |
|     | R&S MR 3000H (without HPP and DSP)                                                                                                    |                                                             | < 0.4 A       |
|     | R&S MR 300xH (x = 1 to 3, with HI                                                                                                    | PP and/or DSP)                                              | < 0.45 A      |
|     | Temperature range 0 to 50° C                                                                                                    |                                                             |               |
|     | R&S MR 3000U (without HPP and                                                                                                    | DSP)                                                        | < 0.42 A      |
|     | R&S MR 300xU (x = 1 to 3, with HI                                                                                                    | PP and/or DSP)                                              | < 0.45 A      |
|     | Temperature range 50 to 70° C                                                                                                    |                                                             |               |
|     | Only R&S MR 300xU: In temperatu<br>temperature range 0 to 50° C) can                                                                                 | ure range 50 to 70° C the current (from increase at 0.02 A. |               |
|     | Temperature range 0 to -40° C                                                                                                    |                                                             |               |
|     | R&S MR 3000H/U (without HPP ar                                                                                                    | nd DSP)                                                     | < 0.6 A       |
|     | R&S MR 300xH/U (x = 1 to 3, with                                                                                                    | HPP and/or DSP)                                             | < 0.65 A      |
|     | <b>NOTICE</b><br>Increased current because of Fre                                                                                                    |                                                             |               |
|     | Possible cause of fault:                                                                                                    |                                                             |               |
|     | Module power supply (A5) and/or o                                                                                                    |                                                             |               |
| 4.  | Current Consumption - Transmit M                                                                                                    | lode, Modulation +J3E                                       |               |
| 4.1 | At the radio set the following:                                                                                                    |                                                             |               |
|     | Mode switch:                                                                                                    | RX/TX                                                       |               |
|     | Preset switch:                                                                                                    | MAN                                                         |               |
|     | Submenu OPERATION:                                                                                                    | ТХ                                                          |               |
|     | Frequency:                                                                                                    | 10.1 MHz (R&S MR 300xH)                                     |               |
|     |                                                                                                    | 60.125 MHz (R&S MR 300xU)                                   |               |
|     | Signal power:                                                                                                    | 20 W <sub>PEP</sub> (R&S MR 300xH)                          |               |
|     |                                                                                                    | 10 W <sub>PEP</sub> (R&S MR 300xU)                          |               |
|     | Modulation:                                                                                                    | +J3E                                                        |               |
| 4.2 | At X5.1 (LINE_TX-) and X5.22 (LINE_TX+) connect AF generator of audio analyzer and feed in two signals simultaneously with the following parameters: |                                                             |               |
|     | f <sub>audio1</sub> :                                                                                                    | 1 kHz                                                       |               |
|     | f <sub>audio2</sub> :                                                                                                    | 1.8 kHz                                                     |               |
|     | Signal level:                                                                                                    | 0 dBm into 600 $\Omega$                                     |               |

| No.                      | Activity / fault elimination                                 |                             | Nominal value             |
|--------------------------|--------------------------------------------------------------|-----------------------------|---------------------------|
| 4.3                      | By using the digital multimeter (ammeter) check the current. |                             | < 3.3 A                   |
|                          | Possible cause of fault:                                     |                             | (R&S MR 300XH)            |
|                          | Module power supply (A5) and/or                              | connected modules defective | < 3.0 A<br>(R&S MR 300xU) |
| 5.                       | Current Consumption - Transmit N                             | Node, Modulation F3E        |                           |
| 5.1                      | At the radio set the following:                              |                             |                           |
|                          | Mode switch:                                                 | RX/TX                       |                           |
|                          | Preset switch:                                               | MAN                         |                           |
|                          | Submenu OPERATION:                                           | ТХ                          |                           |
|                          | Frequency:                                                   | 60.125 MHz (R&S MR 300xH)   | -                         |
|                          |                                                              | 185.1 MHz (R&S MR 300xU)    | -                         |
|                          | Signal power:                                                | 10 W                        | -                         |
|                          | Modulation:                                                  | F3E                         | -                         |
| 5.2                      | By using the digital multimeter (ammeter) check the current. |                             | < 2.5 A                   |
|                          | Possible cause of fault:                                     |                             | (R&S MR 300XH)            |
|                          | Module power supply (A5) and/or                              | connected modules defective | (R&S MR 300xU)            |
| 5.3                      | At the radio set the following:                              |                             |                           |
|                          | Mode switch:                                                 | RX/TX                       |                           |
|                          | Preset switch:                                               | MAN                         |                           |
|                          | Submenu OPERATION:                                           | ТХ                          |                           |
|                          | Frequency:                                                   | 60.1 MHz (R&S MR 300xH)     |                           |
|                          |                                                              | 185.1 MHz (R&S MR 300xU)    |                           |
|                          | Signal power:                                                | 5 W                         |                           |
|                          | Modulation:                                                  | F3E                         |                           |
| 5.4                      | By using the digital multimeter (an                          | nmeter) check the current.  | < 1.3 A                   |
| Possible cause of fault: |                                                              |                             | < 1 5 A                   |
|                          | Module power supply (A5) and/or connected modules defective  |                             | (R&S MR 300xU)            |
| 6.                       | Current Consumption - Standby Mode, Modulation F3E           |                             |                           |
| 6.1                      | At the radio set the following:                              |                             |                           |
|                          | Mode switch:                                                 | RX/TX                       |                           |
|                          | Preset switch:                                               | MAN                         |                           |
|                          | Submenu OPERATION:                                           | STANDBY                     |                           |
|                          | Frequency:                                                   | 60.125 MHz                  |                           |
|                          | Modulation:                                                  | F3E                         | 1                         |

| No. | Activity / fault elimination                                                                                                    | Nominal value |
|-----|----------------------------------------------------------------------------------------------------|---------------|
| 6.2 | By using the digital multimeter (ammeter) check the current.                                                                                     |               |
|     | R&S MR 3000H/U (without HPP and DSP)                                                                                                    | 0.1 to 0.22 A |
|     | R&S MR 3000H/U (x = 1 to 3, with HPP and/or DSP)                                                                                                 | 0.1 to 0.27 A |
|     | Possible cause of fault:                                                                                                    |               |
|     | Module power supply (A5) and/or connected modules defective                                                                                      |               |
| 6.3 | Switch off test equipment and disconnect radio from test setup.                                                                                  |               |
| 6.4 | If no errors have been detected during the tests described in this chapter, continue troubleshooting sect. 4.5.2 Man Machine Interface Function. |               |

### 4.5.2 Man Machine Interface Function

1. Carry out the test steps: Table 4.6

#### Table 4.6 MMI Function - Fault Isolation

| No. | Activity / fault elimination                                                                                                    | Nominal value                           |
|-----|----------------------------------------------------------------------------------------------------|-----------------------------------------|
| 1.  | Preparations                                                                                                    |                                         |
| 1.1 | Arrange test setup sect. 4.2 Test Setup                                                                                                    |                                         |
| 1.2 | Switch on power supply and radio.                                                                                                    |                                         |
| 2.  | Brightness and Contrast                                                                                                    |                                         |
| 2.1 | Check readability of display by adjusting brightness and contrast. Adjust brightness and contrast.                                                            | brightness and contrast both adjustable |
|     | Possible cause of fault:                                                                                                    |                                         |
|     | Module front panel (A4) and/or connected modules defective                                                                                                    |                                         |
| 2.2 | Switch off power supply and disconnect radio from test setup.                                                                                                 |                                         |
| 2.3 | If no errors have been detected during the tests described in this chapter, continue troubleshooting sect. 4.5.3 Audio Connector X4 and/or Data Connector X5. |                                         |

### 4.5.3 Audio Connector X4 and/or Data Connector X5

1. Carry out the test steps: Table 4.7

#### Table 4.7 Audio Connector X4 Fault; Data Connector X5 - Fault Isolation

| No. | Activity / fault elimination                                                                                   |                                            | Nominal value                  |
|-----|----------------------------------------------------------------------------------------------------|--------------------------------------------|--------------------------------|
| 1.  | Preparations                                                                                                   |                                            |                                |
| 1.1 | Arrange test setup sect. 4.2 Test Setup                                                                        |                                            |                                |
| 1.2 | Switch on test equipment and radio                                                                             | 0.                                         |                                |
| 1.3 | At the radio set the following:                                                                                |                                            |                                |
|     | Mode switch:                                                                                                   | RX/TX                                      |                                |
|     | Preset switch:                                                                                                 | MAN                                        |                                |
|     | Submenu OPERATION:                                                                                             | RX                                         |                                |
|     | Frequency:                                                                                                    | 42.1 MHz                                   |                                |
|     | Modulation:                                                                                                    | F3E                                        |                                |
|     | f <sub>dev</sub> :                                                                                             | 5 kHz                                      |                                |
|     | Volume control:                                                                                                | maximum volume                             |                                |
| 1.4 | Connect signal generator at X1 (Al ing parameters:                                                             | NT) and feed in FM signal with the follow- |                                |
|     | Frequency:                                                                                                    | 42.1 MHz                                   |                                |
|     | Signal level:                                                                                                  | -40 dBm                                    |                                |
|     | f <sub>audio</sub> :                                                                                           | 1 kHz                                      |                                |
|     | f <sub>dev</sub> :                                                                                             | 5 kHz                                      |                                |
| 2.  | Audio RX Output of Audio Connec                                                                                | tor X4                                     |                                |
| 2.1 | By using the audio analyzer at X4.B (AUDIO_RX) check frequency and signal voltage of output signal into 600 Ω. |                                            |                                |
|     | Possible cause of fault:                                                                                       |                                            | f <sub>audio</sub> = 1 kHz,    |
|     | Module RF unit (A3), radio controller (A1) and/or connected modules defective                                  |                                            | 1.7 to 4.5 V<br>(R&S MR 300xH) |
|     |                                                                                                    |                                            | 1.7 to 4.0 V<br>(R&S MR 300xU) |
| 2.2 | Disconnect signal generator from >                                                                             | K1 (ANT).                                  |                                |
| 3.  | Battery Voltage VBATT of Audio Connector X4                                                                    |                                            |                                |
| 3.1 | By using the digital multimeter (voltmeter) at X4.E (VBATT) check operating voltage.                           |                                            | 24 VDC ±5%                     |
|     | NOTICE                                                                                                    |                                            |                                |
|     | For this measurement the load at DC output VBATT X4.E is 150 $\Omega$ .                                        |                                            |                                |
|     | Possible cause of fault:                                                                                       |                                            |                                |
|     | Module power supply (A5), radio controller (A1) and/or connected modules defective                             |                                            |                                |

| No. | Activity / fault elimination                                                                     | Nominal value |
|-----|--------------------------------------------------------------------------------------------------|---------------|
| 4.  | Battery Voltage VBATT of Data Connector X5                                                       |               |
| 4.1 | By using the digital multimeter (voltmeter) at X5.20 (V $_{\rm BATT}$ ) check operating voltage. | 24 VDC ±5%    |
|     | <b>NOTICE</b><br>For this measurement the load at DC output VBATT X5.20 is 150 $\Omega$ .        |               |
|     | Possible cause of fault:                                                                         |               |
|     | Module power supply (A5), radio controller (A1) and/or connected modules defective               |               |
| 4.2 | Switch off test equipment and disconnect radio from test setup.                                  |               |
| 4.3 | If no errors have been detected during the tests described in this chapter,                      |               |

### 4.5.4 HF-V/UHF Antenna Switch

1. Carry out the test steps: Table 4.8

#### Table 4.8 HF-V/UHF Antenna - Fault Isolation

| No. | Activity / fault elimination                                                                                                    | Nominal value |
|-----|----------------------------------------------------------------------------------------------------|---------------|
| 1.  | Preparations                                                                                                    |               |
| 1.1 | Arrange test setup sect. 4.2 Test Setup                                                                                            |               |
| 1.2 | Switch on test equipment and radio.                                                                                                |               |
| 2.  | HF-V/UHF Antenna Switch                                                                                                    |               |
| 2.1 | Connect connector contact X6.S15 (HF-V/UHF contact of rear connector) at AF input of audio analyzer.                               |               |
| 2.2 | At the radio set HF mode (frequency < 30 MHz).                                                                                     |               |
| 2.3 | By using the audio analyzer at X6.S15 check voltage.                                                                               | 3.3 V         |
|     | Possible cause of fault:                                                                                                    |               |
|     | Module radio controller (A1) and/or connected modules defective                                                                    |               |
| 2.4 | At the radio set V/UHF mode (frequency > 30 MHz).                                                                                  |               |
| 2.5 | By using the audio analyzer at X6.S15 check voltage.                                                                               | 0 V           |
|     | Possible cause of fault:                                                                                                    |               |
|     | Module radio controller (A1) and/or connected modules defective                                                                    |               |
| 2.6 | Switch off test equipment and disconnect radio from test setup.                                                                    |               |
| 2.7 | If no errors have been detected during the tests described in this chapter, continue troubleshooting sect. 4.5.5 GPS Connector X2. |               |

### 4.5.5 GPS Connector X2

1. Carry out the test steps: Table 4.9

#### Table 4.9 GPS Connector X2 - Fault Isolation

| No. | Activity / fault elimination                                                                                                    | Nominal value                       |
|-----|----------------------------------------------------------------------------------------------------|-------------------------------------|
| 1.  | Preparations                                                                                                    |                                     |
| 1.1 | Arrange test setup sect. 4.2 Test Setup                                                                                                    |                                     |
| 1.2 | Switch on power supply and radio.                                                                                                    |                                     |
| 2.  | GPS Connector X2                                                                                                    |                                     |
| 2.1 | Connect GPS antenna at RF socket X2 (GPS ANT).                                                                                                    |                                     |
| 2.2 | Check display for correct connection of GPS antenna. This may take 5 minutes + 1 minute!                                                                             | correct position, time and velocity |
|     | Possible cause of fault:                                                                                                    |                                     |
|     | Module radio controller (A1), RF unit (A3) and/or connected modules defective                                                                                        |                                     |
| 2.3 | Switch off power supply and disconnect radio from test setup.                                                                                                    |                                     |
| 2.4 | If no errors have been detected during the tests described in this chapter, continue troubleshooting sect. 4.5.6 RF Power of Transmitter in Fix Fre-<br>quency Mode. |                                     |

### 4.5.6 RF Power of Transmitter in Fix Frequency Mode

1. Carry out the test steps: Table 4.10

#### Table 4.10 RF Power of Transmitter in Fix Frequency Mode - Fault Detection

| No. | Activity / fault elimination                                                                                                    |                                                                                                 | Nominal value                              |
|-----|----------------------------------------------------------------------------------------------------|-------------------------------------------------------------------------------------------------|--------------------------------------------|
| 1.  | Preparations                                                                                                    |                                                                                                 |                                            |
| 1.1 | Arrange test setup sect. 4.2 Test S                                                                                                    | Setup                                                                                           |                                            |
| 1.2 | Switch on test equipment and radi                                                                                                    | 0.                                                                                              |                                            |
| 2.  | PEP in SSB Mode                                                                                                    |                                                                                                 |                                            |
| 2.1 | At X5.1 (LINE_TX-) and X5.22 (LINE_TX+) connect AF generator of audio analyzer and feed in two signals simultaneously with the following parameters: |                                                                                                 |                                            |
|     | f <sub>audio1</sub> :                                                                                                    | 1 kHz                                                                                           |                                            |
|     | f <sub>audio2</sub> :                                                                                                    | 1.8 kHz                                                                                         |                                            |
|     | Signal level:                                                                                                    | -6 dBm into 600 $\Omega$                                                                        |                                            |
| 2.2 | At X1 (ANT) connect power meter                                                                                                    | input of communication analyzer.                                                                |                                            |
| 2.3 | At the radio set the following:                                                                                                    |                                                                                                 |                                            |
|     | Mode switch:                                                                                                    | RX/TX                                                                                           |                                            |
|     | Preset switch:                                                                                                    | MAN                                                                                             |                                            |
|     | Submenu OPERATION:                                                                                                    | ТХ                                                                                              |                                            |
|     | Frequency:                                                                                                    | variable (see below)                                                                            |                                            |
|     | Output power:                                                                                                    | variable (see below)                                                                            |                                            |
|     | Modulation:                                                                                                    | +J3E                                                                                            |                                            |
|     | Information displayed:                                                                                                    | $RF \rightarrow FRONT$                                                                          |                                            |
| 2.4 | At the radio set output power to 20 MR300xU) and set the following tr                                                                                | W <sub>PEP</sub> (R&S MR300xH) or 10 W <sub>PEP</sub> (R&S<br>ansmit frequencies in succession: | 20 W <sub>PEP</sub> ±1 dB<br>(R&S MR300xH) |
|     | Frequencies:                                                                                                    |                                                                                                 | 10 W <sub>PEP</sub> ±1 d                   |
|     | 1.983 MHz, 10.1 MHz, 20.1 MHz and 29.9 MHz (R&S MR300xH)<br>25.1 MHz, 42.1 MHz, 70.1 MHz and 107.9 MHz (R&S MR300xU)                                 |                                                                                                 | (R&S MR300xU)                              |
|     |                                                                                                    |                                                                                                 |                                            |
|     | By using the communication analyzer check the output power at X1 for each frequency.                                                                 |                                                                                                 |                                            |
|     | Possible cause of fault:                                                                                                    |                                                                                                 |                                            |
|     | Module radio controller (A1), powe<br>(A10) (only R&S MR300xH) and/o                                                                                 | er amplifier (A2), RF unit (A3), ATU HF<br>r connected modules defective                        |                                            |

| No. | Activity / fault elimination                                                                                                    | Nominal value              |
|-----|----------------------------------------------------------------------------------------------------|----------------------------|
| 2.5 | At the radio set a transmit frequency of 1.983 MHz (R&S MR300xH) or 25.1 MHz (R&S MR300xU) and set the following output powers in succession. By using the communication analyzer check the output power at X1. |                            |
|     | Output power:                                                                                                    |                            |
|     | 10 W <sub>PEP</sub> (only R&S MR300xH)                                                                                                    | 10 W <sub>PEP</sub> ±1 dB  |
|     | 5 W <sub>PEP</sub>                                                                                                    | 5 W <sub>PEP</sub> ±1 dB   |
|     | 2 W <sub>PEP</sub>                                                                                                    | 2 W <sub>PEP</sub> ±2 dB   |
|     | 1 W <sub>PEP</sub>                                                                                                    | 1 W <sub>PEP</sub> ±2 dB   |
|     | 0.5 W <sub>PEP</sub>                                                                                                    | 0.5 W <sub>PEP</sub> ±3 dB |
|     | Possible cause of fault:                                                                                                    |                            |
|     | Module radio controller (A1), power amplifier (A2), RF unit (A3), ATU HF (A10, only R&S MR300xH) and/or connected modules defective                                                                             |                            |
| 2.6 | At the radio set output power to 10 $W_{\mbox{PEP}}$ and set the following transmit frequencies in succession:                                                                                                  | 10 W <sub>PEP</sub> ±1 dB  |
|     | Frequencies:                                                                                                    |                            |
|     | 30.1 MHz, 60.125 MHz, 90.1 MHz and 107.9 MHz (R&S MR300xH)                                                                                                    |                            |
|     | 108.1 MHz, 185.1 MHz, 310.1 MHz and 502.125 MHz (R&S MR300xU)                                                                                                    |                            |
|     | By using the communication analyzer check the output power at X1.                                                                                                    |                            |
|     | Possible cause of fault:                                                                                                    |                            |
|     | Module radio controller (A1), power amplifier (A2), RF unit (A3), ATU HF (A10, only R&S MR300xH) and/or connected modules defective                                                                             |                            |
| 2.7 | At the radio set a transmit frequency of 30.1 MHz and set the following output powers in succession. By using the communication analyzer check the output power at X1.                                          |                            |
|     | Output power:                                                                                                    |                            |
|     | 5 W <sub>PEP</sub>                                                                                                    | 5 W <sub>PEP</sub> ±1 dB   |
|     | 2 W <sub>PEP</sub>                                                                                                    | 2 W <sub>PEP</sub> ±2 dB   |
|     | 1 W <sub>PEP</sub>                                                                                                    | 1 W <sub>PEP</sub> ±2 dB   |
|     | 0.5 W <sub>PEP</sub>                                                                                                    | 0.5 W ±3 dB <sub>PEP</sub> |
|     | Possible cause of fault:                                                                                                    |                            |
|     | Module radio controller (A1), power amplifier (A2), RF unit (A3), ATU HF (A10) (only R&S MR300xH) and/or connected modules defective                                                                            |                            |
| 2.8 | Disconnect AF generator of audio analyzer from X5.1 / X5.22.                                                                                                    |                            |
| 3.  | Single Carrier Power in FM Mode                                                                                                    |                            |

| No. | Activity / fault elimination                                                                                                    |                                                                       | Nominal value               |
|-----|----------------------------------------------------------------------------------------------------|-----------------------------------------------------------------------|-----------------------------|
| 3.1 | At the radio set the following:                                                                                                    |                                                                       |                             |
|     | Mode switch:                                                                                                    | RX/TX                                                                 |                             |
|     | Preset switch:                                                                                                    | MAN                                                                   |                             |
|     | Submenu OPERATION:                                                                                                    | ТХ                                                                    |                             |
|     | Frequency:                                                                                                    | variable (see below)                                                  |                             |
|     | Output power:                                                                                                    | variable (see below)                                                  |                             |
|     | Modulation:                                                                                                    | F3E (without modulation signal)                                       |                             |
|     | Information displayed:                                                                                                    | $RF \to FRONT$                                                        |                             |
| 3.2 | At the radio set output power to 20 cies in succession:                                                                             | W and set the following transmit frequen-                             | 20 W ±1 dB<br>(R&S MR300xH) |
|     | Frequencies:                                                                                                    |                                                                       | 10 W ±1 dB                  |
|     | 1.983 MHz, 10.1 MHz, 20.1 MHz a                                                                                                    | nd 29.9 MHz (R&S MR300xH)                                             | (R&S MR300xU)               |
|     | 25.1 MHz, 42.1 MHz, 70.1 MHz an                                                                                                    | d 107.9 MHz (R&S MR300xU)                                             |                             |
|     | By using the communication analyz frequency.                                                                                        | er check the output power at X1 for each                              |                             |
|     | Possible cause of fault:                                                                                                    |                                                                       |                             |
|     | Module radio controller (A1), power amplifier (A2), RF unit (A3), ATU HF (A10, only R&S MR300xH) and/or connected modules defective |                                                                       |                             |
| 3.3 | At the radio set a transmit frequence<br>25.1 MHz (R&S MR300xU) and se<br>sion. By using the communication                          |                                                                       |                             |
|     | Output power:                                                                                                    |                                                                       |                             |
|     | 10 W (only R&S MR300xH)                                                                                                    |                                                                       | 10 W ±1 dB                  |
|     | 5 W                                                                                                    |                                                                       | 5 W ±1 dB                   |
|     | 2 W                                                                                                    |                                                                       | 2 W ±2 dB                   |
|     | 1 W                                                                                                    |                                                                       | 1 W ±2 dB                   |
|     | 0.5 W                                                                                                    |                                                                       | 0.5 W ±3 dB                 |
|     | Possible cause of fault:                                                                                                    |                                                                       |                             |
|     | Module radio controller (A1), powe<br>(A10) (only R&S MR300xH) and/or                                                               | r amplifier (A2), RF unit (A3), ATU HF<br>connected modules defective |                             |
| 3.4 | At the radio set output power to 10 W and set the following transmit frequencies in succession:                                     |                                                                       | 10 W ±1 dB                  |
|     | Frequencies:                                                                                                    |                                                                       |                             |
|     | 30.1 MHz, 60.125 MHz, 90.1 MHz                                                                                                    | and 107. Hz (R&S MR300xH)                                             |                             |
|     | 108.1 MHz, 185.1 MHz, 310.1 MHz                                                                                                    | z and 502.125 MHz (R&S MR300xU)                                       |                             |
|     | By using the communication analy:                                                                                                   | zer check the output power at X1.                                     |                             |
|     | Possible cause of fault:                                                                                                    |                                                                       |                             |
|     | Module radio controller (A1), powe<br>(A10) (only R&S MR300xH) and/or                                                               | r amplifier (A2), RF unit (A3), ATU HF<br>connected modules defective |                             |

| No. | Activity / fault elimination                                                                                                    |                                                                            | Nominal value                        |
|-----|----------------------------------------------------------------------------------------------------|----------------------------------------------------------------------------|--------------------------------------|
| 3.5 | At the radio set a transmit frequency of 30.1 MHz (R&S MR300xH) or 108.1 MHz (R&S MR300xU) and set the following output powers in succession. By using the communication analyzer check the output power at X1. |                                                                            |                                      |
|     | Output power:                                                                                                    |                                                                            |                                      |
|     | 5 W                                                                                                    |                                                                            | 5 W ±1 dB                            |
|     | 2 W                                                                                                    |                                                                            | 2 W ±2 dB                            |
|     | 1 W                                                                                                    |                                                                            | 1 W ±2 dB                            |
|     | 0.5 W                                                                                                    |                                                                            | 0.5 W ±3 dB                          |
|     | Possible cause of fault:                                                                                                    |                                                                            |                                      |
|     | Module radio controller (A1), powe<br>(A10) (only R&S MR300xH) and/or                                                                                                    | r amplifier (A2), RF unit (A3), ATU HF<br>r connected modules defective    |                                      |
| 4.  | RF Power in Bypass Mode                                                                                                    |                                                                            |                                      |
| 4.1 | At the radio change the following p                                                                                                    | parameters:                                                                |                                      |
|     | Mode switch:                                                                                                    | RX/TX                                                                      |                                      |
|     | Submenu OPERATION:                                                                                                    | BYPASS                                                                     |                                      |
|     | Frequency:                                                                                                    | 502.125 MHz (R&S MR300xH)                                                  |                                      |
|     |                                                                                                    | 1.983 MHz (R&S MR300xU)                                                    |                                      |
|     | Modulation:                                                                                                    | F3E                                                                        |                                      |
|     | Information displayed:                                                                                                    | $RF \to REAR$                                                              |                                      |
| 4.2 | By using the communication analy:                                                                                                    | zer at X1 check the output power.                                          |                                      |
|     | Possible cause of fault:                                                                                                    |                                                                            | +7 dBm +2 / -6.0 dB<br>(R&S MR300xH) |
|     | nected modules defective                                                                                                    | r ampliner (A2), RF unit (A3) and/or con-                                  | 0 dBm +2 / -4.5 dB<br>(R&S MR300xU)  |
| 4.3 | At the radio change the following p                                                                                                    | parameter:                                                                 |                                      |
|     | Tx frequency:                                                                                                    |                                                                            |                                      |
|     | 1.983 MHz (R&S MR300xH) or 502                                                                                                    | 2.125 MHz (R&S MR300xU)                                                    |                                      |
| 4.4 | By using the communication analyzed                                                                                                    | zer at X1 check the level of output power.                                 |                                      |
|     | Possible cause of fault:                                                                                                    |                                                                            | 0 dBm +2 / -4 dB<br>(R&S MR300xH)    |
|     | Module radio controller (A1), power amplifier (A2), RF unit (A3) and/or connected modules defective                                                                                                    |                                                                            | +7 dBm +2 / -7 dB                    |
|     |                                                                                                    |                                                                            | (R&S MR300xU)                        |
| 4.5 | Switch off test equipment and disc                                                                                                    | onnect radio from test setup.                                              |                                      |
| 4.6 | If no errors have been detected du continue troubleshooting sect. 4.5.                                                                                                    | ring the tests described in this chapter,<br>7 Power at Rear Connector X6. |                                      |

### 4.5.7 Power at Rear Connector X6

1. Carry out the test steps: Table 4.11

#### Table 4.11 Power at Rear Connector X6 - Fault Detection

| No. | Activity / fault elimination                                                                                                    |                                        | Nominal value                                  |
|-----|----------------------------------------------------------------------------------------------------|----------------------------------------|------------------------------------------------|
| 1.  | Preparations                                                                                                    |                                        |                                                |
| 1.1 | Arrange test setup sect. 4.2 Test S                                                                                                    | etup                                   |                                                |
| 1.2 | At X6.C2 (RF_INOUT) connect a lo                                                                                                    | bad resistor of 50 $\Omega$ / 500 W.   |                                                |
| 1.3 | Switch on test equipment and radio                                                                                                    | ).                                     |                                                |
| 2.  | Power at REAR Connector X6                                                                                                    |                                        |                                                |
| 2.1 | At the radio set the following:                                                                                                    |                                        |                                                |
|     | Mode switch:                                                                                                    | RX/TX                                  |                                                |
|     | Preset switch:                                                                                                    | MAN                                    |                                                |
|     | Submenu OPERATION:                                                                                                    | ТХ                                     |                                                |
|     | Frequency:                                                                                                    | 10.1 MHz (R&S MR300xH)                 |                                                |
|     |                                                                                                    | 502.125 MHz (R&S MR300xU)              |                                                |
|     | Output power:                                                                                                    | 20 W (R&S MR300xH)                     |                                                |
|     |                                                                                                    | 10 W (R&S MR300xU)                     |                                                |
|     | Modulation:                                                                                                    | F3E                                    |                                                |
|     | Information displayed:                                                                                                    | $RF \to REAR$                          |                                                |
| 2.2 | By using the communication analy. load resistor.                                                                                                    | zer at X6.C2 check output power at the | P <sub>out</sub> = 20 W ±1 dB<br>(R&S MR300xH) |
|     | Possible cause of fault:                                                                                                    |                                        | $P_{out} = 10 \text{ W} \pm 1 \text{ dB}$      |
|     | Module power amplifier (A2), RF unit (A3), and/or connected modules defective                                                                                             |                                        | (R&S MR300XU)                                  |
| 2.3 | Switch off test equipment and disconnect radio from test setup.                                                                                                    |                                        |                                                |
| 2.4 | If no errors have been detected during the tests described in this chapter, continue troubleshooting sect. 4.5.8 Frequency Accuracy of Transmitter in Fix Frequency Mode. |                                        |                                                |

### 4.5.8 Frequency Accuracy of Transmitter in Fix Frequency Mode

**1.** Carry out the test steps: Table 4.12

#### Table 4.12 Frequency Accuracy of Transmitter in Fix Frequency Mode - Fault Detection

| No. | Activity / fault elimination                                                              |                                                                                         | Nominal value |
|-----|-------------------------------------------------------------------------------------------|-----------------------------------------------------------------------------------------|---------------|
| 1.  | Preparations                                                                              |                                                                                         |               |
| 1.1 | Arrange test setup sect. 4.2 Test S                                                       | Setup                                                                                   |               |
| 1.2 | Switch on test equipment and radi                                                         | 0.                                                                                      |               |
| 1.3 | At the radio set the following:                                                           |                                                                                         |               |
|     | Mode switch:                                                                              | RX/TX                                                                                   |               |
|     | Preset switch:                                                                            | MAN                                                                                     |               |
|     | Submenu OPERATION:                                                                        | ТХ                                                                                      |               |
|     | Frequency:                                                                                | 107.99 MHz (R&S MR300xH)                                                                |               |
|     |                                                                                           | 502.125 MHz (R&S MR300xU)                                                               |               |
|     | Modulation:                                                                               | F3E (without modulation signal)                                                         |               |
| 2.  | Frequency Accuracy                                                                        |                                                                                         |               |
| 2.1 | By using the communication analy                                                          | zer at X1 check the transmit frequency.                                                 | R&S MR300xH:  |
|     | Possible cause of fault:                                                                  |                                                                                         | 107.99 MHz    |
|     | Module power amplifier (A2), RF u                                                         | nit (A3) and/or connected modules defec-                                                | ±54 Hz        |
|     | tive                                                                                      |                                                                                         | R&S MR300xU:  |
|     |                                                                                           |                                                                                         | 502.125 MHz   |
|     |                                                                                           |                                                                                         | ±251 Hz       |
| 2.2 | Switch off test equipment and disc                                                        | onnect radio from test setup.                                                           |               |
| 2.3 | If no errors have been detected du continue troubleshooting sect. 4.5.<br>Frequency Mode. | rring the tests described in this chapter,<br>9 Harmonic Emission of Transmitter in Fix |               |

### 4.5.9 Harmonic Emission of Transmitter in Fix Frequency Mode

1. Carry out the test steps: Table 4.13

#### Table 4.13 Harmonic Emission of Transmitter in Fix Frequency Mode - Fault Detection

| No. | Activity / fault elimination                                                                                                    |                                                                                    | Nominal value |
|-----|----------------------------------------------------------------------------------------------------|------------------------------------------------------------------------------------|---------------|
| 1.  | Preparations                                                                                                    |                                                                                    |               |
| 1.1 | Arrange test setup sect. 4.2 Test S                                                                                                    | Setup                                                                              |               |
| 1.2 | Switch on test equipment and radio                                                                                                    | 0.                                                                                 |               |
| 1.3 | At the radio set the following:                                                                                                    |                                                                                    |               |
|     | Mode switch:                                                                                                    | RX/TX                                                                              |               |
|     | Preset switch:                                                                                                    | MAN                                                                                |               |
|     | Submenu OPERATION:                                                                                                    | ТХ                                                                                 |               |
|     | Frequency:                                                                                                    | variable (see below)                                                               |               |
|     | Output power:                                                                                                    | variable (see below)                                                               |               |
|     | Modulation:                                                                                                    | F3E (without modulation signal)                                                    |               |
| 2.  | Harmonic Emission                                                                                                    |                                                                                    |               |
| 2.1 | Only R&S MR 300xH:                                                                                                    |                                                                                    | ≤ -40 dBc     |
|     | At radio set an output power of 20 W and the following transmit frequencies in succession. By using the communication analyzer at X1 check the harmonic emission, referred to the selected transmit frequency.                                        |                                                                                    |               |
|     | Frequencies: 1.983 MHz, 10.1 MH                                                                                                    |                                                                                    |               |
|     | Possible cause of fault:                                                                                                    |                                                                                    |               |
|     | Module power amplifier (A2), ATU fective                                                                                                    | HF (A10) and/or connected modules de-                                              |               |
| 2.2 | At radio set an output power of 10 W and the following transmit frequencies<br>in succession. By using the communication analyzer at X1 check the har-<br>monic emission, referred to the selected transmit frequency.<br>Frequencies (R&S MR 300xH): |                                                                                    |               |
|     |                                                                                                    |                                                                                    |               |
|     | 30.1 MHz                                                                                                    |                                                                                    | ≤ -50 dBc     |
|     | 60.125 MHz, 90.1 MHz and 107.99                                                                                                    | ) MHz                                                                              | ≤ -55 dBc     |
|     | Frequencies (R&S MR 300xU):                                                                                                    |                                                                                    |               |
|     | 25.1 MHz, 42.1 MHz, 70.9 MHz, 108.1 MHz, 185.1 MHz, 310.1 MHz and 502.125 MHz                                                                                                    |                                                                                    | ≤ -65 dBc     |
|     | Possible cause of fault:                                                                                                    |                                                                                    |               |
|     | Module power amplifier (A2), ATU connected modules defective                                                                                                    | HF (A10) (only R&S MR 300xH) and/or                                                |               |
| 2.3 | Switch off test equipment and disc                                                                                                    | onnect radio from test setup.                                                      |               |
| 2.4 | If no errors have been detected du continue troubleshooting sect. 4.5. Mode.                                                                                                    | ring the tests described in this chapter,<br>10 Transmitter Noise in Fix Frequency |               |

### 4.5.10 Transmitter Noise in Fix Frequency Mode

1. Carry out the test steps: Table 4.14

#### Table 4.14 Transmitter Noise in Fix Frequency Mode - Fault Detection

| No. | Activity / fault elimination                                                                                                    |                                         | Nominal value        |
|-----|----------------------------------------------------------------------------------------------------|-----------------------------------------|----------------------|
| 1.  | Preparations                                                                                                    |                                         |                      |
| 1.1 | Arrange test setup sect. 4.2 Test S                                                                                                    | Setup                                   |                      |
| 1.2 | Switch on test equipment and radi                                                                                                    | 0.                                      |                      |
| 1.3 | At the radio set the following:                                                                                                    |                                         |                      |
|     | Mode switch:                                                                                                    | RX/TX                                   |                      |
|     | Preset switch:                                                                                                    | MAN                                     |                      |
|     | Submenu OPERATION:                                                                                                    | ТХ                                      |                      |
|     | Frequency:                                                                                                    | variable (see below)                    |                      |
|     | Output power:                                                                                                    | variable (see below)                    |                      |
|     | Modulation:                                                                                                    | F3E (without modulation signal)         |                      |
| 2.  | Transmitter Noise (VCO2 and VCO                                                                                                    | D3)                                     |                      |
| 2.1 | At radio set an output power of 10 W and a transmit frequency (for VCO2) of 42.5 MHz $\pm 20\%$ .                                                |                                         |                      |
| 2.2 | By using the communication analyzer at X1 check the sideband noise at a spacing of ±10% from the transmit frequency.<br>Possible cause of fault: |                                         | $\leq$ -160 dBc / Hz |
|     |                                                                                                    |                                         |                      |
|     | Module RF unit (A3), power amplifitive                                                                                                    | er (A2) and/or connected modules defec- |                      |
| 2.3 | At radio set an output power of 10 W and a transmit frequency (for VCO3) of 70.0 MHz ±20%.                                                       |                                         |                      |
| 2.4 | By using the communication analyzer at X1 check the sideband noise at a spacing of ± 10% from the transmit frequency.                            |                                         | < -160 dBc / Hz      |
|     | Possible cause of fault:                                                                                                    |                                         |                      |
|     | Module RF unit (A3), power amplifitive                                                                                                    | er (A2) and/or connected modules defec- |                      |
| 3.  | Transmitter Noise (VCO 1) (only R&S MR300xH)                                                                                                    |                                         |                      |
| 3.1 | At the radio set the following:                                                                                                    |                                         |                      |
|     | Mode switch:                                                                                                    | RX/TX                                   |                      |
|     | Preset switch:                                                                                                    | MAN                                     |                      |
|     | Submenu OPERATION:                                                                                                    | ТХ                                      |                      |
|     | Frequency:                                                                                                    | 21.4 MHz ±20%                           |                      |
|     | Output power:                                                                                                    | 20 W <sub>PEP</sub>                     |                      |
|     | Modulation: +J3E (1 kHz, -6 dBm, online)                                                                                                    |                                         |                      |

| No. | Activity / fault elimination                                                                                                    | Nominal value        |
|-----|----------------------------------------------------------------------------------------------------|----------------------|
| 3.2 | By using the communication analyzer at X1 check the sideband noise at a spacing of $\pm 125$ kHz from the transmit frequency.                                                    | $\leq$ -130 dBc / Hz |
|     | Possible cause of fault:                                                                                                    |                      |
|     | Module RF unit (A3), power amplifier (A2) and/or connected modules defective                                                                                                    |                      |
| 3.3 | By using the communication analyzer at X1 check the sideband noise at a spacing of $\pm 2$ MHz from the transmit frequency.                                                      | $\leq$ -140 dBc / Hz |
|     | Possible cause of fault:                                                                                                    |                      |
|     | Module RF unit (A3), power amplifier (A2) and/or connected modules defective                                                                                                    |                      |
| 3.4 | Switch off test equipment and disconnect radio from test setup.                                                                                                    |                      |
| 3.5 | If no errors have been detected during the tests described in this chapter, continue troubleshooting sect. 4.5.11 Two-tone Intermodulation of Transmitter in Fix Frequency Mode. |                      |

### 4.5.11 Two-tone Intermodulation of Transmitter in Fix Frequency Mode

**1.** Carry out the test steps: Table 4.15

#### Table 4.15 Two-tone Intermodulation of Transmitter in Fix Frequency Mode - Fault Detection

| No. | Activity / fault elimination                                                                                                    |                                         | Nominal value                                    |
|-----|----------------------------------------------------------------------------------------------------|-----------------------------------------|--------------------------------------------------|
| 1.  | Preparations                                                                                                    |                                         |                                                  |
| 1.1 | Arrange test setup sect. 4.2 Test S                                                                                                    | etup                                    |                                                  |
| 1.2 | Switch on test equipment and radio                                                                                                    | ).                                      |                                                  |
| 2.  | Two-tone Intermodulation Distortio                                                                                                    | n at Power Supply 24 VDC                |                                                  |
| 2.1 | Set power supply to +24 VDC.                                                                                                    |                                         |                                                  |
| 2.2 | At the radio set the following:                                                                                                    |                                         |                                                  |
|     | Mode switch:                                                                                                    | RX/TX                                   |                                                  |
|     | Preset switch:                                                                                                    | MAN                                     |                                                  |
|     | Submenu OPERATION:                                                                                                    | ТХ                                      |                                                  |
|     | Frequency:                                                                                                    | variable (see below)                    |                                                  |
|     | Output power:                                                                                                    | variable (see below)                    |                                                  |
|     | Modulation:                                                                                                    | +J3E (upper sideband)                   |                                                  |
| 2.3 | At X5.1 (LINE_TX-) and X5.22 (LINE_TX+) connect AF generator of audio analyzer and feed in two signals simultaneously with the following parameters: |                                         |                                                  |
|     | f <sub>audio1</sub> :                                                                                                    | 1.0 kHz                                 |                                                  |
|     | f <sub>audio2</sub> :                                                                                                    | 1.8 kHz                                 |                                                  |
|     | Signal level:                                                                                                    | 0 dBm into 600 $\Omega$ (R&S MR300xH)   |                                                  |
|     |                                                                                                    | -6 dBm into 600 $\Omega$ (R&S MR300xU)  |                                                  |
| 2.4 | At X1 (ANT) connect power meter                                                                                                    | input of communication analyzer.        |                                                  |
| 2.5 | At radio set an output power of 20 W (R&S MR300xH) or 10 W (R&S MR300xU) and the following transmit frequencies in succession:                       |                                         |                                                  |
|     | Frequencies (R&S MR300xH):                                                                                                    |                                         | $\leq$ -34 dB <sub>PEP</sub>                     |
|     | 1.983 MHz, 10.1 MHz and 20.1 MH                                                                                                    |                                         |                                                  |
|     | Frequencies (R&S MR300xU):                                                                                                    |                                         | $\leq$ -36 dB <sub>PEP</sub>                     |
|     | 25.1 MHz, 42.1 MHz, 70.9 MHz, 10                                                                                                    |                                         |                                                  |
|     | 502.125 MHz                                                                                                    |                                         | $\leq$ -32 dB <sub>PEP</sub>                     |
|     | By using the communication analyzer at X1 check the intermodulation dis-<br>tortion (relative to PEP) at each test frequency.                        |                                         | (valid for greatest inter-<br>modulation product |
|     | It is necessary to measure intermodulation products IM3, IM5 and IM7 for each test frequency.                                                        |                                         |                                                  |
|     | Possible cause of fault:                                                                                                    |                                         |                                                  |
|     | Module radio controller (A1), power defective                                                                                                    | amplifier (A2) and/or connected modules |                                                  |

| No. | Activity / fault elimination                                                                                                    |                          | Nominal value                                    |
|-----|----------------------------------------------------------------------------------------------------|--------------------------|--------------------------------------------------|
| 2.6 | Only R&S MR300xH:                                                                                                    |                          |                                                  |
|     | At radio set an output power of 10 v in succession:                                                                                                    |                          |                                                  |
|     | Frequencies: 30.1 MHz, 60.125 MHz, 90.1 MHz and 107.9 MHz<br>By using the communication analyzer at X1 check the intermodulation dis-<br>tortion (relative to PEP) at each test frequency.<br>It is necessary to measure intermodulation products IM3, IM5 and IM7 for<br>each test frequency. |                          | $\leq$ -34 dB <sub>PEP</sub>                     |
|     |                                                                                                    |                          | (valid for greatest inter-<br>modulation product |
|     |                                                                                                    |                          | (IM3, IM5, IM7)                                  |
|     | Possible cause of fault:                                                                                                    |                          |                                                  |
|     | Module radio controller (A1), power amplifier (A2) and/or connected modules defective                                                                                                    |                          |                                                  |
| 3.  | Two-tone Intermodulation Distortion                                                                                                    | n at Power Supply 20 VDC |                                                  |
| 3.1 | Set power supply to +20 VDC.                                                                                                    |                          |                                                  |
| 3.2 | At the radio set the following:                                                                                                    |                          |                                                  |
|     | Mode switch:                                                                                                    | RX/TX                    |                                                  |
|     | Preset switch:                                                                                                    | MAN                      |                                                  |
|     | Submenu OPERATION:                                                                                                    | ТХ                       |                                                  |
|     | Frequency:                                                                                                    | 10.1 MHz                 |                                                  |
|     | Output power:                                                                                                    | 20 W (R&S MR300xH)       |                                                  |
|     |                                                                                                    | 10 W (R&S MR300xU)       |                                                  |
|     | Modulation:                                                                                                    | +J3E (upper sideband)    |                                                  |
| 3.3 | By using the communication analyzer at X1 check the intermodulation dis-<br>tortion (relative to PEP) at each test frequency.                                                                                                    |                          |                                                  |
|     | It is necessary to measure intermodulation products IM3, IM5 and IM7 for each test frequency.                                                                                                    |                          | ≤ -32 dB <sub>PEP</sub><br>(R&S MR300xH)         |
|     | Possible cause of fault:                                                                                                    |                          | ≤ -36 dB <sub>PEP</sub><br>(R&S MR300xU)         |
|     | Module radio controller (A1), power amplifier (A2) and/or connected modules defective                                                                                                    |                          | (valid for greatest inter-<br>modulation product |
|     | -                                                                                                    |                          | (IM3, IM5, IM7)                                  |
| 3.4 | Switch off test equipment and disconnect radio from test setup.                                                                                                    |                          |                                                  |
| 3.5 | If no errors have been detected during the tests described in this chapter, continue troubleshooting sect. 4.5.12 VSWR Reduction of Transmitter in Fix Frequency Mode.                                                                                                    |                          |                                                  |

### 4.5.12 VSWR Reduction of Transmitter in Fix Frequency Mode

1. Carry out the test steps: Table 4.16

#### Table 4.16 VSWR Reduction of Transmitter in Fix Frequency Mode - Fault Detection

| No. | Activity / fault elimination                                                                                                 |                                          | Nominal value            |
|-----|----------------------------------------------------------------------------------------------------|------------------------------------------|--------------------------|
| 1.  | Preparations                                                                                                    |                                          |                          |
| 1.1 | Arrange test setup sect. 4.2 Test Setup                                                                                      |                                          |                          |
| 1.2 | Switch on test equipment and radi                                                                                            | 0.                                       |                          |
| 1.3 | At X1 (ANT) connect a load resisto                                                                                           | or of 50 Ω / 500 W.                      |                          |
| 2.  | VSWR Reduction, HF Range (only                                                                                               | r R&S MR300xH)                           |                          |
| 2.1 | At the radio set the following:                                                                                              |                                          |                          |
|     | Mode switch:                                                                                                    | RX/TX                                    |                          |
|     | Preset switch:                                                                                                    | MAN                                      |                          |
|     | Submenu OPERATION:                                                                                                    | ТХ                                       |                          |
|     | Frequency:                                                                                                    | 10.1 MHz                                 |                          |
|     | Output power:                                                                                                    | 20 W                                     |                          |
|     | Modulation:                                                                                                    | +J3E, f <sub>audio</sub> on line, -6 dBm |                          |
|     | f <sub>audio1</sub> :                                                                                                    | 1.0 kHz                                  |                          |
|     | f <sub>audio2</sub> :                                                                                                    | 1.8 kHz                                  |                          |
| 2.2 | By using the communication analyzer at X1 check output power and output current (nominal) at an output load of 50 $\Omega$ . |                                          | $P_{out} = 20 W_{PEP}$   |
|     | Possible cause of fault:                                                                                                    |                                          | ± 1 p;dB                 |
|     | Module power amplifier (A2) and/or connected modules defective                                                               |                                          | 1 <sub>out</sub> < 5.5 A |
| 2.3 | Disconnect load resistor from X1.                                                                                            |                                          |                          |
| 2.4 | By using the communication analyzer at X1 check output current (reduced current).                                            |                                          | I <sub>red</sub> < 2.5 A |
|     | Possible cause of fault:                                                                                                    |                                          |                          |
|     | Module power amplifier (A2) and/or connected modules defective                                                               |                                          |                          |
| 3.  | VSWR Reduction, HF Range (only R&S MR300xU)                                                                                  |                                          |                          |
| 3.1 | At the radio set the following:                                                                                              |                                          |                          |
|     | Mode switch:                                                                                                    | RX/TX                                    |                          |
|     | Preset switch:                                                                                                    | MAN                                      |                          |
|     | Submenu OPERATION:                                                                                                    | ТХ                                       |                          |
|     | Frequency:                                                                                                    | 50 MHz                                   |                          |
|     | Output power:                                                                                                    | 10 W                                     |                          |
|     | Modulation:                                                                                                    | +F3E,                                    | 1                        |

| No. | Activity / fault elimination                                                                                                    |                          | Nominal value                             |
|-----|----------------------------------------------------------------------------------------------------|--------------------------|-------------------------------------------|
| 3.2 | By using the communication analyzer at X1 check output power and output current (nominal) at an output load of 50 $\Omega$ .                                    |                          | $P_{out} = 10 W_{PEP} \pm 1 dB$           |
|     | Possible cause of fault:                                                                                                    |                          | l <sub>out</sub> < 2.5 A                  |
|     | Module power amplifier (A2) and/o                                                                                                    |                          |                                           |
| 3.3 | Disconnect load resistor from X1.                                                                                                    |                          |                                           |
| 3.4 | By using the communication analyzer at X1 check output current (reduced current).                                                                               |                          | I <sub>red</sub> < 1.35 A                 |
|     | Possible cause of fault:                                                                                                    |                          |                                           |
|     | Module power amplifier (A2) and/o                                                                                                    |                          |                                           |
| 4.  | VSWR Reduction, VHF Range                                                                                                    |                          |                                           |
| 4.1 | At X1 (ANT) connect a load resistor of 50 Ω / 500 W.                                                                                                    |                          |                                           |
| 4.2 | At the radio set the following:                                                                                                    |                          |                                           |
|     | Frequency:                                                                                                    | 60.125 MHz (R&S MR300xH) |                                           |
|     |                                                                                                    | 310 MHz (R&S MR300xU)    |                                           |
|     | Output power:                                                                                                    | 10 W                     |                                           |
|     | Modulation:                                                                                                    | F3E                      |                                           |
| 4.3 | By using the communication analyzer at X1 check output power and output                                                                                         |                          | $P_{out} = 10 \text{ W} \pm 1 \text{ dB}$ |
|     | current (nominal) at an output load of 50 $\Omega$ .                                                                                                    |                          | l <sub>out</sub> < 2.5 A                  |
|     | Possible cause of fault:<br>Module power amplifier (A2) and/or connected modules defective                                                                      |                          |                                           |
| 11  | Disconnected modules delective                                                                                                    |                          |                                           |
| 4.4 |                                                                                                    |                          |                                           |
| 4.5 | By using the communication analyzer at X1 check output current (reduced current).                                                                               |                          | 1 . < 1 35 A                              |
|     | Possible cause of fault:                                                                                                    |                          | Ired < 1.55 A                             |
|     | Module power amplifier (A2) and/or connected modules defective                                                                                                  |                          |                                           |
| 4.6 | Switch off test equipment and disconnect radio from test setup.                                                                                                 |                          |                                           |
| 4.7 | If no errors have been detected during the tests described in this chapter, continue troubleshooting.sect. 4.5.13 Sensitivity of Receiver in Fix Frequency Mode |                          |                                           |

### 4.5.13 Sensitivity of Receiver in Fix Frequency Mode

1. Carry out the test steps: Table 4.17

#### Table 4.17 Sensitivity of Receiver in Fix Frequency Mode - Fault Detection

| No. | Activity / fault elimination                                                                                                    |                       | Nominal value |
|-----|----------------------------------------------------------------------------------------------------|-----------------------|---------------|
| 1.  | Preparations                                                                                                    |                       |               |
| 1.1 | Arrange test setup sect. 4.2 Test Setup                                                                                                    |                       |               |
| 1.2 | Switch on test equipment and radio                                                                                                    | 0.                    |               |
| 2.  | SSB Mode                                                                                                    |                       |               |
| 2.1 | To check the (S+N)/N value connect the audio analyzer at X4.B (AUDIO_RX).                                                                                    |                       |               |
| 2.2 | Connect signal generator at X1 (ANT).                                                                                                    |                       |               |
| 2.3 | At the radio set the following:                                                                                                    |                       |               |
|     | Mode switch:                                                                                                    | RX/TX                 |               |
|     | Preset switch:                                                                                                    | MAN                   |               |
|     | Submenu OPERATION:                                                                                                    | RX                    |               |
|     | Frequency:                                                                                                    | variable (see below)  |               |
|     | Bandwidth:                                                                                                    | 2.4 kHz               |               |
|     | Modulation:                                                                                                    | +J3E (upper sideband) |               |
|     | Preamplifier:                                                                                                    | OFF                   |               |
| 2.4 | At both radio and signal generator set the following receive frequencies in succession (see below). At signal generator set RF level -104 dBm at 11.237 MHz. |                       | > 10 dB SINAD |
|     | By using the audio analyzer at X4.B check AF signal (S+N)/N (with audio (psophometric) weighting filter acc. to CCITT).                                      |                       |               |
|     | RX frequencies:                                                                                                    |                       |               |
|     | 1.983 MHz, 10.1 MHz, 20.1 MHz, 30.1 MHz, 60.125 MHz, 90.1 MHz, 107.9 MHz, 108.1 MHz, 185.1 MHz, 310.1 MHz, 502.125 MHz                                       |                       |               |
|     | Possible cause of fault:                                                                                                    |                       |               |
|     | Module radio controller (A1), RF unit (A3) and/or connected modules defective                                                                                |                       |               |
| 2.5 | At the radio change the following setting:                                                                                                    |                       |               |
|     | Preamplifier:                                                                                                    | ON                    |               |
| No. | Activity / fault elimination                                                                                                    |                                                                             | Nominal value |
|-----|----------------------------------------------------------------------------------------------------|-----------------------------------------------------------------------------|---------------|
| 2.6 | At both radio and signal generator set the following receive frequencies in succession (see below). At signal generator set RF level -115 dBm. |                                                                             | > 10 dB SINAD |
|     | By using the audio analyzer at X4. (psophometric) weighting filter acc                                                                         |                                                                             |               |
|     | RX frequencies:                                                                                                    |                                                                             |               |
|     | 1.983 MHz, 10.1 MHz, 20.1 MHz, 107.9 MHz, 108.1 MHz, 185.1 MH                                                                                  | 30.1 MHz, 60.125 MHz, 90.1 MHz,<br>z, 310.1 MHz, 502.125 MHz                |               |
|     | Possible cause of fault:                                                                                                    |                                                                             |               |
|     | Module radio controller (A1), RF un tive                                                                                                    | nit (A3) and/or connected modules defec-                                    |               |
| 3.  | FM Mode                                                                                                    |                                                                             |               |
| 3.1 | At the radio set the following:                                                                                                    |                                                                             |               |
|     | Mode switch:                                                                                                    | RX/TX                                                                       |               |
|     | Preset switch:                                                                                                    | MAN                                                                         |               |
|     | Submenu OPERATION:                                                                                                    | RX                                                                          |               |
|     | Frequency:                                                                                                    | variable (see below)                                                        |               |
|     | Modulation:                                                                                                    | F3E                                                                         |               |
|     | Frequency shift:                                                                                                    | ±2.5 kHz                                                                    |               |
|     | Bandwidth:                                                                                                    | 12.5 kHz                                                                    |               |
|     | Preamplifier:                                                                                                    | OFF                                                                         |               |
| 3.2 | At both radio and signal generator<br>succession (see below). At signal<br>301.225 MHz.                                                        | set the following receive frequencies in generator set RF level -104 dBm at | > 10 dB SINAD |
|     | By using the audio analyzer at X4.B check AF signal (S+N)/N (with audio (psophometric) weighting filter acc. to CCITT).                        |                                                                             |               |
|     | RX frequencies:                                                                                                    |                                                                             |               |
|     | 1.983 MHz, 10.1 MHz, 20.1 MHz                                                                                                    |                                                                             |               |
|     | Possible cause of fault:                                                                                                    |                                                                             |               |
|     | Module radio controller (A1), RF unit (A3) and/or connected modules defective                                                                  |                                                                             |               |
| 3.3 | At the radio change the following s                                                                                                    | setting:                                                                    |               |
|     | Preamplifier:                                                                                                    | ON                                                                          |               |
| 3.4 | At both radio and signal generator set the following receive frequencies in succession (see below). At signal generator set RF level -109 dBm. |                                                                             | > 10 dB SINAD |
|     | By using the audio analyzer at X4.B check AF signal (S+N)/N (with audio (psophometric) weighting filter acc. to CCITT).                        |                                                                             |               |
|     | RX frequencies:                                                                                                    |                                                                             |               |
|     | 1.983 MHz, 10.1 MHz, 20.1 MHz                                                                                                    |                                                                             |               |
|     | Possible cause of fault:                                                                                                    |                                                                             |               |
|     | Module radio controller (A1), RF unit (A3) and/or connected modules defective                                                                  |                                                                             |               |

| No.  | Activity / fault elimination                                                                                                    |                                                                             | Nominal value  |
|------|----------------------------------------------------------------------------------------------------|-----------------------------------------------------------------------------|----------------|
| 3.5  | At the radio change the following s                                                                                                    | ettings:                                                                    |                |
|      | Frequency shift:                                                                                                    | ±6.25 kHz                                                                   |                |
|      | Bandwidth:                                                                                                    | 25 kHz                                                                      |                |
|      | Preamplifier:                                                                                                    | OFF                                                                         |                |
| 3.6  | At both radio and signal generator<br>succession (see below). At signal (<br>301.225 MHz.                                                                      | set the following receive frequencies in generator set RF level -104 dBm at | > 10 dB SINAD  |
|      | By using the audio analyzer at X4.B check AF signal (S+N)/N (with audio (psophometric) weighting filter acc. to CCITT).                                        |                                                                             |                |
|      | RX frequencies:                                                                                                    |                                                                             |                |
|      | 30.1 MHz, 60.125 MHz, 90.1 MHz,                                                                                                    | 107.9 MHz                                                                   |                |
|      | Possible cause of fault:                                                                                                    |                                                                             |                |
|      | Module radio controller (A1), RF ur tive                                                                                                    | nit (A3) and/or connected modules defec-                                    |                |
| 3.7  | At the radio change the following s                                                                                                    | etting:                                                                     |                |
|      | Preamplifier:                                                                                                    | ON                                                                          |                |
| 3.8  | At both radio and signal generator succession (see below). At signal g                                                                                         | set the following receive frequencies in generator set RF level -115 dBm.   | > 10 dB SINAD  |
|      | By using the audio analyzer at X4.B check AF signal (S+N)/N (with audio (psophometric) weighting filter acc. to CCITT).                                        |                                                                             |                |
|      | RX frequencies:                                                                                                    |                                                                             |                |
|      | 30.1 MHz, 60.125 MHz, 90.1 MHz,                                                                                                    | , 107.9 MHz                                                                 |                |
|      | Possible cause of fault:                                                                                                    |                                                                             |                |
|      | Module radio controller (A1), RF ur tive                                                                                                    | nit (A3) and/or connected modules defec-                                    |                |
| 3.9  | At the radio change the following s                                                                                                    | etting:                                                                     |                |
|      | Preamplifier:                                                                                                    | OFF                                                                         |                |
| 3.10 | At both radio and signal generator set the following receive frequencies in succession (see below). At signal generator set RF level -104 dBm at 301.225 M Hz. |                                                                             | > 10 d B SINAD |
|      | By using the audio analyzer at X4.B check AF signal (S+N)/N (with audio (psophometric) weighting filter acc. to CCITT).                                        |                                                                             |                |
|      | RX frequencies:                                                                                                    |                                                                             |                |
|      | 108.1 MHz, 185.1 MHz, 310.1 MHz                                                                                                    | z, 502.125 MHz                                                              |                |
|      | Possible cause of fault:                                                                                                    |                                                                             |                |
|      | Module radio controller (A1), RF unit (A3) and/or connected modules defec-<br>tive                                                                             |                                                                             |                |
| 3.11 | At the radio change the following s                                                                                                    | etting:                                                                     |                |
|      | Preamplifier:                                                                                                    | ON                                                                          |                |

| No.  | Activity / fault elimination                                                                                                    |                                                                           | Nominal value |
|------|----------------------------------------------------------------------------------------------------|---------------------------------------------------------------------------|---------------|
| 3.12 | At both radio and signal generator set the following receive frequencies in succession (see below). At signal generator set RF level -112 dBm.<br>By using the audio analyzer at X4.B check AF signal (S+N)/N (with audio (psophometric) weighting filter acc. to CCITT). |                                                                           | > 10 dB SINAD |
|      |                                                                                                    |                                                                           |               |
|      | RX frequencies:                                                                                                    |                                                                           |               |
|      | 108.1 MHz, 185.1 MHz, 310.1 MH                                                                                                    | z, 502.125 MHz                                                            |               |
|      | Possible cause of fault:                                                                                                    |                                                                           |               |
|      | Module radio controller (A1), RF un tive                                                                                                    | nit (A3) and/or connected modules defec-                                  |               |
| 4.   | A3E Mode                                                                                                    |                                                                           |               |
| 4.1  | Set the radio set the following:                                                                                                    |                                                                           |               |
|      | Mode switch:                                                                                                    | RX/TX                                                                     |               |
|      | Preset switch:                                                                                                    | MAN                                                                       |               |
|      | Submenu OPERATION:                                                                                                    | RX                                                                        |               |
|      | Frequency:                                                                                                    | variable (see below)                                                      |               |
|      | Modulation:                                                                                                    | A3E                                                                       |               |
|      | BW:                                                                                                    | 6 kHz                                                                     |               |
|      | Modulation depth:                                                                                                    | 70%                                                                       |               |
|      | Preamplifier:                                                                                                    | ON                                                                        |               |
| 4.2  | At both radio and signal generator succession (see below). At signal                                                                                                    | set the following receive frequencies in generator set RF level -110 dBm. | > 10 dB SINAD |
|      | By using the audio analyzer at X4. (psophometric) weighting filter acc                                                                                                    | B check AF signal (S+N)/N (with audio<br>. to CCITT).                     |               |
|      | RX frequencies:                                                                                                    |                                                                           |               |
|      | 30.1 MHz, 60.125 MHz, 90.1 MHz                                                                                                    | , 107.9 MHz                                                               |               |
|      | Possible cause of fault:                                                                                                    |                                                                           |               |
|      | Module radio controller (A1), RF un tive                                                                                                    | nit (A3) and/or connected modules defec-                                  |               |
| 4.3  | Only R&S MR300xU:                                                                                                    |                                                                           | > 10 dB SINAD |
|      | At both radio and signal generator set the following receive frequencies in succession (see below). At signal generator set RF level -109 dBm.<br>By using the audio analyzer at X4.B check AF signal (S+N)/N (with audio (psophometric) weighting filter acc. to CCITT): |                                                                           |               |
|      |                                                                                                    |                                                                           |               |
|      | RX frequencies:                                                                                                    |                                                                           |               |
|      | 185.1 MHz, 310.1 MHz, 502.125 N                                                                                                    | ЛНz                                                                       |               |
|      | Possible cause of fault:                                                                                                    |                                                                           |               |
|      | Module radio controller (A1), RF unit (A3) and/or connected modules defective                                                                                                    |                                                                           |               |
| 5.   | FSK Mode                                                                                                    |                                                                           |               |
| 5.1  | Connect the input of the vector signal generator at X5.11 (232 RXD2).                                                                                                    |                                                                           |               |

| No. | Activity / fault elimination                                                                                |                                                  | Nominal value |
|-----|----------------------------------------------------------------------------------------------------|--------------------------------------------------|---------------|
| 5.2 | Set the radio set the following:                                                                            |                                                  |               |
|     | Mode switch:                                                                                                | RX/TX                                            |               |
|     | Preset switch:                                                                                              | MAN                                              |               |
|     | Submenu OPERATION:                                                                                          | RX                                               |               |
|     | Frequency:                                                                                                  | 40.050 MHz                                       |               |
|     | Modulation mode:                                                                                            | F1D                                              |               |
|     | Preamplifier:                                                                                               | ON (R&S MR300xH)                                 |               |
|     |                                                                                                    | OFF (R&S MR300xU)                                |               |
| 5.3 | By using the signal generator at ar signal with the following parameter                                     | tenna terminal X1 (ANT) feed in a digital<br>'s: |               |
|     | Frequency:                                                                                                  | 40.050 MHz                                       |               |
|     | Modulation:                                                                                                 | FM signal with binary data at 16 kbit/s          |               |
|     | Bit error rate (BER):                                                                                       | ≤1% (if adjustable)                              |               |
|     | Receive level:                                                                                              | -110 dBm                                         |               |
| 5.4 | By using the vector signal generator at X5.11 check the bit error rate.                                     |                                                  | ≤ <b>1%</b>   |
|     | <b>NOTICE</b><br>The measurement should take at least one minute to ensure stable and reproducible results. |                                                  |               |
|     | Possible cause of fault:                                                                                    |                                                  |               |
|     | Module radio controller (A1), RF un tive                                                                    | nit (A3) and/or connected modules defec-         |               |
| 5.5 | At the radio change the following setting:                                                                  |                                                  |               |
|     | Frequency:                                                                                                  | 426.1 MHz                                        |               |
| 5.6 | At the signal generator change the                                                                          | following settings:                              |               |
|     | Frequency:                                                                                                  | 426.1 MHz                                        |               |
|     | Receive level:                                                                                              | -107 dBm (R&S MR300xH)                           |               |
|     |                                                                                                    | -109 dBm (R&S MR300xU)                           |               |
|     | only R&S MR300xU:                                                                                           |                                                  |               |
|     | Modulation:                                                                                                 | FM signal with binary data at 16 kbit/s          |               |
|     | Bit error rate (BER):                                                                                       | ≤1% (if adjustable)                              |               |

| No. | Activity / fault elimination                                                                                                    | Nominal value |
|-----|----------------------------------------------------------------------------------------------------|---------------|
| 5.7 | By using the vector signal generator at X5.11 check the bit error rate.           NOTICE           The measurement should take at least one minute to ensure stable and reproducible results. | ≤ 1%          |
|     | Possible cause of fault:<br>Module radio controller (A1), RF unit (A3) and/or connected modules defec-<br>tive                                                                                |               |
| 5.8 | Switch off test equipment and disconnect radio from test setup.                                                                                                    |               |
| 5.9 | If no errors have been detected during the tests described in this chapter, continue troubleshooting sect. 4.5.14 Desensitization of Receiver in Fix Frequency Mode.                          |               |

# 4.5.14 Desensitization of Receiver in Fix Frequency Mode

1. Carry out the test steps: Table 4.18

#### Table 4.18 Desensitization of Receiver in Fix Frequency Mode - Fault Detection

| No. | Activity / fault elimination                                                                 |                                                                                   | Nominal value |
|-----|----------------------------------------------------------------------------------------------|-----------------------------------------------------------------------------------|---------------|
| 1.  | Preparations                                                                                 |                                                                                   |               |
| 1.1 | Arrange test setup sect. 4.2 Test S                                                          | Setup                                                                             |               |
| 1.2 | Switch on test equipment and radio                                                           | 0.                                                                                |               |
| 1.3 | To check the SINAD value connect                                                             | t audio analyzer at X4.B (AUDIO_RX).                                              |               |
| 1.4 | Connect signal generator at X1 (A                                                            | NT).                                                                              |               |
| 2.  | Desensitization (HF VCO)                                                                     |                                                                                   |               |
| 2.1 | At the radio set the following:                                                              |                                                                                   |               |
|     | Mode switch:                                                                                 | RX/TX                                                                             |               |
|     | Preset switch:                                                                               | MAN                                                                               |               |
|     | Submenu OPERATION:                                                                           | RX                                                                                |               |
|     | Frequency:                                                                                   | variable (see below)                                                              |               |
|     | Modulation:                                                                                  | +J3E                                                                              |               |
|     | Audio frequency:                                                                             | 1 kHz                                                                             |               |
|     | Preamplifier:                                                                                | OFF                                                                               |               |
|     | AGC:                                                                                         | OFF                                                                               |               |
|     | MGC                                                                                          | 70 dB                                                                             |               |
|     | BW:                                                                                          | 2.4 kHz                                                                           |               |
| 2.2 | At both radio and signal generator signal generator set RF level -80 d                       | set a receive frequency of 10.1 MHz. At<br>Bm.                                    | > 28 dB       |
|     | Reduce the set MGC value (70 dB) of 4 to 6 dBm.                                              | ) until the RMS audio level is in the range                                       |               |
|     | By using the audio analyzer check the SINAD (without audio (psophometric) weighting filter). |                                                                                   |               |
|     | Possible cause of fault:                                                                     |                                                                                   |               |
|     | Module RF unit (A3) and/or connection                                                        | cted modules defective                                                            |               |
| 2.3 | By using the signal generator feed offset of $\pm 30$ kHz and a power of 1                   | in an additional CW signal at a frequency<br>5 mV EMF.                            |               |
| 2.4 | By using the audio analyzer check weighting filter).                                         | the SINAD (without audio (psophometric)                                           | ≥ 20 dB       |
|     | Possible cause of fault:                                                                     |                                                                                   |               |
|     | Module RF unit (A3) and/or conner                                                            | cted modules defective                                                            |               |
| 2.5 | Switch off test equipment and disc                                                           | onnect radio from test setup.                                                     |               |
| 2.6 | If no errors have been detected du continue troubleshooting sect. 4.5. Fix Frequency Mode.   | ring the tests described in this chapter,<br>15 Frequency Response of Receiver in |               |

# 4.5.15 Frequency Response of Receiver in Fix Frequency Mode

1. Carry out the test steps: Table 4.19

#### Table 4.19 Frequency Response of Receiver in Fix Frequency Mode - Fault Detection

| No. | Activity / fault elimination                                                                                                    |                                                                          | Nominal value |
|-----|----------------------------------------------------------------------------------------------------|--------------------------------------------------------------------------|---------------|
| 1.  | Preparations                                                                                                    |                                                                          |               |
| 1.1 | Arrange test setup sect. 4.2 Test S                                                                                                    | Setup                                                                    |               |
| 1.2 | Switch on test equipment and radio                                                                                                    | 0.                                                                       |               |
| 2.  | SSB Mode                                                                                                    |                                                                          |               |
| 2.1 | At the radio set the following:                                                                                                    |                                                                          |               |
|     | Mode switch:                                                                                                    | RX/TX                                                                    |               |
|     | Preset switch:                                                                                                    | MAN                                                                      |               |
|     | Submenu OPERATION:                                                                                                    | RX                                                                       |               |
|     | Frequency:                                                                                                    | 30.1 MHz                                                                 |               |
|     | Bandwidth:                                                                                                    | 2.4 kHz (default)                                                        |               |
|     | Modulation:                                                                                                    | +J3E                                                                     |               |
|     | AGC:                                                                                                    | OFF                                                                      |               |
|     | MGC:                                                                                                    | 38 dB                                                                    |               |
|     | Volume:                                                                                                    | maximum                                                                  |               |
| 2.2 | At X1 (ANT) feed in an RF signal v                                                                                                    | vith the following parameters:                                           |               |
|     | Carrier frequency f <sub>c</sub> :                                                                                                    | 30.1 MHz                                                                 |               |
|     | Signal level:                                                                                                    | -80 dBm                                                                  |               |
|     | Signal tuning:                                                                                                    | from (f <sub>c</sub> 100 Hz) to (f <sub>c</sub> 3000 Hz), step<br>100 Hz |               |
| 2.3 | <ul> <li>By using the audio analyzer at X5.2 (LINE_RX-) / X5.15 (LINE_RX+) check the AF output level referred to the selected frequency. Determine the ripple factor by calculating the difference between maximum and minimum.</li> </ul> |                                                                          | < ±2.5 dB     |
|     | Possible cause of fault:                                                                                                    |                                                                          |               |
|     | Module RF unit (A3) and/or connected modules defective                                                                                                    |                                                                          |               |
| 3.  | FM Mode                                                                                                    |                                                                          |               |
|     | Test: In-Band Ripple of Audio Frequency Response                                                                                                    |                                                                          |               |
| 3.1 | 1 At the radio set the following:                                                                                                    |                                                                          | -             |
|     | Mode switch:                                                                                                    | RX/TX                                                                    | _             |
|     | Preset switch:                                                                                                    | MAN                                                                      |               |
|     | Submenu OPERATION:                                                                                                    | RX                                                                       |               |
|     | Frequency:                                                                                                    | 30.1 MHz                                                                 |               |
|     | Modulation:                                                                                                    | F3E                                                                      |               |

| No. | Activity / fault elimination                                                                                                    |                                                                                                    | Nominal value |
|-----|----------------------------------------------------------------------------------------------------|----------------------------------------------------------------------------------------------------|---------------|
| 3.2 | At X1 (ANT) feed in an RF signal with the following parameters:                                                                         |                                                                                                    |               |
|     | Carrier frequency f <sub>c</sub> :                                                                                                    | 30.1 MHz                                                                                                    |               |
|     | R&S MR300xH: Signal level:                                                                                                    | -47 dBm                                                                                                    |               |
|     | R&S MR300xU: Signal voltage:                                                                                                    | 1 mV                                                                                                    |               |
|     | Modulation:                                                                                                    | FM                                                                                                    |               |
|     | Frequency shift:                                                                                                    | 6.25 kHz                                                                                                    |               |
| 3.3 | Tune modulation signal and by usi<br>(AUDIO_RX) check the corresponded<br>frequency. Determine the ripple<br>tween maximum and minimum. | ng the audio analyzer at X4.B<br>ding AF output level referred to the select-<br>factor by calculating the difference be- |               |
|     | Specified values:                                                                                                    |                                                                                                    |               |
|     | 300 Hz                                                                                                    |                                                                                                    | < ±2.5 dB     |
|     | 1000 Hz                                                                                                    |                                                                                                    | < ±2.5 dB     |
|     | 2700 Hz                                                                                                    |                                                                                                    | < ±2.5 dB     |
|     | Possible cause of fault:                                                                                                    |                                                                                                    |               |
|     | Module RF unit (A3) and/or connected modules defective                                                                                  |                                                                                                    |               |
| 4.  | FM Mode                                                                                                    |                                                                                                    |               |
|     | Test: Adjacent-Channel Rejection                                                                                                    | ACR (VHF Range)                                                                                                    |               |
| 4.1 | At antenna terminal X1 (ANT) connect the power combiner.                                                                                |                                                                                                    |               |
| 4.2 | To check the SINAD value connect audio analyzer at X4.B (AUDIO_RX).                                                                     |                                                                                                    |               |
| 4.3 | At the radio set the following:                                                                                                    |                                                                                                    | -             |
|     | Mode switch:                                                                                                    | RX/TX                                                                                                    |               |
|     | Preset switch:                                                                                                    | MAN                                                                                                    |               |
|     | Submenu OPERATION:                                                                                                    | RX                                                                                                    |               |
|     | Frequency:                                                                                                    | 30.1 MHz                                                                                                    |               |
|     | Modulation:                                                                                                    | F3E                                                                                                    |               |
|     | Frequency shift:                                                                                                    | 6.25 kHz                                                                                                    |               |
|     | Preamplifier:                                                                                                    | OFF                                                                                                    |               |
|     | CCITT filter:                                                                                                    | ON                                                                                                    |               |
| 4.4 | By using the signal generator at input 1 of the power combiners feed in an RF signal with the following parameters:                     |                                                                                                    |               |
|     | Frequency:                                                                                                    | 30.1 MHz                                                                                                    |               |
|     | Modulation:                                                                                                    | FM                                                                                                    |               |
|     | Receive input level RF1:                                                                                                    | variable                                                                                                    |               |

| No.  | Activity / fault elimination                                                                                        |                                                  | Nominal value |
|------|----------------------------------------------------------------------------------------------------|--------------------------------------------------|---------------|
| 4.5  | By using the audio analyzer at X4.B filter acc. to CCITT).                                                          | check AF signal (S+N)/N (with weighting          | 12 dB SINAD   |
|      | If necessary, vary receive input level RF1 until the value of 12 dB SINAD is reached.                               |                                                  |               |
|      | Make a note of the set receive input                                                                                | ut level RF1.                                    |               |
| 4.6  | By using the signal generator at input 2 of power combiner feed in an RF sig-<br>nal with the following parameters: |                                                  |               |
|      | Frequency:                                                                                                    | 30.125 MHz                                       |               |
|      | Modulation:                                                                                                    | unmodulated                                      |               |
|      | Receive input level RF2:                                                                                            | variable                                         |               |
| 4.7  | By using the audio analyzer at X4.E filter acc. to CCITT).                                                          | s check AF signal (S+N)/N (with weighting        | 6 dB SINAD    |
|      | If necessary, increase receive inpute 6 dB SINAD.                                                                   | t level RF2 until the value is reduced to        |               |
|      | Make a note of set receive input le                                                                                 | vel RF2.                                         |               |
| 4.8  | From the noted RF levels calculate follows:                                                                         | the adjacent channel rejection (ACR) as          | > 60 dB       |
|      | RF1 - RF2 = ACR                                                                                                    |                                                  |               |
|      | Possible cause of fault:                                                                                            |                                                  |               |
|      | Module RF unit (A3) and/or connect                                                                                  | cted modules defective                           |               |
| 4.9  | At the radio change the following setting:                                                                          |                                                  |               |
|      | Frequency:                                                                                                    | 60.125 MHz                                       |               |
| 4.10 | By using the signal generator at input 1 of the power combiner feed in an RF signal with the following parameters:  |                                                  |               |
|      | Frequency:                                                                                                    | 60.125 MHz                                       |               |
|      | Modulation:                                                                                                    | FM                                               |               |
|      | Receive input level RF1:                                                                                            | variable                                         |               |
| 4.11 | By using the audio analyzer at X4.B check AF signal (S+N)/N (with weighting filter acc. to CCITT).                  |                                                  | 12 dB SINAD   |
|      | If necessary, vary receive input level RF1 until the value of 12 dB SINAD is reached                                |                                                  |               |
|      | Make a note of the set receive input                                                                                | ut level RF1.                                    |               |
| 4.12 | By using the signal generator at inp<br>signal with the following parameter                                         | out 2 of the power combiner feed in an RF<br>'s: |               |
|      | Frequency:                                                                                                    | 60.150 MHz                                       |               |
|      | Modulation:                                                                                                    | unmodulated                                      |               |
|      | Receive input level RF2:                                                                                            | variable                                         |               |
| 4.13 | By using the audio analyzer at X4.E filter acc. to CCITT).                                                          | check AF signal (S+N)/N (with weighting          | 6 dB SINAD    |
|      | If necessary, increase receive input level RF2 until the value is reduced to 6 dB SINAD.                            |                                                  |               |
|      | Make a note of the set receive input level RF2.                                                                     |                                                  |               |

| No.                      | Activity / fault elimination                                                                                       |                                                                                       | Nominal value |
|--------------------------|----------------------------------------------------------------------------------------------------|---------------------------------------------------------------------------------------|---------------|
| 4.14                     | From the noted RF levels calculate follows:                                                                        | the adjacent channel rejection (ACR) as                                               | > 60 dB       |
|                          | RF1 - RF2 = ACR                                                                                                    |                                                                                       |               |
|                          | Possible cause of fault:                                                                                           |                                                                                       |               |
|                          | Module RF unit (A3) and/or connect                                                                                 | cted modules defective                                                                |               |
| 4.15                     | At the radio change the following s                                                                                | etting:                                                                               |               |
|                          | Frequency:                                                                                                    |                                                                                       |               |
|                          | 107.9 MHz                                                                                                    |                                                                                       |               |
| 4.16                     | By using the signal generator at input 1 of the power combiner feed in an RF signal with the following parameters: |                                                                                       |               |
|                          | Frequency:                                                                                                    | 107.9 MHz                                                                             |               |
|                          | Modulation:                                                                                                    | FM                                                                                    |               |
|                          | Receive input level RF1:                                                                                           | variable                                                                              |               |
| 4.17                     | By using the audio analyzer at X4.B filter acc. to CCITT).                                                         | B check AF signal (S+N)/N (with weighting                                             | 12 dB SINAD   |
|                          | If necessary, vary receive input level RF1 until the value of 12 dB SINAD is reached                               |                                                                                       |               |
|                          | Make a note of the set receive input                                                                               | ut level RF1.                                                                         |               |
| 4.18                     | By using the signal generator at input 2 of the power combiner feed in an RF signal with the following parameters: |                                                                                       |               |
|                          | Frequency:                                                                                                    | 107.925 MHz                                                                           |               |
|                          | Modulation:                                                                                                    | unmodulated                                                                           |               |
|                          | Receive input level RF2:                                                                                           | variable                                                                              |               |
| 4.19                     | By using the audio analyzer at X4.B filter acc. to CCITT).                                                         | B check AF signal (S+N)/N (with weighting                                             | 6 dB SINAD    |
|                          | If necessary, increase receive input level RF2 until the value is reduced to 6 dB SINAD.                           |                                                                                       |               |
|                          | Make a note of the set receive input                                                                               | ut level RF2.                                                                         |               |
| 4.20                     | From the noted RF levels calculate follows:                                                                        | the adjacent channel rejection (ACR) as                                               | > 60 dB       |
|                          | RF1 - RF2 = ACR                                                                                                    |                                                                                       |               |
| Possible cause of fault: |                                                                                                    |                                                                                       |               |
|                          | Module RF unit (A3) and/or connected modules defective                                                             |                                                                                       |               |
| 4.21                     | Switch off test equipment and disc                                                                                 | onnect radio from test setup.                                                         |               |
| 4.22                     | If no errors have been detected du continue troubleshooting sect. 4.5. quency Mode                                 | ring the tests described in this chapter,<br>16 IF Recjection of Receiver in Fix Fre- |               |

# 4.5.16 IF Recjection of Receiver in Fix Frequency Mode

1. Carry out the test steps: Table 4.20

#### Table 4.20 IF Recjection of Receiver in Fix Frequency Mode - Fault Detection

| No. | Activity / fault elimination                                                                                                    |                                          | Nominal value |
|-----|----------------------------------------------------------------------------------------------------|------------------------------------------|---------------|
| 1.  | Preparations                                                                                                    |                                          |               |
| 1.1 | Arrange test setup sect. 4.2 Test S                                                                                                    | etup                                     |               |
| 1.2 | Switch on test equipment and radio                                                                                                    | ).                                       |               |
| 1.3 | Connect signal generator at X1 (Al                                                                                                    | NT).                                     |               |
| 1.4 | Connect audio analyzer at X4.B (A                                                                                                    | UDIO_RX).                                |               |
| 2.  | IF Rejection                                                                                                    |                                          |               |
| 2.1 | At the radio set the following:                                                                                                    |                                          |               |
|     | Mode switch:                                                                                                    | RX/TX                                    |               |
|     | Preset switch:                                                                                                    | MAN                                      |               |
|     | Submenu OPERATION:                                                                                                    | RX                                       |               |
|     | Frequency:                                                                                                    | variable (see below)                     |               |
|     | Modulation:                                                                                                    | +J3E                                     |               |
|     | Preamplifier:                                                                                                    | OFF                                      |               |
|     | AGC:                                                                                                    | OFF                                      |               |
|     | MGC:                                                                                                    | 15 dB (R&S MR300xH)                      |               |
|     |                                                                                                    | 18 dB (R&S MR300xU)                      |               |
|     | Volume:                                                                                                    | maximum                                  |               |
| 2.2 | By using the signal generator at X1 the following parameters:                                                                                                    | (ANT) of radio feed in an RF signal with |               |
|     | Frequency:                                                                                                    | 1.983 MHz, 5 MHz, 12 MHz and 29.5 MHz    |               |
|     | Signal level:                                                                                                    | -110 dBm                                 |               |
| 2.3 | By using the audio analyzer measu                                                                                                    | are audio level Laudio and note.         |               |
| 2.4 | Change signal generator frequency to 70.455 MHz (= $1^{st}$ IF). Increase IF level L <sub>0</sub> until audio level L <sub>audio</sub> measured in step 2.2 is reached again. Note IF level L <sub>0</sub> . |                                          |               |
| 2.5 | Calculate IF rejection as follows:                                                                                                    |                                          | ≥ 100 dB      |
|     | $IF_{rejection} = 110 dB + L_0$                                                                                                    |                                          |               |
|     | Possible cause of fault:                                                                                                    |                                          |               |
|     | Module RF unit (A3) and/or connected modules defective                                                                                                    |                                          |               |
| 2.6 | By using the signal generator at X1<br>the following parameters:                                                                                                    | (ANT) of radio feed in an RF signal with |               |
|     | Frequency:                                                                                                    | 31 MHz, 63 MHz and 109 MHz               |               |
|     | Signal level:                                                                                                    | -110 dBm                                 |               |

| No.  | Activity / fault elimination                                                                                                    |                                                                                       | Nominal value |
|------|----------------------------------------------------------------------------------------------------|---------------------------------------------------------------------------------------|---------------|
| 2.7  | By using the audio analyzer measu                                                                                                    | ure audio level L <sub>audio</sub> and note.                                          |               |
| 2.8  | Change signal generator frequency level $L_0$ until audio level $L_{audio}$ mea IF level $L_0$ .                                                                                                    | y to 140.455 MHz (= 1st IF). Increase IF<br>asured in step 2.6 is reached again. Note |               |
| 2.9  | Calculate IF rejection as follows:                                                                                                    |                                                                                       | ≥ 100 dB      |
|      | $IF_{rejection} = 110 dB + L_0$                                                                                                    |                                                                                       |               |
|      | Possible cause of fault:                                                                                                    |                                                                                       |               |
|      | Module RF unit (A3) and/or connect                                                                                                    | cted modules defective                                                                |               |
| 2.10 | By using the signal generator at X1 the following parameters:                                                                                                    | (ANT) of radio feed in an RF signal with                                              |               |
|      | Frequency:                                                                                                    | 111 MHz, 143 MHz, 145 MHz and 224 MHz                                                 |               |
|      | Signal level:                                                                                                    | -110 dBm                                                                              |               |
| 2.11 | By using the audio analyzer measu                                                                                                    | ure audio level L <sub>audio</sub> and note.                                          |               |
| 2.12 | Change signal generator frequency to 172.955 MHz (= 1st IF). Increase IF level $L_0$ until audio level $L_{audio}$ measured in step 2.10 is reached again. Note IF level $L_0$ .                               |                                                                                       |               |
| 2.13 | Calculate IF rejection as follows:                                                                                                    |                                                                                       | ≥ 85 dB       |
|      | $IF_{rejection} = 110 dB + L_0$                                                                                                    |                                                                                       |               |
|      | Possible cause of fault:                                                                                                    |                                                                                       |               |
|      | Module RF unit (A3) and/or connect                                                                                                    | cted modules defective                                                                |               |
| 2.14 | By using the signal generator at X1 (ANT) of radio feed in an RF signal with the following parameters:                                                                                                    |                                                                                       |               |
|      | Frequency:                                                                                                    | 226 MHz, 236 MHz, 333 MHz, 436 MHz<br>and 510 MHz                                     |               |
|      | Signal level:                                                                                                    | -110 dBm                                                                              |               |
| 2.15 | By using the audio analyzer measu                                                                                                    | ure audio level L <sub>audio</sub> and note.                                          |               |
| 2.16 | Change signal generator frequency to 140.455 MHz (= $1^{st}$ IF). Increase IF level L <sub>0</sub> until audio level L <sub>audio</sub> measured in step 2.14 is reached again. Note IF level L <sub>0</sub> . |                                                                                       |               |
| 2.17 | Calculate IF rejection as follows:                                                                                                    |                                                                                       | ≥ 80 dB       |
|      | $IF_{rejection} = 110 dB + L_0$                                                                                                    |                                                                                       |               |
|      | Possible cause of fault:                                                                                                    |                                                                                       |               |
|      | Module RF unit (A3) and/or connected modules defective                                                                                                    |                                                                                       |               |
| 2.18 | Switch off test equipment and disc                                                                                                    | onnect radio from test setup.                                                         |               |
| 2.19 | If no errors have been detected du continue troubleshooting sect. 4.5.                                                                                                    | ring the tests described in this chapter,<br>17 Total Harmonic Distortion.            |               |

### 4.5.17 Total Harmonic Distortion

1. Carry out the test steps: Table 4.21

#### Table 4.21 Total Harmonic Distortion - Fault Detection

| No. | Activity / fault elimination                  |                                       | Nominal value |
|-----|-----------------------------------------------|---------------------------------------|---------------|
| 1.  | Preparations                                  |                                       |               |
| 1.1 | Arrange test setup sect. 4.2 Test S           | Setup                                 |               |
| 1.2 | Switch on test equipment and radio            | 0.                                    |               |
| 2.  | Total Harmonic Distorsion (THD) c             | of Audio Signal                       |               |
| 2.1 | At the radio set the following:               |                                       |               |
|     | Mode switch:                                  | RX/TX                                 |               |
|     | Preset switch:                                | MAN                                   |               |
|     | Submenu OPERATION:                            | RX                                    |               |
|     | Frequency:                                    | 10.1 MHz                              |               |
|     | Modulation:                                   | +J3E                                  |               |
|     | Preamp:                                       | OFF                                   |               |
|     | AGC                                           | ON                                    |               |
|     | BW:                                           | 2.4 kHz                               |               |
| 2.2 | At X1 (ANT) feed in an RF signal v            | vith the following parameters:        |               |
|     | Carrier frequency f <sub>c</sub> :            | 10.1 MHz                              |               |
|     | Signal level:                                 | -60 dBm                               |               |
|     | Modulation:                                   | +J3E                                  |               |
|     | Audio frequency:                              | 1.0 kHz                               |               |
| 2.3 | By using the audio analyzer at X5<br>the THD. | 2 (LINE_RX-) / X5.15 (LINE_RX+) check | < 5%          |
|     | Possible cause of fault:                      |                                       |               |
|     | Module RF unit (A3) and/or connection         | cted modules defective                |               |
| 2.4 | At the radio set the following:               |                                       | -             |
|     | Mode switch:                                  | RX/TX                                 |               |
|     | Preset switch:                                | MAN                                   |               |
|     | Submenu OPERATION:                            | RX                                    |               |
|     | Frequency:                                    | 60.125 MHz                            |               |
|     | Modulation:                                   | F3E                                   |               |
|     | Preamp:                                       | OFF                                   |               |
|     | AGC                                           | ON                                    |               |
|     | BW:                                           | 25 kHz                                |               |

| No.  | Activity / fault elimination                                    |                                | Nominal value |
|------|-----------------------------------------------------------------|--------------------------------|---------------|
| 2.5  | At X1 (ANT) feed in an RF signal v                              | vith the following parameters: |               |
|      | Carrier frequency f <sub>c</sub> :                              | 60.125 MHz                     | -             |
|      | Signal level:                                                   | -60 dBm                        | -             |
|      | Modulation:                                                     | F3E                            |               |
|      | Frequency shift:                                                | 6.25 kHz                       |               |
|      | Audio frequency:                                                | 1.0 kHz                        |               |
| 2.6  | By using the audio analyzer at X4.                              | B (AUDIO_RX) check the THD.    | < 5%          |
|      | Possible cause of fault:                                        |                                |               |
|      | Module RF unit (A3) and/or conne                                | cted modules defective         |               |
| 2.7  | At the radio set the following:                                 |                                | -             |
|      | Mode switch:                                                    | RX/TX                          |               |
|      | Preset switch:                                                  | MAN                            |               |
|      | Submenu OPERATION:                                              | RX                             |               |
|      | Frequency:                                                      | 185.1 MHz                      |               |
|      | Modulation:                                                     | A3E                            |               |
|      | Preamp:                                                         | OFF                            |               |
|      | AGC                                                             | ON                             |               |
|      | BW:                                                             | 6 kHz                          |               |
| 2.8  | At X1 (ANT) feed in an RF signal v                              | vith the following parameters: |               |
|      | Carrier frequency f <sub>c</sub> :                              | 185.1 MHz                      |               |
|      | Signal level:                                                   | -60 dBm                        |               |
|      | Modulation:                                                     | A3E                            |               |
|      | Modulation depth:                                               | 70%                            |               |
|      | Audio frequency:                                                | 1.0 kHz                        |               |
| 2.9  | By using the audio analyzer at X4.                              | B (AUDIO_RX) check the THD.    | < 5%          |
|      | Possible cause of fault:                                        |                                |               |
|      | Module RF unit (A3) and/or conne                                | cted modules defective         |               |
| 2.10 | At the radio change the following s                             | etting:                        |               |
|      | Frequency:                                                      |                                |               |
|      | 502.125 MHz                                                     |                                |               |
| 2.11 | At X1 (ANT) feed in an RF signal with the following parameters: |                                | -             |
|      | Carrier frequency f <sub>c</sub> :                              | 502.125 MHz                    | -             |
|      | Signal level:                                                   | -60 dBm                        | -             |
|      | Modulation:                                                     | A3E                            |               |
|      | Modulation depth:                                               | 70%                            |               |
|      | Audio frequency:                                                | 1.0 kHz                        |               |

| I | No.  | Activity / fault elimination                                                                                                    | Nominal value |
|---|------|----------------------------------------------------------------------------------------------------|---------------|
| 2 | 2.12 | By using the audio analyzer at X4.B (AUDIO_RX) check the THD.                                                                   | < 5%          |
|   |      | Possible cause of fault:                                                                                                    |               |
|   |      | Module RF unit (A3) and/or connected modules defective                                                                          |               |
| 2 | 2.13 | Switch off test equipment and disconnect radio from test setup.                                                                 |               |
| 2 | 2.14 | If no errors have been detected during the tests described in this chapter, continue troubleshooting sect. 4.5.18 RSSI Squelch. |               |

# 4.5.18 RSSI Squelch

1. Carry out the test steps: Table 4.22

#### Table 4.22 RSSI Squelch - Fault Detection

| No. | Activity / fault elimination                                                                                     |                                            | Nominal value |
|-----|----------------------------------------------------------------------------------------------------|--------------------------------------------|---------------|
| 1.  | Preparations                                                                                                    |                                            |               |
| 1.1 | Arrange test setup sect. 4.2 Test S                                                                              | Setup                                      |               |
| 1.2 | Switch on test equipment and radio                                                                               | 0.                                         |               |
| 1.3 | Connect signal generator at X1 (Al                                                                               | NT).                                       |               |
| 1.4 | Connect audio analyzer at X4.F (S                                                                                | QL).                                       |               |
| 2.  | RSSI (Receive Signal Strength Ind                                                                                | lication) Squelch                          |               |
| 2.1 | At the radio set the following:                                                                                  |                                            |               |
|     | Mode switch:                                                                                                    | RX/TX                                      |               |
|     | Preset switch:                                                                                                   | MAN                                        |               |
|     | Submenu OPERATION:                                                                                               | RX                                         |               |
|     | Frequency:                                                                                                    | 30.1 MHz                                   |               |
|     | Modulation:                                                                                                    | +J3E                                       |               |
|     | RSSI squelch:                                                                                                    | ON                                         |               |
|     | RSSI level:                                                                                                    | 20 dB                                      |               |
|     | Volume:                                                                                                    | maximum                                    |               |
| 2.2 | Check if AF output is muted.                                                                                     |                                            | muted         |
|     | <b>Possible cause of fault:</b><br>Module radio controller (A1), RF unit (A3) and/or connected modules defective |                                            |               |
|     |                                                                                                    |                                            |               |
| 2.3 | By using the audio analyzer at X4.                                                                               | F (SQL) check the impedance.               | high          |
|     | Possible cause of fault:                                                                                         |                                            |               |
|     | Module radio controller (A1), RF ur tive                                                                         | nit (A3) and/or connected modules defec-   |               |
| 2.4 | By using the signal generator at X <sup>2</sup> lowing parameters:                                               | I (ANT) feed in an RF signal with the fol- |               |
|     | Frequency:                                                                                                    | 30.1 MHz                                   |               |
|     | Signal level:                                                                                                    | 23 dBµV                                    |               |
| 2.5 | Check if AF output is enabled.                                                                                   |                                            | enabled       |
|     | Possible cause of fault:                                                                                         |                                            |               |
|     | Module radio controller (A1), RF unit (A3) and/or connected modules defective                                    |                                            |               |
| 2.6 | Check if TX LED is lighted.                                                                                      |                                            | green         |
|     | Possible cause of fault:                                                                                         |                                            |               |
|     | Module radio controller (A1), RF ur tive                                                                         | nit (A3) and/or connected modules defec-   |               |

| No. | Activity / fault elimination                                                                                                    | Nominal value                                |
|-----|----------------------------------------------------------------------------------------------------|----------------------------------------------|
| 2.7 | By using the audio analyzer at X4.F (SQL) and X5.3 (~PTT_OUT/SQL) check the impedance.<br><b>Possible cause of fault:</b><br>Module radio controller (A1), RF unit (A3) and/or connected modules defective | low<br>(without Rx signal high<br>impedance) |
| 2.8 | Switch off test equipment and disconnect radio from test setup.                                                                                                    |                                              |
| 2.9 | If no errors have been detected during the tests described in this chapter, continue troubleshooting sect. 4.5.19 Miscellaneous Functions.                                                                 |                                              |

### 4.5.19 Miscellaneous Functions

1. Carry out the test steps: Table 4.23

#### Table 4.23 Miscellaneous Functions - Fault Detection

| No. | Activity / fault elimination                                                       |                                                                              | Nominal value |
|-----|------------------------------------------------------------------------------------|------------------------------------------------------------------------------|---------------|
| 1.  | Preparations                                                                       |                                                                              |               |
| 1.1 | Arrange test setup sect. 4.2 Test S                                                | Setup                                                                        |               |
| 1.2 | Switch on test equipment and radio                                                 | 0.                                                                           |               |
| 2.  | Function "VM_BLOWER_ON"                                                            |                                                                              |               |
| 2.1 | Switch off the power supply of the                                                 | radio.                                                                       |               |
| 2.2 | By using the digital multimeter (vol VM_BLOWER_ON.                                 | tmeter) check the polarity of signal                                         |               |
| 2.3 | Activate VM_DETECT at X6.S11 (                                                     | rear connector).                                                             |               |
| 2.4 | Switch on the power supply of the                                                  | radio.                                                                       |               |
| 2.5 | By using the digital multimeter (vol X6.S11 (VM_DETECT) rises within               | tmeter) check if the signal voltage at<br>n the first second after power-up. | +3.3 VDC      |
|     | Possible cause of fault:                                                           |                                                                              |               |
|     | Module radio controller (A1), Power Supply (A5) and/or connected modules defective |                                                                              |               |
| 3.  | Function "SO"                                                                      |                                                                              |               |
| 3.1 | At the radio set the following:                                                    |                                                                              |               |
|     | Mode switch:                                                                       | RX/TX                                                                        |               |
|     | Preset switch:                                                                     | MAN                                                                          |               |
|     | Submenu OPERATION:                                                                 | RX                                                                           |               |
|     | Frequency:                                                                         | 30.1 MHz                                                                     |               |
|     | Modulation:                                                                        | F3E                                                                          |               |
| 3.2 | At X1 (ANT) feed in an RF signal v                                                 | vith the following parameters:                                               |               |
|     | Carrier frequency fc:                                                              | 30.1 MHz                                                                     |               |
|     | Signal level:                                                                      | -70 dBm                                                                      |               |
|     | Modulation:                                                                        | F3E                                                                          |               |
|     | Frequency shift:                                                                   | 6.25 kHz                                                                     |               |
|     | Audio frequency:                                                                   | 1.0 kHz                                                                      |               |
| 3.3 | By using the audio analyzer betwe<br>(~AUDIO_RX) check the output po               | en X4.B (AUDIO_RX) and X4.J ower at an impedance of 600 $\Omega$ .           | 3 to 6 dBm    |
|     | Possible cause of fault:                                                           |                                                                              |               |
|     | Module radio controller (A1) and/or connected modules defective                    |                                                                              |               |

| No. | Activity / fault elimination                                                                                                    |                                                                                                    | Nominal value |
|-----|----------------------------------------------------------------------------------------------------|----------------------------------------------------------------------------------------------------|---------------|
| 3.4 | Disconnect signal SO at X4.C fro                                                                                                    | om GND.                                                                                                    |               |
|     | <b>NOTICE</b><br>This causes a shut-down of all audio amplifiers within the radio.                                                                            |                                                                                                    |               |
| 3.5 | By using the audio analyzer between X4.B (AUDIO_RX) and X4.J (~AUDIO_RX) check the output power at an impedance of 600 $\Omega$ .<br>Possible cause of fault: |                                                                                                    | < -50 dBm     |
|     | Module radio controller (A1) and/or connected modules defective                                                                                               |                                                                                                    |               |
| 4.  | Function "MIC_BIAS"                                                                                                    |                                                                                                    |               |
| 4.1 | Connect connector contact X4.C                                                                                                    | (SO) to X4.G (GND).                                                                                                    |               |
| 4.2 | Connect connector contact X4.H tor.                                                                                                    | (MIC_BIAS) to X4.G (GND) via 1-k $\Omega$ resisting the transmission of the transmission of transmission of the transmission of the transmission of the transmission of the transmission of transmission of |               |
| 4.3 | By using the digital multimeter (v<br>(MIC_BIAS).                                                                                                    | By using the digital multimeter (voltmeter) check the voltage at X4.H (MIC_BIAS).                                                                                                    |               |
|     | Possible cause of fault:                                                                                                    |                                                                                                    |               |
|     | Module radio controller (A1) and                                                                                                    | /or connected modules defective                                                                                                    |               |
| 5.  | Function "SILENT_LA"                                                                                                    | Function "SILENT_LA"                                                                                                    |               |
| 5.1 | Switch off the power supply of th                                                                                                    | e radio.                                                                                                    |               |
| 5.2 | Activate VM_DETECT at X6.S11 (rear connector).                                                                                                    |                                                                                                    |               |
| 5.3 | Switch on the power supply of th                                                                                                    | e radio.                                                                                                    |               |
| 5.4 | At the radio set the following:                                                                                                    |                                                                                                    |               |
|     | Mode switch:                                                                                                    | RX/TX                                                                                                    |               |
|     | Preset switch:                                                                                                    | MAN                                                                                                    |               |
|     | Submenu OPERATION:                                                                                                    | ТХ                                                                                                    |               |
|     | Frequency:                                                                                                    | 25.1 MHz                                                                                                    |               |
|     | Modulation:                                                                                                    | F3E                                                                                                    |               |
|     | Bandwidth:                                                                                                    | 12.5 kHz (R&S MR300xH)                                                                                                    |               |
|     |                                                                                                    | 25 kHz (R&S MR300xU)                                                                                                    |               |
|     | Output power (PWR):                                                                                                    | 10 W                                                                                                    |               |
|     | Information on display:                                                                                                    | $FRONT \to 50 \Omega$                                                                                                    |               |
| 5.5 | Activate SILENT_LA at X6.S22 (rear connector).                                                                                                    |                                                                                                    |               |
| 5.6 | Activate ~PTT1 at X4.K (front connector).                                                                                                    |                                                                                                    |               |
| 5.7 | Check the PTT1 function.                                                                                                    |                                                                                                    | is blocked    |
|     | Possible cause of fault:                                                                                                    |                                                                                                    |               |
|     | Module radio controller (A1), pov<br>(A10) and/or connected modules                                                                                           | ver amplifier (A2), RF unit (A3), ATU HF<br>s defective                                                                                                    |               |

| No.  | Activity / fault elimination                                                                                                    | Nominal value          |
|------|----------------------------------------------------------------------------------------------------|------------------------|
| 5.8  | By using the communication analyzer at X6.C2 check the output power at the load resistor.                                              | P <sub>out</sub> = 0 W |
|      | Possible cause of fault:                                                                                                    |                        |
|      | Module radio controller (A1), power amplifier (A2), RF unit (A3), ATU HF (A10) and/or connected modules defective                      |                        |
| 5.9  | Check if TX LED is lighted.                                                                                                    | must not turn red      |
|      | Possible cause of fault:                                                                                                    |                        |
|      | Module radio controller (A1), power amplifier (A2), RF unit (A3), ATU HF (A10) and/or connected modules defective                      |                        |
| 5.10 | Switch off test equipment and disconnect radio from test setup.                                                                        |                        |
| 5.11 | If no errors have been detected during the tests described in this chapter, continue troubleshooting sect. 4.5.20 Antenna Tuning Unit. |                        |

# 4.5.20 Antenna Tuning Unit

1. Carry out the test steps: Table 4.24

#### Table 4.24 Antenna Tuning Unit - Fault Detection

| No. | Activity / fault elimination                                                                                                    | Nominal value         |
|-----|----------------------------------------------------------------------------------------------------|-----------------------|
| 1.  | Preparations                                                                                                    |                       |
| 1.1 | Arrange test setup sect. 4.2 Test Setup                                                                                               |                       |
| 1.2 | Switch on test equipment and radio.                                                                                                   |                       |
| 2.  | Antenna Tuning Unit                                                                                                    |                       |
| 2.1 | Connect 50-W-load-resistor to connector X1 (ANT).                                                                                     |                       |
| 2.2 | At the radio press softkey RNG (range) and then EDT (edit).                                                                           |                       |
| 2.3 | At the radio enter a start and a stop frequency to define the range where the faulty ATU frequency is located.                        |                       |
| 2.4 | Confirm by pressing ENT.                                                                                                    |                       |
| 2.5 | Press softkey LRN (learn).                                                                                                    |                       |
|     | <b>NOTICE</b><br>The ATU now starts learning the frequencies between start and stop frequency.                                        |                       |
| 2.6 | Enter the faulty ATU frequency.                                                                                                    |                       |
| 2.7 | Set the radio transmit power to 20 W and activate transmit mode.                                                                      |                       |
| 2.8 | On the LC display check the bargraph indicator.                                                                                       | full scale indication |
|     | Possible cause of fault:                                                                                                    |                       |
|     | Module ATU defective                                                                                                    |                       |
|     | Possible display if ATU is defective:                                                                                                 |                       |
|     | at VSWR >3 to 5: qualitative VSWR indication                                                                                          |                       |
|     | at VSWR >5: message "VSWR5EXCEED"                                                                                                    |                       |
| 2.9 | If no errors have been detected during the tests described in this chapter, continue troubleshooting sect. 4.5.21 Spurious Emissions. |                       |

# 4.5.21 Spurious Emissions

1. Carry out the test steps: Table 4.25

#### Table 4.25 Spurious Emissions - Fault Detection

| No.                                              | Activity / fault elimination                                                                                               |                                                                       | Nominal value              |
|--------------------------------------------------|----------------------------------------------------------------------------------------------------|-----------------------------------------------------------------------|----------------------------|
| 1.                                               | Preparations                                                                                                    |                                                                       |                            |
| 1.1                                              | Arrange test setup sect. 4.2 Test S                                                                                        | Setup                                                                 |                            |
| 1.2                                              | Switch on test equipment and radio                                                                                         | 0.                                                                    |                            |
| 2.                                               | Spurious Emissions (HF Range)                                                                                              |                                                                       |                            |
| 2.1                                              | At the radio set the following:                                                                                            |                                                                       |                            |
|                                                  | Mode switch:                                                                                                    | RX/TX                                                                 |                            |
|                                                  | Preset switch:                                                                                                    | MAN                                                                   |                            |
|                                                  | Submenu OPERATION:                                                                                                    | ТХ                                                                    |                            |
|                                                  | Frequency (2 * f <sub>c</sub> ):                                                                                           | 10.1 MHz (R&S MR300xH)                                                |                            |
|                                                  |                                                                                                    | 25.1 MHz (R&S MR300xU)                                                |                            |
|                                                  | Modulation:                                                                                                    | F3E, without modulation signal at audio<br>line input X4.D (AUDIO_TX) |                            |
|                                                  | TX output power:                                                                                                    | 20 W (R&S MR300xH)                                                    |                            |
|                                                  |                                                                                                    | 10 W (R&S MR300xU)                                                    |                            |
| 2.2                                              | By using the communication analy<br>harmonic) for f > 0.95 * f <sub>c</sub> or f < 1.0                                     | zer check the spurious emissions (non-<br>)5 * f <sub>c.</sub>        | ≤ -40 dBc<br>(R&S MR300xH) |
|                                                  | Possible cause of fault:                                                                                                   |                                                                       | ≤ -70 dBc                  |
|                                                  | Module power amplifier (A2), RF ut tive                                                                                    | nit (A3) and/or connected modules defec-                              | (Ras MRS00x0)              |
| 2.3                                              | At the radio change the following p                                                                                        | parameter:                                                            |                            |
|                                                  | Frequency (f <sub>c</sub> ):                                                                                               | 60.125 MHz                                                            |                            |
| 2.4                                              | By using the communication analy. harmonic) for $f < 0.95 * f_c \text{ or } f > 1.0$                                       | zer check the spurious emissions (non-<br>)5 * f <sub>c</sub> .       | ≤ -70 dBc<br>(R&S MR300xH) |
|                                                  | Possible cause of fault:                                                                                                   |                                                                       | ≤ -75 dBc                  |
|                                                  | Module power amplifier (A2), RF unit (A3) and/or connected modules defective                                               |                                                                       | (R&S MR300XU)              |
| 2.5                                              | At the radio change the following p                                                                                        | parameter:                                                            |                            |
|                                                  | Frequency (2 * f <sub>c</sub> ):                                                                                           | 29.9 MHz (R&S MR300xH)                                                |                            |
|                                                  |                                                                                                    | 107.9 MHz (R&S MR300xU)                                               |                            |
| 2.6                                              | By using the communication analyzer check the spurious emissions (non-harmonic) for f > 0.95 * $f_c$ or f < 1.05 * $f_c$ . |                                                                       | ≤ -40 dBc<br>(R&S MR300xH) |
|                                                  | Possible cause of fault:                                                                                                   |                                                                       | ≤ -75 dBc                  |
| Module power amplifier (A2), RF unit (A3) a tive |                                                                                                    | nit (A3) and/or connected modules defec-                              |                            |

| No. | Activity / fault elimination                                                                                               |                                                                  | Nominal value              |
|-----|----------------------------------------------------------------------------------------------------|------------------------------------------------------------------|----------------------------|
| 2.7 | By using the communication analyzer check the spurious emissions (non-harmonic) for f < 0.95 * $f_c$ or f > 1.05 * $f_c$ . |                                                                  | ≤ -70 dBc                  |
|     | Possible cause of fault:                                                                                                   |                                                                  |                            |
|     | Module power amplifier (A2), RF un tive                                                                                    | nit (A3) and/or connected modules defec-                         |                            |
| 3.  | Spurious Emissions (VHF Range)                                                                                             |                                                                  |                            |
| 3.1 | At the radio change the following parameters:                                                                              |                                                                  |                            |
|     | Frequency (2 * f <sub>c</sub> ):                                                                                           | 90.1 MHz (R&S MR300xH)                                           |                            |
|     |                                                                                                    | 225.1 MHz (R&S MR300xU)                                          |                            |
|     | TX output power:                                                                                                    | 10 W                                                             |                            |
| 3.2 | By using the communication analy<br>harmonic) for f < 0.95 * f <sub>c</sub> or f > 1.0                                     | zer check the spurious emissions (non-<br>5 * f <sub>c</sub> .   | ≤ -75 dBc<br>(R&S MR300xH) |
|     | Possible cause of fault:                                                                                                   |                                                                  | ≤ -70 dBc                  |
|     | Module power amplifier (A2), RF unit (A3) and/or connected modules defective                                               |                                                                  | (R&S MR300xU)              |
| 3.3 | Switch off test equipment and disc                                                                                         | onnect radio from test setup.                                    |                            |
| 3.4 | If no errors have been detected du continue troubleshooting sect. 4.5.                                                     | ring the tests described in this chapter,<br>22 Crossmodulation. |                            |

### 4.5.22 Crossmodulation

1. Carry out the test steps: Table 4.26

#### Table 4.26 Crossmodulation - Fault Detection

| No. | Activity / fault elimination                                                                                                    |                                             | Nominal value |
|-----|----------------------------------------------------------------------------------------------------|---------------------------------------------|---------------|
| 1.  | Preparations                                                                                                    |                                             |               |
| 1.1 | Arrange test setup sect. 4.2 Test S                                                                                                    | Setup                                       |               |
| 1.2 | Switch on test equipment and radio                                                                                                    | 0.                                          |               |
| 2.  | Crossmodulation                                                                                                    |                                             |               |
| 2.1 | At the radio set the following:                                                                                                    |                                             |               |
|     | Mode switch:                                                                                                    | RX/TX                                       |               |
|     | Preset switch:                                                                                                    | MAN                                         |               |
|     | Submenu OPERATION:                                                                                                    | RX                                          |               |
|     | Frequency:                                                                                                    | 1.983 MHz                                   |               |
|     | Bandwidth:                                                                                                    | 6 kHz                                       |               |
|     | Modulation:                                                                                                    | A3E                                         |               |
|     | Preamplifier:                                                                                                    | OFF                                         |               |
|     | AGC:                                                                                                    | OFF                                         |               |
|     | MGC:                                                                                                    | 74 dB                                       |               |
| 2.2 | Connect signal generator at X1 (Al ing parameters:                                                                                                    | NT) and feed in RF signal with the follow-  |               |
|     | Frequency:                                                                                                    | 1.983 MHz                                   |               |
|     | Signal level:                                                                                                    | 1 mV EMF                                    |               |
|     | Modulation:                                                                                                    | A3E                                         |               |
|     | Modulation depth:                                                                                                    | 60%                                         |               |
| 2.3 | Connect audio analyzer at X4.B (A                                                                                                    | AUDIO_RX).                                  |               |
|     | At the audio analyzer set the follow                                                                                                    | ving parameters:                            |               |
|     | RMS selective                                                                                                    |                                             |               |
|     | Bandwidth = 100 Hz                                                                                                    |                                             |               |
| 2.4 | Reduce MGC until an audio output level of 6 to 8 dBm is measured at X4.B (AUDIO_RX) by using the audio analyzer. Make a note of the measured AF signal level value $L_0$ . |                                             |               |
| 2.5 | At the signal generator switch off n                                                                                                    | nodulation.                                 |               |
| 2.6 | By using a second signal generato with the following parameters:                                                                                                    | r at X1 (ANT) feed in an interfering signal |               |
|     | Signal level:                                                                                                    | 0 dBm                                       |               |
|     | Frequency offset:                                                                                                    | 30 kHz                                      |               |
|     | Modulation:                                                                                                    | A3E                                         |               |
|     | Modulation depth:                                                                                                    | 60%                                         | 1             |

| No.  | Activity / fault elimination                                                                                                    |                                                                | Nominal value |
|------|----------------------------------------------------------------------------------------------------|----------------------------------------------------------------|---------------|
| 2.7  | The modulation transfer to the RF s responds to the audio voltage of $L_0$                                                                   | signal must be smaller than 10%. This cor-<br>$_{\rm 0}$ / 10. |               |
| 2.8  | Calculate the crossmodulation.                                                                                                    |                                                                | > 0 dBm       |
|      | <b>NOTICE</b><br>Crossmodulation is defined as the absolute power level of the interfering signal.                                           |                                                                |               |
|      | Possible cause of fault:                                                                                                    |                                                                |               |
|      | Module power amplifier (A2) and/o                                                                                                    | r connected modules defective                                  |               |
| 2.9  | At the radio and the signal generat                                                                                                    | or change the following parameters:                            |               |
|      | Frequency:                                                                                                    | 10.1 MHz                                                       |               |
|      | MGC (radio only):                                                                                                    | 74 dB                                                          |               |
|      | Modulation (radio only):                                                                                                    | ON                                                             |               |
| 2.10 | Repeat steps 2.4 to 2.7.                                                                                                    |                                                                |               |
| 2.11 | Calculate the crossmodulation.                                                                                                    |                                                                | > 0 dBm       |
|      | Possible cause of fault:                                                                                                    |                                                                |               |
|      | Module power amplifier (A2) and/or connected modules defective                                                                               |                                                                |               |
| 2.12 | At the radio and the signal generator change the following parameters:                                                                       |                                                                |               |
|      | Frequency:                                                                                                    | 29.9 MHz                                                       |               |
|      | MGC (radio only):                                                                                                    | 74 dB                                                          |               |
|      | Modulation (radio only):                                                                                                    | ON                                                             |               |
| 2.13 | Repeat steps 2.4 to 2.7.                                                                                                    |                                                                |               |
| 2.14 | Calculate the crossmodulation.                                                                                                    |                                                                | > 0 dBm       |
|      | Possible cause of fault:                                                                                                    |                                                                |               |
|      | Module power amplifier (A2) and/or connected modules defective                                                                               |                                                                |               |
| 2.15 | Switch off test equipment and disc                                                                                                    | onnect radio from test setup.                                  |               |
| 2.16 | If no errors have been detected during the tests described in this chapter, continue troubleshootingsect. 4.5.23 Internodulation Distortion. |                                                                |               |

### 4.5.23 Internodulation Distortion

1. Carry out the test steps: Table 4.27

#### Table 4.27 Intemodulation Distortion - Fault Detection

| No. | Activity / fault elimination                                                                                                    |                         | Nominal value |
|-----|----------------------------------------------------------------------------------------------------|-------------------------|---------------|
| 1.  | Preparations                                                                                                    |                         |               |
| 1.1 | Arrange test setup sect. 4.2 Test S                                                                                                    | Setup                   |               |
| 1.2 | Switch on test equipment and radio                                                                                                    | Э.                      |               |
| 2.  | Intermodulation Distortion (HF Ran                                                                                                    | nge)                    |               |
| 2.1 | At the radio set the following:                                                                                                    |                         |               |
|     | Mode switch:                                                                                                    | RX/TX                   |               |
|     | Preset switch:                                                                                                    | MAN                     |               |
|     | Submenu OPERATION:                                                                                                    | RX                      |               |
|     | Frequency fnom.:                                                                                                    | 1.983 MHz               |               |
|     | Modulation:                                                                                                    | +J3E                    |               |
|     | Preamplifier:                                                                                                    | OFF                     |               |
|     | AGC:                                                                                                    | OFF                     |               |
|     | MGC:                                                                                                    | 18 dB                   |               |
| 2.2 | At the antenna terminal X1 (ANT) connect the power combiner.                                                                                                    |                         |               |
| 2.3 | By using the signal generator at input 1 of the power combiner feed in an in-<br>terfering signal with the following parameters:                                                                                                    |                         |               |
|     | Input level L <sub>interf</sub> .:                                                                                                    | -10 dBm                 |               |
|     | Frequency offset:                                                                                                    | +30 kHz                 |               |
| 2.4 | By using the signal generator at input 2 of the power combiner feed in an in-<br>terfering signal with the following parameters:                                                                                                    |                         |               |
|     | Input level L <sub>interf.</sub> :                                                                                                    | -10 dBm                 |               |
|     | Frequency offset:                                                                                                    | +60 kHz                 |               |
| 2.5 | By using the audio analyzer at X4.B (AUDIO_RX) measure the audio level L <sub>audio</sub> of the intermodulation distorsion product and note.                                                                                                    |                         |               |
| 2.6 | Disconnect the two signal generators from the power combiner inputs and disconnect power combiner from radio.                                                                                                    |                         |               |
| 2.7 | By using the signal generator at X1 (ANT) feed in an HF signal with the fol-<br>lowing parameters:                                                                                                    |                         |               |
|     | Frequency f <sub>nom</sub> .:                                                                                                    | 1.983 MHz               |               |
|     | Signal level L <sub>0</sub> :                                                                                                    | adjust acc. to step 2.8 |               |
|     | Modulation:                                                                                                    | +J3E                    |               |
| 2.8 | By using the audio analyzer at X4.B (AUDIO_RX) measure the audio level $L_{audio}$ . At the same time adjust the signal level $L_0$ at the signal generator so that the audio level $L_{audio}$ once again reaches the value acc. to step 2.5. Make a note of the signal level $L_0$ . |                         |               |

| No.  | Activity / fault elimination                                                                                                    |                                                          | Nominal value                          |
|------|----------------------------------------------------------------------------------------------------|----------------------------------------------------------|----------------------------------------|
| 2.9  | Calculate the intermodulation disto                                                                                                    | rsion IP3 as follows:                                    | IP3 > +13 dBm                          |
|      | IP3 = 0.5 ( $L_{interf.} - L_0$ ) + $L_{interf.}$ = 0.5 (3 Linterf $L_0$ )                                                                                                    |                                                          | (for all frequencies                   |
|      | Possible cause of fault:                                                                                                    |                                                          | < 5 MHZ)                               |
|      | Module power amplifier (A2) and/o                                                                                                    | r connected modules defective                            |                                        |
| 2.10 | At the following frequencies fnom.                                                                                                    | repeat steps 2.1 to 2.9:                                 |                                        |
|      | Frequency f <sub>nom.</sub> :                                                                                                    | 10.1 MHz and 20.1 MHz                                    | IP3 > +15 dB                           |
|      |                                                                                                    |                                                          | (for all frequencies from 5 to 25 MHz) |
|      | Frequency f <sub>nom.</sub> :                                                                                                    | 29.9 MHz                                                 | IP3 > +15 dB                           |
|      |                                                                                                    |                                                          | (for all frequencies<br>> 25 MHz)      |
|      | Possible cause of fault:                                                                                                    |                                                          |                                        |
|      | Module power amplifier (A2) and/o                                                                                                    | r connected modules defective                            |                                        |
| 3.   | Intermodulation Distortion (VHF Ra                                                                                                    | ange)                                                    |                                        |
| 3.1  | At the radio change the following p                                                                                                    | arameter:                                                |                                        |
|      | Frequency f <sub>nom</sub> :                                                                                                    | 30.1 MHz                                                 |                                        |
| 3.2  | At antenna terminal X1 (ANT) conr                                                                                                    | nect the power combiner.                                 |                                        |
| 3.3  | By using the signal generator at inp<br>terfering signal with the following p                                                                                                    | but 1 of the power combiner feed in an in-<br>arameters: |                                        |
|      | Input level L <sub>interf</sub> .:                                                                                                    | -10 dBm                                                  |                                        |
|      | Frequency offset:                                                                                                    | +130 kHz                                                 |                                        |
| 3.4  | By using the signal generator at inp<br>terfering signal with the following p                                                                                                    | but 2 of the power combiner feed in an in-<br>arameters: |                                        |
|      | Input level L <sub>interf</sub> .:                                                                                                    | -10 dBm                                                  |                                        |
|      | Frequency offset:                                                                                                    | +260 kHz                                                 |                                        |
| 3.5  | By using the audio analyzer at X4.B (AUDIO_RX) measure the audio level L <sub>audio</sub> of the intermodulation distorsion product and note.                                                                                                    |                                                          |                                        |
| 3.6  | Disconnect the two signal generators from the power combiner inputs and disconnect power combiner from radio.                                                                                                    |                                                          |                                        |
| 3.7  | By using the signal generator at X1 (ANT) feed in an RF signal with the fol-<br>lowing parameters:                                                                                                    |                                                          |                                        |
|      | Frequency f <sub>nom</sub> .:                                                                                                    | 30.1 MHz                                                 |                                        |
|      | Signal level L <sub>0</sub> :                                                                                                    | adjust acc. to step 3.8                                  |                                        |
|      | Modulation:                                                                                                    | +J3E                                                     |                                        |
| 3.8  | By using the audio analyzer at X4.B (AUDIO_RX) measure the audio level $L_{audio}$ . At the same time adjust the signal level $L_0$ at the signal generator so that the audio level $L_{audio}$ once again reaches the value acc. to step 3.5. Make a note of the signal level $L_0$ . |                                                          |                                        |

| No.  | Activity / fault elimination                                                                                                    |                                                             | Nominal value |
|------|----------------------------------------------------------------------------------------------------|-------------------------------------------------------------|---------------|
| 3.9  | Calculate the intermodulation distorstorsion IP3 as follows:                                                                                                    |                                                             | IP3 ≥+12 dBm  |
|      | IP3 = 0.5 ( $L_{interf.} - L_0$ ) + $L_{interf.}$ = 0.5 (3 Linterf $L_0$ )                                                                                                    |                                                             |               |
|      | Possible cause of fault:                                                                                                    |                                                             |               |
|      | Module power amplifier (A2) and/o                                                                                                    | r connected modules defective                               |               |
| 3.10 | At the following frequencies repeat                                                                                                    | t steps 3.1 to 3.9:                                         |               |
|      | f <sub>nom</sub> . = 60.125 MHz                                                                                                    |                                                             | IP3 ≥+12 dBm  |
|      | f <sub>nom</sub> . = 107.9 MHz                                                                                                    |                                                             | IP3 ≥+12 dBm  |
|      | f <sub>nom</sub> . = 90.1 MHz                                                                                                    |                                                             | IP3 ≥+12 dBm  |
|      | Possible cause of fault:                                                                                                    |                                                             |               |
|      | Module power amplifier (A2) and/o                                                                                                    | r connected modules defective                               |               |
| 3.11 | Switch off test equipment and disc                                                                                                    | onnect radio from test setup.                               |               |
| 4.   | Only R&S MR300xU:                                                                                                    |                                                             |               |
|      | Intermodulation Distortion (UHF Ra                                                                                                    | ange)                                                       |               |
| 4.1  | At the radio change the following parameter:                                                                                                    |                                                             |               |
|      | Frequency f <sub>nom.</sub> :                                                                                                    |                                                             |               |
|      | 108.1 MHz                                                                                                    |                                                             |               |
| 4.2  | At antenna terminal X1 (ANT) con                                                                                                    | nect the power combiner.                                    |               |
| 4.3  | By using the signal generator at input 1 of the power combiner feed in an in-<br>terfering signal with the following parameters:                                                                                                    |                                                             |               |
|      | Input level L <sub>interf.</sub> :                                                                                                    | -10 dBm                                                     |               |
|      | Frequency offset:                                                                                                    | +130 kHz                                                    |               |
| 4.4  | By using the signal generator at input 2 of the power combiner feed in an in-<br>terfering signal with the following parameters:                                                                                                    |                                                             |               |
|      | Input level L <sub>interf.</sub> :                                                                                                    | -10 dBm                                                     |               |
|      | Frequency offset:                                                                                                    | +260 kHz                                                    |               |
| 4.5  | By using the audio analyzer at X4.<br>L <sub>audio</sub> of the intermodulation distor                                                                                                    | B (AUDIO_RX) measure the audio level sion product and note. |               |
| 4.6  | Disconnect the two signal generators from the power combiner inputs and disconnect power combiner from radio.                                                                                                    |                                                             |               |
| 4.7  | By using the signal generator at X1 (ANT) feed in an RF signal with the fol-<br>lowing parameters:                                                                                                    |                                                             |               |
|      | Frequency f <sub>nom.</sub> :                                                                                                    | 108.1 MHz                                                   |               |
|      | Signal level L <sub>0</sub> :                                                                                                    | adjust acc. to step 4.8                                     |               |
|      | Modulation:                                                                                                    | +J3E                                                        | -             |
| 4.8  | By using the audio analyzer at X4.B (AUDIO_RX) measure the audio level $L_{audio}$ . At the same time adjust the signal level $L_0$ at the signal generator so that the audio level $L_{audio}$ once again reaches the value acc. to step 4.5. Make a note of the signal level $L_0$ . |                                                             |               |

| No.  | Activity / fault elimination                                                                                                    | Nominal value             |
|------|----------------------------------------------------------------------------------------------------|---------------------------|
| 4.9  | Calculate the intermodulation distorsion IP3 as follows:                                                                              |                           |
|      | IP3 = 0.5 (L <sub>interf.</sub> - L <sub>0</sub> ) + Linterf. = 0.5 (3 L <sub>interf.</sub> - L <sub>0</sub> )                        | $IP3 \ge +12 \text{ dBm}$ |
|      | Possible cause of fault:                                                                                                    |                           |
|      | Module power amplifier (A2) and/or connected modules defective                                                                        |                           |
| 4.10 | A the following frequencies fnom. repeat steps 4.1 to 4.9:                                                                            |                           |
|      | f <sub>nom.</sub> = 185.1 MHz                                                                                                    | $IP3 \ge +12 \text{ dBm}$ |
|      | f <sub>nom.</sub> = 310.1 MHz                                                                                                    | $IP3 \ge +12 \text{ dBm}$ |
|      | f <sub>nom.</sub> = 502.125 MHz                                                                                                    | $IP3 \ge +12 \text{ dBm}$ |
|      | Possible cause of fault:                                                                                                    |                           |
|      | Module power amplifier (A2) and/or connected modules defective                                                                        |                           |
| 4.11 | Switch off test equipment and disconnect radio from test setup.                                                                       |                           |
| 4.12 | If no errors have been detected during the tests described in this chapter, continue troubleshooting sect. 4.5.24 Weighted S/N Ratio. |                           |

# 4.5.24 Weighted S/N Ratio

1. Carry out the test steps: Table 4.28

#### Table 4.28 Weighted S/N Ratio - Fault Detection

| No. | Activity / fault elimination                                                                                                    |                   | Nominal value |
|-----|----------------------------------------------------------------------------------------------------|-------------------|---------------|
| 1.  | Preparations                                                                                                    |                   |               |
| 1.1 | Arrange test setup sect. 4.2 Test S                                                                                                | Setup             |               |
| 1.2 | Switch on test equipment and radio                                                                                                 | 0.                |               |
| 2.  | Weighted S/N Ratio                                                                                                    |                   |               |
| 2.1 | Connect the audio analyzer at X4.                                                                                                  | B (AUDIO_RX).     |               |
| 2.2 | Connect signal generator at X1 (Al                                                                                                 | NT).              |               |
| 2.3 | At the radio set the following paran                                                                                               | neters:           |               |
|     | Mode switch:                                                                                                    | RX/TX             |               |
|     | Preset switch:                                                                                                    | MAN               |               |
|     | Submenu OPERATION:                                                                                                    | RX                |               |
|     | Frequency:                                                                                                    | 30.1 MHz          |               |
|     | Modulation:                                                                                                    | +J3E              |               |
|     | AGC:                                                                                                    | ON                |               |
| 2.4 | At the signal generator set the follo                                                                                              | owing parameters: |               |
|     | Frequency:                                                                                                    | 30.101 MHz        |               |
|     | Signal level:                                                                                                    | 1 mV EMF          |               |
| 2.5 | By using the audio analyzer at X4.B check SINAD (with audio (psophomet-<br>ric) weighting filter acc. to CCITT).                   |                   | > 40 dB       |
|     | Possible cause of fault:                                                                                                    |                   |               |
|     | Module RF unit (A3) and/or connected modules defective                                                                             |                   |               |
| 2.6 | Switch off test equipment and disconnect radio from test setup.                                                                    |                   |               |
| 2.7 | If no errors have been detected during the tests described in this chapter, continue troubleshooting sect. 4.5.25 Image Rejection. |                   |               |

# 4.5.25 Image Rejection

1. Carry out the test steps: Table 4.29

#### Table 4.29 Image Rejection - Fault Detection

| No. | Activity / fault elimination                                                                                                    |                                                     | Nominal value |
|-----|----------------------------------------------------------------------------------------------------|-----------------------------------------------------|---------------|
| 1.  | Preparations                                                                                                    |                                                     |               |
| 1.1 | Arrange test setup sect. 4.2 Test S                                                                                                    | Setup                                               |               |
| 1.2 | Switch on test equipment and radio                                                                                                    | 0.                                                  |               |
| 2.  | Image Rejection (HF Range)                                                                                                    |                                                     |               |
| 2.1 | Connect the audio analyzer at X4.                                                                                                    | B (AUDIO_RX).                                       |               |
| 2.2 | Connect signal generator at X1 (Al                                                                                                    | NT).                                                |               |
| 2.3 | At the radio set the following paran                                                                                                    | neters:                                             |               |
|     | Mode switch:                                                                                                    | RX/TX                                               |               |
|     | Preset switch:                                                                                                    | MAN                                                 |               |
|     | Submenu OPERATION:                                                                                                    | RX                                                  |               |
|     | Frequency f <sub>0</sub> :                                                                                                    | 1.983 MHz                                           |               |
|     | Modulation:                                                                                                    | +J3E                                                |               |
|     | AGC:                                                                                                    | OFF                                                 |               |
|     | Preamplifier:                                                                                                    | OFF                                                 |               |
|     | MGC:                                                                                                    | 15 dB                                               |               |
| 2.4 | At the signal generator set the follo                                                                                                    | owing parameters:                                   |               |
|     | Frequency:                                                                                                    | 1.983 MHz                                           |               |
|     | Signal level:                                                                                                    | -110 dBm                                            |               |
| 2.5 | By using the audio analyzer at X4. note of the measured audio level.                                                                                                    | B check the audio level L <sub>audio</sub> . Make a |               |
| 2.6 | At the signal generator change the                                                                                                    | following parameter:                                |               |
|     | Frequency:                                                                                                    | 142.893 MHz (1 <sup>st</sup> IF)                    |               |
| 2.7 | By using the audio analyzer at X4.B (AUDIO_RX) measure the audio level $L_{audio}$ . At the same time adjust the signal level $L_0$ at the signal generator until the audio level $L_{audio}$ once again reaches the value acc. to step 2.5. Make a note of the signal level $L_0$ . |                                                     |               |
| 2.8 | Calculate the image rejection as follows:                                                                                                    |                                                     | > 100 dB      |
|     | Image rejection = 110 dB + $L_0$                                                                                                    |                                                     |               |
|     | Possible cause of fault:                                                                                                    |                                                     |               |
|     | Module RF unit (A3) and/or connect                                                                                                    | cted modules defective                              |               |
| 2.9 | At the radio change the following p                                                                                                    | parameter:                                          | -             |
|     | Frequency f <sub>0</sub> : 5 MHz                                                                                                    |                                                     |               |

| No.  | Activity / fault elimination                                                                                                    |                                                     | Nominal value |
|------|----------------------------------------------------------------------------------------------------|-----------------------------------------------------|---------------|
| 2.10 | At the signal generator set the follo                                                                                                    | owing parameters:                                   |               |
|      | Frequency:                                                                                                    | 5 MHz                                               |               |
|      | Signal level:                                                                                                    | -110 dBm                                            |               |
| 2.11 | By using the audio analyzer at X4. note of the audio level.                                                                                                    | B check the audio level L <sub>audio</sub> . Make a |               |
| 2.12 | At the signal generator change the                                                                                                    | following parameter:                                |               |
|      | Frequency:                                                                                                    | 145.910 MHz (1 <sup>st</sup> IF)                    |               |
| 2.13 | By using the audio analyzer at X4.B (AUDIO_RX) measure the audio level $L_{audio}$ . At the same time adjust the signal level $L_0$ at the signal generator until the audio level $L_{audio}$ once again reaches the value acc. to step 2.11. Make a note of the signal level $L_0$ . |                                                     |               |
| 2.14 | Calculate the image rejection as fo                                                                                                    | llows:                                              | > 100 dB      |
|      | Image rejection = 110 dB + L <sub>0</sub>                                                                                                    |                                                     |               |
|      | Possible cause of fault:                                                                                                    |                                                     |               |
|      | Module RF unit (A3) and/or connect                                                                                                    | cted modules defective                              |               |
| 2.15 | At the radio change the following p                                                                                                    | parameter:                                          |               |
|      | Frequency f <sub>0</sub> :                                                                                                    | 12 MHz                                              |               |
| 2.16 | 6 At the signal generator set the following parameters:                                                                                                    |                                                     |               |
|      | Frequency:                                                                                                    | 12 MHz                                              |               |
|      | Signal level:                                                                                                    | -110 dBm                                            |               |
| 2.17 | By using the audio analyzer at X4. note of the audio level.                                                                                                    | B check the audio level L <sub>audio</sub> . Make a |               |
| 2.18 | At the signal generator change the                                                                                                    | following parameter:                                |               |
|      | Frequency:                                                                                                    | 152.910 MHz (1 <sup>st</sup> IF)                    |               |
| 2.19 | By using the audio analyzer at X4.B (AUDIO_RX) measure the audio level $L_{audio}$ . At the same time adjust the signal level $L_0$ at the signal generator until the audio level $L_{audio}$ once again reaches the value acc. to step 2.17. Make a note of the signal level $L_0$ . |                                                     |               |
| 2.20 | Calculate the image rejection as for                                                                                                    | llows:                                              | > 100 dB      |
|      | Image rejection = 110 dB + L <sub>0</sub>                                                                                                    |                                                     |               |
|      | Possible cause of fault:                                                                                                    |                                                     |               |
|      | Module RF unit (A3) and/or connected modules defective                                                                                                    |                                                     |               |
| 2.21 | At the radio change the following parameter:                                                                                                    |                                                     |               |
|      | Frequency f <sub>0</sub> :                                                                                                    | 29.5 MHz                                            |               |
| 2.22 | At the signal generator set the following parameters:                                                                                                    |                                                     |               |
|      | Frequency: 29.5 MHz                                                                                                    |                                                     |               |
|      | Signal level:                                                                                                    | -110 dBm                                            |               |
| 2.23 | By using the audio analyzer at X4.B check the audio level $L_{\text{audio}}.$ Make a note of the audio level value.                                                                                                    |                                                     |               |

| No.  | Activity / fault elimination                                                                                                    |                                                                                                    | Nominal value |
|------|----------------------------------------------------------------------------------------------------|----------------------------------------------------------------------------------------------------|---------------|
| 2.24 | At the signal generator change the following parameter:                                                                                                    |                                                                                                    |               |
|      | Frequency:                                                                                                    | 170.410 MHz (1 <sup>st</sup> IF)                                                                                               |               |
| 2.25 | By using the audio analyzer at X4. $L_{audio}$ . At the same time adjust the stread the audio level $L_{audio}$ once again read to a note of the signal level $L_0$ .                                                                                                    | B (AUDIO_RX) measure the audio level signal level $L_0$ at the signal generator until eaches the value acc. to step 2.23. Make |               |
| 2.26 | Calculate the image rejection as for                                                                                                    | llows:                                                                                                    | > 100 dB      |
|      | Image rejection = 110 dB + L <sub>0</sub>                                                                                                    |                                                                                                    |               |
|      | Possible cause of fault:                                                                                                    |                                                                                                    |               |
|      | Module RF unit (A3) and/or connection                                                                                                    | cted modules defective                                                                                                    |               |
| 3.   | Image Rejection (VHF Range)                                                                                                    |                                                                                                    |               |
| 3.1  | At the radio change the following p                                                                                                    | parameter:                                                                                                    |               |
|      | Frequency f <sub>0</sub> :                                                                                                    | 31 MHz                                                                                                    |               |
| 3.2  | At the signal generator set the follo                                                                                                    | owing parameters:                                                                                                    |               |
|      | Frequency:                                                                                                    | 31 MHz                                                                                                    |               |
|      | Signal level:                                                                                                    | -110 dBm                                                                                                    |               |
| 3.3  | By using the audio analyzer at X4.B check the audio level L <sub>audio</sub> . Make a note of the audio level value.                                                                                                    |                                                                                                    |               |
| 3.4  | At the signal generator change the                                                                                                    | following parameter:                                                                                                    |               |
|      | Frequency:                                                                                                    | 311.910 MHz (1 <sup>st</sup> IF)                                                                                               |               |
| 3.5  | By using the audio analyzer at X4.B (AUDIO_RX) measure the audio level $L_{audio}$ . At the same time adjust the signal level $L_0$ at the signal generator until the audio level $L_{audio}$ once again reaches the value acc. to step 3.3. Make a note of the signal level $L_0$ . |                                                                                                    |               |
| 3.6  | Calculate the image rejection as for                                                                                                    | llows:                                                                                                    | > 80 dB       |
|      | Image rejection = 110 dB + L <sub>0</sub>                                                                                                    |                                                                                                    |               |
|      | Possible cause of fault:                                                                                                    |                                                                                                    |               |
|      | Module RF unit (A3) and/or connection                                                                                                    | cted modules defective                                                                                                    |               |
| 3.7  | At the radio change the following p                                                                                                    | parameter:                                                                                                    |               |
|      | Frequency f <sub>0</sub> :                                                                                                    | 63 MHz                                                                                                    |               |
| 3.8  | At the signal generator set the follo                                                                                                    | owing parameters:                                                                                                    |               |
|      | Frequency:                                                                                                    | 63 MHz                                                                                                    |               |
|      | Signal level:                                                                                                    | -110 dBm                                                                                                    |               |
| 3.9  | By using the audio analyzer at X4.B check the audio level L <sub>audio</sub> . Make a note of the audio level value.                                                                                                    |                                                                                                    |               |
| 3.10 | At the signal generator change the following parameter:                                                                                                    |                                                                                                    |               |
|      | Frequency:                                                                                                    | 343.910 MHz (1 <sup>st</sup> IF)                                                                                               |               |
| 3.11 | By using the audio analyzer at X4.B (AUDIO_RX) measure the audio level $L_{audio}$ . At the same time adjust the signal level $L_0$ at the signal generator until the audio level $L_{audio}$ once again reaches the value acc. to step 3.9. Make a note of the signal level $L_0$ . |                                                                                                    |               |

| No.  | Activity / fault elimination                                                                                                    |                                                     | Nominal value |
|------|----------------------------------------------------------------------------------------------------|-----------------------------------------------------|---------------|
| 3.12 | Calculate the image rejection as for                                                                                                    | llows:                                              | > 80 dB       |
|      | Image rejection = 110 dB + L <sub>0</sub>                                                                                                    |                                                     |               |
|      | Possible cause of fault:                                                                                                    |                                                     |               |
|      | Module RF unit (A3) and/or conne                                                                                                    | cted modules defective                              |               |
| 3.13 | At the radio change the following p                                                                                                    | parameter:                                          |               |
|      | Frequency f <sub>0</sub> :                                                                                                    | 109 MHz                                             |               |
| 3.14 | At the signal generator set the follo                                                                                                    | owing parameters:                                   |               |
|      | Frequency:                                                                                                    | 109 MHz                                             |               |
|      | Signal level:                                                                                                    | -110 dBm                                            |               |
| 3.15 | By using the audio analyzer at X4. note of the audio level value.                                                                                                    | B check the audio level L <sub>audio</sub> . Make a |               |
| 3.16 | At the signal generator change the                                                                                                    | following parameter:                                |               |
|      | Frequency:                                                                                                    | 389.910 MHz (1 <sup>st</sup> IF)                    |               |
| 3.17 | By using the audio analyzer at X4.B (AUDIO_RX) measure the audio level $L_{audio}$ . At the same time adjust the signal level $L_0$ at the signal generator until the audio level $L_{audio}$ once again reaches the value acc. to step 3.15. Make a note of the signal level $L_0$ . |                                                     |               |
| 3.18 | Calculate the image rejection as for                                                                                                    | llows:                                              | > 80 dB       |
|      | Image rejection = 110 dB + L <sub>0</sub>                                                                                                    |                                                     |               |
|      | Possible cause of fault:                                                                                                    |                                                     |               |
|      | Module RF unit (A3) and/or conne                                                                                                    |                                                     |               |
| 3.19 | At the radio change the following p                                                                                                    | parameter:                                          |               |
|      | Frequency f <sub>0</sub> :                                                                                                    | 109 MHz                                             |               |
| 3.20 | At the signal generator set the follo                                                                                                    | owing parameters:                                   |               |
|      | Frequency:                                                                                                    | 109 MHz                                             |               |
|      | Signal level:                                                                                                    | -110 dBm                                            |               |
| 3.21 | By using the audio analyzer at X4. note of the audio level value.                                                                                                    | B check the audio level L <sub>audio</sub> . Make a |               |
| 3.22 | At the signal generator change the                                                                                                    | following parameter:                                |               |
|      | Frequency:                                                                                                    | 109.910 MHz (2nd IF)                                |               |
| 3.23 | By using the audio analyzer at X4.B (AUDIO_RX) measure the audio level $L_{audio}$ . At the same time adjust the signal level $L_0$ at the signal generator until the audio level $L_{audio}$ once again reaches the value acc. to step 3.21. Make a note of the signal level $L_0$ . |                                                     |               |
| 3.24 | Calculate the image rejection as for                                                                                                    | llows:                                              | > 70 dB       |
|      | Image rejection = 110 dB + $L_0$                                                                                                    |                                                     |               |
|      | Possible cause of fault:                                                                                                    |                                                     |               |
|      | Module RF unit (A3) and/or conne                                                                                                    | cted modules defective                              |               |
| 3.25 | At the radio change the following p                                                                                                    | parameter:                                          |               |
|      | Frequency f <sub>0</sub> :                                                                                                    | 111 MHz                                             |               |

| No.  | Activity / fault elimination                                                                                                    |                                                                                                    | Nominal value |
|------|----------------------------------------------------------------------------------------------------|----------------------------------------------------------------------------------------------------|---------------|
| 3.26 | At the signal generator set the follo                                                                                                    | owing parameters:                                                                                                    |               |
|      | Frequency:                                                                                                    | 111 MHz                                                                                                    |               |
|      | Signal level:                                                                                                    | -110 dBm                                                                                                    |               |
| 3.27 | By using the audio analyzer at X4. note of the audio level value.                                                                                               | B check the audio level L <sub>audio</sub> . Make a                                                                            |               |
| 3.28 | At the signal generator change the                                                                                                    | following parameter:                                                                                                    |               |
|      | Frequency:                                                                                                    | 111.910 MHz (2nd IF)                                                                                                    |               |
| 3.29 | By using the audio analyzer at X4. $L_{audio}$ . At the same time adjust the sthe audio level $L_{audio}$ once again real note of the signal level $L_0$ .      | B (AUDIO_RX) measure the audio level signal level $L_0$ at the signal generator until eaches the value acc. to step 3.27. Make |               |
| 3.30 | Calculate the image rejection as for                                                                                                    | llows:                                                                                                    | > 70 dB       |
|      | Image rejection = 110 dB + L <sub>0</sub>                                                                                                    |                                                                                                    |               |
|      | Possible cause of fault:                                                                                                    |                                                                                                    |               |
|      | Module RF unit (A3) and/or conner                                                                                                    | cted modules defective                                                                                                    |               |
| 3.31 | At the radio change the following p                                                                                                    | parameter:                                                                                                    |               |
|      | Frequency f <sub>0</sub> :                                                                                                    | 145 MHz                                                                                                    |               |
| 3.32 | At the signal generator set the follo                                                                                                    | owing parameters:                                                                                                    |               |
|      | Frequency:                                                                                                    | 145 MHz                                                                                                    |               |
|      | Signal level:                                                                                                    | -110 dBm                                                                                                    |               |
| 3.33 | By using the audio analyzer at X4.B check the audio level $\rm L_{audio}.$ Make a note of the audio level value.                                                |                                                                                                    |               |
| 3.34 | At the signal generator change the                                                                                                    | following parameter:                                                                                                    |               |
|      | Frequency:                                                                                                    | 145.910 MHz (2nd IF)                                                                                                    |               |
| 3.35 | By using the audio analyzer at X4. $L_{audio}$ . At the same time adjust the state the audio level $L_{audio}$ once again real note of the signal level $L_0$ . | B (AUDIO_RX) measure the audio level signal level $L_0$ at the signal generator until eaches the value acc. to step 3.33. Make |               |
| 3.36 | Calculate the image rejection as for                                                                                                    | llows:                                                                                                    | > 70 dB       |
|      | Image rejection = 110 dB + L <sub>0</sub>                                                                                                    |                                                                                                    |               |
|      | Possible cause of fault:                                                                                                    |                                                                                                    |               |
|      | Module RF unit (A3) and/or connected modules defective                                                                                                    |                                                                                                    |               |
| 4.   | Image Rejection (UHF1 Range)                                                                                                    |                                                                                                    |               |
| 4.1  | At the radio change the following p                                                                                                    | parameter:                                                                                                    |               |
|      | Frequency f <sub>0</sub> :                                                                                                    | 111 MHz                                                                                                    |               |
| 4.2  | At the signal generator set the following parameters:                                                                                                    |                                                                                                    |               |
|      | Frequency: 111 MHz                                                                                                    |                                                                                                    |               |
|      | Signal level:                                                                                                    | -110 dBm                                                                                                    |               |
| 4.3  | By using the audio analyzer at X4.B check the audio level L <sub>audio</sub> . Make a note of the audio level value.                                            |                                                                                                    |               |

| No.  | Activity / fault elimination                                                                                                    |                                                                                                    | Nominal value |
|------|----------------------------------------------------------------------------------------------------|----------------------------------------------------------------------------------------------------|---------------|
| 4.4  | At the signal generator change the following parameter:                                                                                                    |                                                                                                    |               |
|      | Frequency:                                                                                                    | 456.910 MHz (1 <sup>st</sup> IF)                                                                                                |               |
| 4.5  | By using the audio analyzer at X4. $L_{audio}$ . At the same time adjust the s the audio level $L_{audio}$ once again renote of the signal level $L_0$ .                                                                                                    | B (AUDIO_RX) measure the audio level signal level $L_0$ at the signal generator until eaches the value acc. to step 4.3. Make a |               |
| 4.6  | Calculate the image rejection as for                                                                                                    | llows:                                                                                                    | > 100 dB      |
|      | Image rejection = 110 dB + L0                                                                                                    |                                                                                                    |               |
|      | Possible cause of fault:                                                                                                    |                                                                                                    |               |
|      | Module RF unit (A3) and/or connect                                                                                                    | cted modules defective                                                                                                    |               |
| 4.7  | At the radio change the following p                                                                                                    | parameter:                                                                                                    |               |
|      | Frequency f <sub>0</sub> :                                                                                                    | 143 MHz                                                                                                    |               |
| 4.8  | At the signal generator set the follo                                                                                                    | owing parameters:                                                                                                    |               |
|      | Frequency:                                                                                                    | 143 MHz                                                                                                    |               |
|      | Signal level:                                                                                                    | -110 dBm                                                                                                    |               |
| 4.9  | By using the audio analyzer at X4.B check the audio level L <sub>audio</sub> . Make a note of the audio level value.                                                                                                    |                                                                                                    |               |
| 4.10 | At the signal generator change the                                                                                                    | following parameter:                                                                                                    |               |
|      | Frequency:                                                                                                    | 488.910 MHz (1 <sup>st</sup> IF)                                                                                                |               |
| 4.11 | By using the audio analyzer at X4.B (AUDIO_RX) measure the audio level $L_{audio}$ . At the same time adjust the signal level $L_0$ at the signal generator until the audio level $L_{audio}$ once again reaches the value acc. to step 4.9. Make a note of the signal level $L_0$ .  |                                                                                                    |               |
| 4.12 | Calculate the image rejection as fo                                                                                                    | llows:                                                                                                    | > 100 dB      |
|      | Image rejection = 110 dB + L <sub>0</sub>                                                                                                    |                                                                                                    |               |
|      | Possible cause of fault:                                                                                                    |                                                                                                    |               |
|      | Module RF unit (A3) and/or connect                                                                                                    | cted modules defective                                                                                                    |               |
| 4.13 | At the radio change the following p                                                                                                    | arameter:                                                                                                    |               |
|      | Frequency f <sub>0</sub> :                                                                                                    | 224 MHz                                                                                                    |               |
| 4.14 | At the signal generator set the follo                                                                                                    | owing parameters:                                                                                                    |               |
|      | Frequency:                                                                                                    | 224 MHz                                                                                                    |               |
|      | Signal level:                                                                                                    | -110 dBm                                                                                                    |               |
| 4.15 | By using the audio analyzer at X4.B check the audio level L <sub>audio</sub> . Make a note of the audio level value.                                                                                                    |                                                                                                    |               |
| 4.16 | At the signal generator change the following parameter:                                                                                                    |                                                                                                    |               |
|      | Frequency:                                                                                                    | 364.910 MHz (1 <sup>st</sup> IF)                                                                                                |               |
| 4.17 | By using the audio analyzer at X4.B (AUDIO_RX) measure the audio level $L_{audio}$ . At the same time adjust the signal level $L_0$ at the signal generator until the audio level $L_{audio}$ once again reaches the value acc. to step 4.15. Make a note of the signal level $L_0$ . |                                                                                                    |               |
| No.  | Activity / fault elimination                                                                                                    |                                  | Nominal value |
|------|----------------------------------------------------------------------------------------------------|----------------------------------|---------------|
| 4.18 | Calculate the image rejection as follows:                                                                                                    |                                  | > 100 dB      |
|      | Image rejection = 110 dB + $L_0$                                                                                                    |                                  |               |
|      | Possible cause of fault:                                                                                                    |                                  |               |
|      | Module RF unit (A3) and/or conne                                                                                                    | cted modules defective           |               |
| 5.   | Image Rejection (UHF2 Range)                                                                                                    |                                  |               |
| 5.1  | At the radio change the following p                                                                                                    | parameter:                       |               |
|      | Frequency f <sub>0</sub> : 226 MHz                                                                                                    |                                  | -             |
| 5.2  | At the signal generator set the following parameters:                                                                                                    |                                  |               |
|      | Frequency:                                                                                                    | 226 MHz                          |               |
|      | Signal level:                                                                                                    | -110 dBm                         |               |
| 5.3  | By using the audio analyzer at X4.B check the audio level L <sub>audio</sub> . Make a note of the audio level value.                                                                                                    |                                  |               |
| 5.4  | At the signal generator change the following parameter:                                                                                                    |                                  |               |
|      | Frequency:                                                                                                    | 506.910 MHz (1 <sup>st</sup> IF) |               |
| 5.5  | By using the audio analyzer at X4.B (AUDIO_RX) measure the audio level $L_{audio}$ . At the same time adjust the signal level $L_0$ at the signal generator until the audio level $L_{audio}$ once again reaches the value acc. to step 5.3. Make a note of the signal level $L_0$ . |                                  |               |
| 5.6  | Calculate the image rejection as follows:                                                                                                    |                                  | > 80 dB       |
|      | Image rejection = 110 dB + L <sub>0</sub>                                                                                                    |                                  |               |
|      | Possible cause of fault:                                                                                                    |                                  |               |
|      | Module RF unit (A3) and/or conne                                                                                                    |                                  |               |
| 5.7  | At the radio change the following parameter:                                                                                                    |                                  |               |
|      | Frequency f <sub>0</sub> :                                                                                                    | 333 MHz                          |               |
| 5.8  | At the signal generator set the follo                                                                                                    | owing parameters:                |               |
|      | Frequency:                                                                                                    | 333 MHz                          |               |
|      | Signal level:                                                                                                    | -110 dBm                         | -             |
| 5.9  | By using the audio analyzer at X4.B check the audio level L <sub>audio</sub> . Make a note of the audio level value.                                                                                                    |                                  |               |
| 5.10 | At the signal generator change the following parameter:                                                                                                    |                                  |               |
|      | Frequency:                                                                                                    | 613.910 MHz (1 <sup>st</sup> IF) |               |
| 5.11 | By using the audio analyzer at X4.B (AUDIO_RX) measure the audio level $L_{audio}$ . At the same time adjust the signal level $L_0$ at the signal generator until the audio level $L_{audio}$ once again reaches the value acc. to step 5.9. Make a note of the signal level $L_0$ . |                                  |               |
| 5.12 | Calculate the image rejection as follows:                                                                                                    |                                  | > 80 dB       |
|      | Image rejection = 110 dB + $L_0$                                                                                                    |                                  |               |
|      | Possible cause of fault:<br>Module RF unit (A3) and/or connected modules defective                                                                                                    |                                  |               |
|      |                                                                                                    |                                  |               |

| No.  | Activity / fault elimination                                                                                                    |                                                     | Nominal value |
|------|----------------------------------------------------------------------------------------------------|-----------------------------------------------------|---------------|
| 5.13 | At the radio change the following parameter:                                                                                                    |                                                     |               |
|      | Frequency f <sub>0</sub> :                                                                                                    | 436 MHz                                             |               |
| 5.14 | At the signal generator set the following parameters:                                                                                                    |                                                     |               |
|      | Frequency:                                                                                                    | 436 MHz                                             |               |
|      | Signal level:                                                                                                    | -110 dBm                                            |               |
| 5.15 | By using the audio analyzer at X4. note of the audio level value.                                                                                                    | B check the audio level L <sub>audio</sub> . Make a |               |
| 5.16 | At the signal generator change the following parameter:                                                                                                    |                                                     |               |
|      | Frequency:                                                                                                    | 716.910 MHz (1 <sup>st</sup> IF)                    |               |
| 5.17 | By using the audio analyzer at X4.B (AUDIO_RX) measure the audio level $L_{audio}$ . At the same time adjust the signal level $L_0$ at the signal generator until the audio level $L_{audio}$ once again reaches the value acc. to step 5.15. Make a note of the signal level $L_0$ . |                                                     |               |
| 5.18 | Calculate the image rejection as follows:                                                                                                    |                                                     | > 80 dB       |
|      | Image rejection = 110 dB + L <sub>0</sub>                                                                                                    |                                                     |               |
|      | Possible cause of fault:                                                                                                    |                                                     |               |
|      | Module RF unit (A3) and/or connected modules defective                                                                                                    |                                                     |               |
| 5.19 | At the radio change the following parameter:                                                                                                    |                                                     |               |
|      | Frequency f <sub>0</sub> :                                                                                                    | 510 MHz                                             |               |
| 5.20 | At the signal generator set the following parameters:                                                                                                    |                                                     |               |
|      | Frequency:                                                                                                    | 510 MHz                                             | -             |
|      | Signal level:                                                                                                    | -110 dBm                                            |               |
| 5.21 | By using the audio analyzer at X4.B check the audio level $L_{\text{audio}}.$ Make a note of the audio level value.                                                                                                    |                                                     |               |
| 5.22 | At the signal generator change the                                                                                                    | following parameter:                                |               |
|      | Frequency:                                                                                                    | 790.910 MHz (1 <sup>st</sup> IF)                    |               |
| 5.23 | By using the audio analyzer at X4.B (AUDIO_RX) measure the audio level $L_{audio}$ . At the same time adjust the signal level $L_0$ at the signal generator until the audio level $L_{audio}$ once again reaches the value acc. to step 5.21. Make a note of the signal level $L_0$ . |                                                     |               |
| 5.24 | Calculate the image rejection as follows:                                                                                                    |                                                     | > 80 dB       |
|      | Image rejection = 110 dB + L <sub>0</sub>                                                                                                    |                                                     |               |
|      | Possible cause of fault:                                                                                                    |                                                     |               |
|      | Module RF unit (A3) and/or connected modules defective                                                                                                    |                                                     |               |
| 5.25 | Switch off test equipment and disconnect radio from test setup.                                                                                                    |                                                     |               |
| 5.26 | If no errors have been detected during the tests described in this chapter, continue troubleshooting sect. 4.5.26 Blocking.                                                                                                    |                                                     |               |

# 4.5.26 Blocking

1. Carry out the test steps: Table 4.30

#### Table 4.30 Blocking - Fault Detection

| No. | Activity / fault elimination                                                                                                    |               | Nominal value |
|-----|----------------------------------------------------------------------------------------------------|---------------|---------------|
| 1.  | Preparations                                                                                                    |               |               |
| 1.1 | Arrange test setup sect. 4.2 Test S                                                                                                    | Setup         |               |
| 1.2 | Switch on test equipment and radio                                                                                                    | 0.            |               |
| 2.  | Blocking (HF Range)                                                                                                    |               |               |
| 2.1 | Connect the audio analyzer at X4.                                                                                                    | B (AUDIO_RX). |               |
| 2.2 | Connect signal generator at X1 (A                                                                                                    | NT).          |               |
| 2.3 | At the radio set the following parar                                                                                                    |               |               |
|     | Mode switch:                                                                                                    | RX/TX         |               |
|     | Preset switch:                                                                                                    | MAN           |               |
|     | Submenu OPERATION:                                                                                                    | RX            |               |
|     | Frequency:                                                                                                    | 20.1 MHz      |               |
|     | Modulation:                                                                                                    | +J3E          |               |
|     | AGC:                                                                                                    | OFF           |               |
|     | Preamplifier:                                                                                                    | OFF           |               |
|     | MGC:                                                                                                    | 78 dB         |               |
|     | Bandwidth:                                                                                                    | 2.4 kHz       |               |
| 2.4 | At the signal generator set the following parameters:                                                                                                    |               |               |
|     | Frequency:                                                                                                    | 20.1 MHz      |               |
|     | Signal level:                                                                                                    | 1 mV EMF      |               |
| 2.5 | Reduce the MGC value until an audio output level of +4 to +7 dBm is measured at X4.B (AUDIO_RX) by using the audio analyzer. Make a note of the measured AF level $L_0$ 1. |               |               |
| 2.6 | By using a second signal generator at X1 (ANT) feed in a signal (blocking signal) with the following parameters:                                                           |               |               |
|     | Signal level:                                                                                                    | +3 dBm        |               |
|     | Frequency offset:                                                                                                    | 30 kHz        |               |
| 2.7 | By using the audio analyzer at X4.B (AUDIO_RX) measure the audio outpulevel L <sub>02</sub> and calculate the level change as follows:                                     |               | ΔL < 3 dB     |
|     | $\Delta L = L_{01} - L_{02}$                                                                                                    |               |               |
|     | Possible cause of fault:                                                                                                    |               |               |
|     | Module radio controller (A1), power amplifier (A2), RF unit (A3), ATU HF (A10) and/or connected modules defective                                                          |               |               |
| 3.  | Blocking (VHF Range)                                                                                                    |               |               |

| No.  | Activity / fault elimination                                                                                                    |                                                        | Nominal value |
|------|----------------------------------------------------------------------------------------------------|--------------------------------------------------------|---------------|
| 3.1  | At the radio change the following p                                                                                                    | arameter:                                              |               |
|      | Frequency f <sub>0</sub> :                                                                                                    | 60.125 MHz                                             |               |
| 3.2  | At the signal generator set the follo                                                                                                    | t the signal generator set the following parameters:   |               |
|      | Frequency:                                                                                                    | 60.125 MHz                                             |               |
|      | Signal level:                                                                                                    | 1 mV EMF                                               |               |
| 3.3  | Reduce the MGC value until an audio output level of +4 to +7 dBm is mea-<br>sured at X4.B (AUDIO_RX) by using the audio analyzer. Make a note of the<br>measured AF level L <sub>01</sub> . |                                                        |               |
| 3.4  | By using a second signal generator at X1 (ANT) feed in a signal (blocking signal) with the following parameters:                                                                            |                                                        |               |
|      | Signal level:                                                                                                    | +13 dBm                                                |               |
|      | Frequency offset:                                                                                                    | 10% from f <sub>0</sub>                                |               |
| 3.5  | By using the audio analyzer at X4.B (AUDIO_RX) measure the audio output level $L_{02}$ and calculate the level change as follows:                                                           |                                                        | ΔL < 3 dB     |
|      | $\Delta L = L_{01} - L_{02}$                                                                                                    |                                                        |               |
|      | Possible cause of fault:                                                                                                    |                                                        |               |
|      | Module radio controller (A1), power amplifier (A2), RF unit (A3), ATU HF (A10) and/or connected modules defective                                                                           |                                                        |               |
| 3.6  | At the radio change the following p                                                                                                    | arameter:                                              |               |
|      | Frequency f <sub>0</sub> :                                                                                                    | 107.9 MHz                                              |               |
| 3.7  | At the signal generator set the following parameters:                                                                                                    |                                                        |               |
|      | Frequency:                                                                                                    | 107.9 MHz                                              |               |
|      | Signal level:                                                                                                    | 1 mV EMF                                               |               |
| 3.8  | Reduce the MGC value until an audio output level of +4 to +7 dBm is measured at X4.B (AUDIO_RX) by using the audio analyzer. Make a note of the measured AF level $L_{01}$ .                |                                                        |               |
| 3.9  | By using a second signal generator at X1 (ANT) feed in a signal (blocking signal) with the following parameters:                                                                            |                                                        |               |
|      | Signal level:                                                                                                    | +13 dBm                                                |               |
|      | Frequency offset:                                                                                                    | 10% from f0                                            |               |
| 3.10 | By using the audio analyzer at X4.E level $L_{02}$ and calculate the level ch                                                                                                    | 3 (AUDIO_RX) measure the audio output ange as follows: | ∆L < 3 dB     |
|      | $\Delta L = L_{01} - L_{02}$                                                                                                    |                                                        |               |
|      | Possible cause of fault:                                                                                                    |                                                        |               |
|      | Module radio controller (A1), power amplifier (A2), RF unit (A3), ATU HF (A10) and/or connected modules defective                                                                           |                                                        |               |
| 4.   | Only R&S MR300xU:                                                                                                    |                                                        |               |
|      | Blocking (UHF Range)                                                                                                    |                                                        |               |
| 4.1  | At the radio change the following p                                                                                                    | arameter:                                              |               |
|      | Frequency f <sub>0</sub> :                                                                                                    | 135.1 MHz                                              |               |

| No.  | Activity / fault elimination                                                                                                    |                         | Nominal value |
|------|----------------------------------------------------------------------------------------------------|-------------------------|---------------|
| 4.2  | At the signal generator set the following parameters:                                                                                                    |                         |               |
|      | Frequency:                                                                                                    | 135.1 MHz               |               |
|      | Signal level:                                                                                                    | 1 mV EMF                |               |
| 4.3  | Reduce the MGC value until an audio output level of +4 to +7 dBm is mea-<br>sured at X4.B (AUDIO_RX) by using the audio analyzer. Make a note of the<br>measured AF level L <sub>01</sub> .                    |                         |               |
| 4.4  | By using a second signal generator at X1 (ANT) feed in a signal (blocking signal) with the following parameters:                                                                                               |                         |               |
|      | Signal level:                                                                                                    | +13 dBm                 |               |
|      | Frequency offset:                                                                                                    | 10% from f <sub>0</sub> |               |
| 4.5  | By using the audio analyzer at X4.B (AUDIO_RX) measure the audio ou<br>level L <sub>02</sub> and calculate the level change as follows:<br>$\Delta L = L_{01} - L_{02}$                                        |                         | ΔL < 3 dB     |
|      | Possible cause of fault:                                                                                                    |                         |               |
|      | Module radio controller (A1), power amplifier (A2), RF unit (A3) and/or con-<br>nected modules defective                                                                                                    |                         |               |
| 4.6  | At the radio change the following parameter:                                                                                                    |                         |               |
|      | Frequency f <sub>0</sub> :                                                                                                    | 200.1 MHz               |               |
| 4.7  | At the signal generator set the following parameters:                                                                                                    |                         |               |
|      | Frequency:                                                                                                    | 200.1 MHz               |               |
|      | Signal level:                                                                                                    | 1 mV EMF                |               |
| 4.8  | Reduce the MGC value until an audio output level of +4 to +7 dBm is measured at X4.B (AUDIO_RX) by using the audio analyzer. Make a note of the measured AF level $L_{01}$ .                                   |                         |               |
| 4.9  | By using a second signal generator at X1 (ANT) feed in a signal (blocking signal) with the following parameters:                                                                                               |                         |               |
|      | Signal level:                                                                                                    | +13 dBm                 |               |
|      | Frequency offset:                                                                                                    | 10% from f <sub>0</sub> |               |
| 4.10 | By using the audio analyzer at X4.B (AUDIO_RX) measure the audio output level $L_{02}$ and calculate the level change as follows:                                                                              |                         | ΔL < 3 dB     |
|      | $\Delta L = L_{01} - L_{02}$                                                                                                    |                         |               |
|      | Possible cause of fault:                                                                                                    |                         |               |
|      | Module radio controller (A1), power amplifier (A2), RF unit (A3) and/or connected modules defective                                                                                                    |                         |               |
| 4.11 | Switch off test equipment and disconnect radio from test setup.                                                                                                    |                         |               |
| 4.12 | If no errors have been detected during the tests described in this chapter, troubleshooting can be regarded as completed. For more detailed trouble-shooting please contact Rohde & Schwarz service personnel. |                         |               |

# 5 Replacement of Modules

# 5.1 Disassemble Procedures

1.

# NOTICE

In this chapter mod. 02/03 is illustrated.

For mod. 04 the line interface is not present.

# NOTICE

If the covers are labeled (upper and lower cover), the assembly positions of the covers must be observed. Covers without labels can be interchanged.

# NOTICE

The tactical radio may be opened only by authorized, specially trained personnel.

# NOTICE

If the tactical radio is a manpack, first of all remove the battery pack before opening the unit.

Put the tactical radio on a work table in operating position (Figure 5.1).

#### Figure 5.1 Operating Position

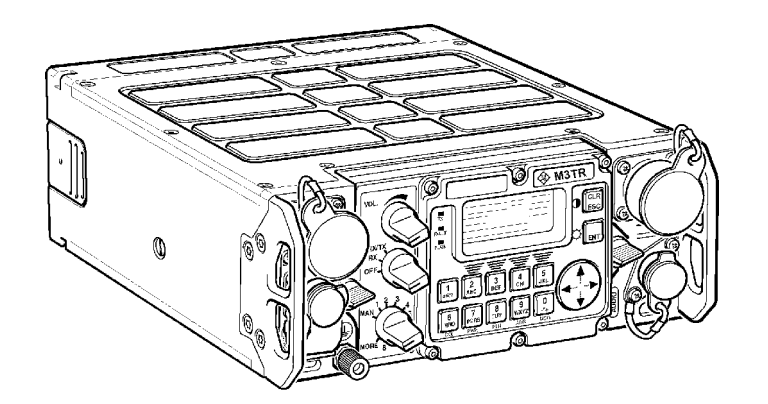

ICN-4G-A-231000-R-D0894-20003-A-01-1

**2** Undo the nine captive hexagon socket head screws at the upper cover by using a socket head screw key (2.5 mm).

3

# **A** CAUTION

Turn the covers upside down before putting them on the work table.

The RF gaskets on the covers must not get in contact with paper, as the sulphur in the paper will damage the gaskets.

Lift the upper cover carefully off (Figure 5.2).

Figure 5.2 Removing the Upper Cover

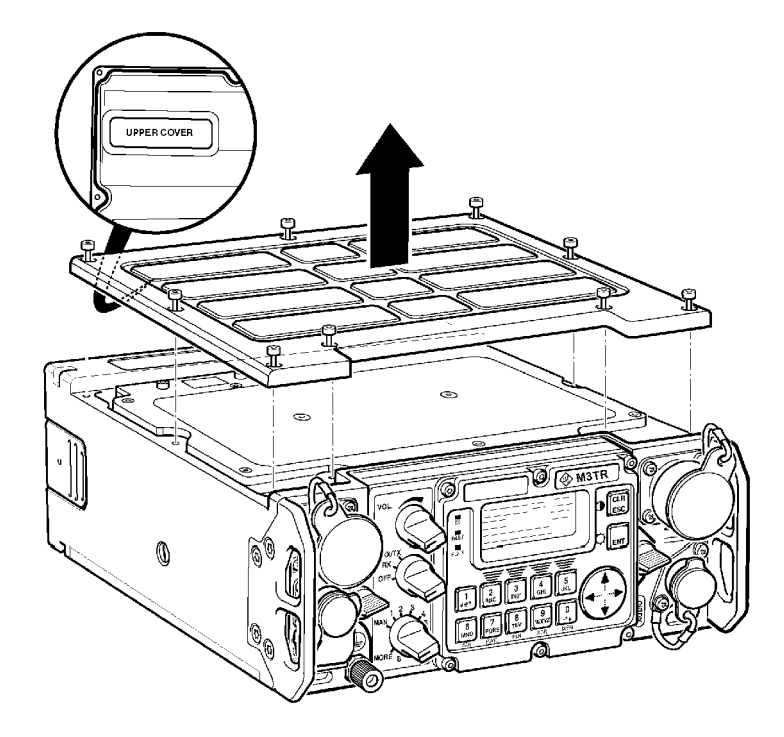

ICN-4G-A-231000-R-D0894-20004-A-01-1

- **4** Turn the tactical radio upside down and put it on the work table, the lower cover should now be accessible (Figure 5.3).
- **5** Undo the nine captive socket head screws at the lower cover by using a socket head screw key.
- 6 Lift the lower cover carefully off (Figure 5.3).

Figure 5.3 Removing the Lower Cover

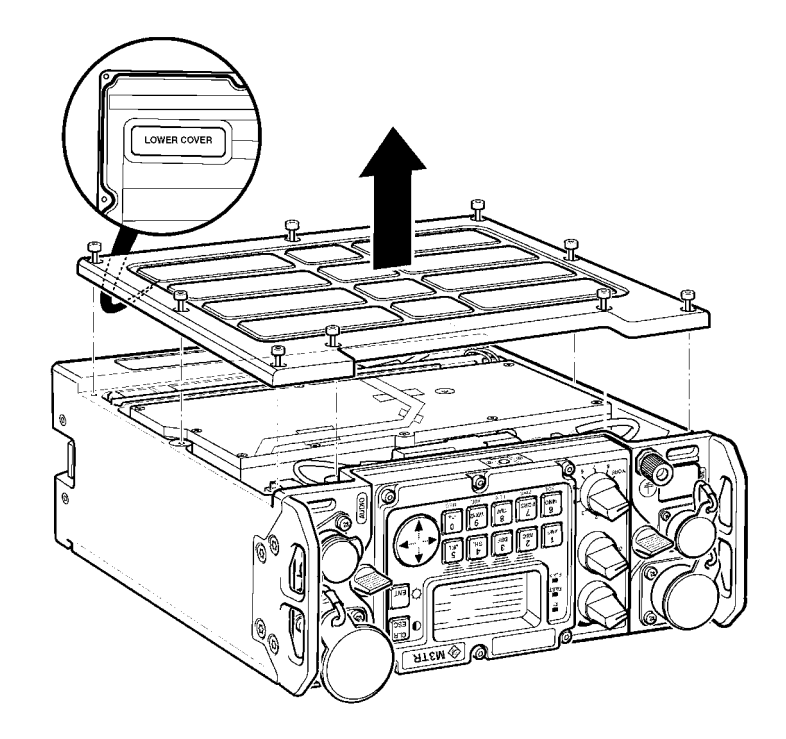

ICN-4G-A-231000-R-D0894-20005-A-01-1

# 5.2 Replacing Individual Modules

Replace individual modules according to:

| Radio Controller        | sect. 5.2.1 Radio Controller - Change           |
|-------------------------|-------------------------------------------------|
| Radio Frequency Unit    | sect. 5.2.2 RF Unit - Change                    |
| Antenna Tuning Unit     | sect. 5.2.3 Antenna Tuning Unit - Change        |
| HF/VHF Power Amplifier  | sect. 5.2.4 HF/VHF Power Amplifier - Change     |
| VHF/UHF Power Amplifier | sect. 5.2.5 VHF/UHF Power Amplifier - Change    |
| Power Supply            | sect. 5.2.6 Power Supply - Change               |
| Front Panel             | sect. 5.2.7 Front Panel - Change                |
| Battery                 | sect. 5.2.8 Radio Controller - Battery - Change |
| Sealing Cords           | sect. 5.2.9 Housing - Sealing Cords - Change    |

### 5.2.1 Radio Controller - Change

- 1. Removing the Radio Controller:
  - *a.* Put the tactical radio upside down on a work table so that the lower cover is accessible from the top (Figure 5.4).
  - b. Remove the lower cover.

## **A** CAUTION

#### Turn the cover upside down before putting it on the work table.

The RF gasket on the cover must not get in contact with paper, as the sulphur in the paper will damage the gasket.

1.Undo the nine captive hexagon socket head screws at the lower cover by using a socket head screw key (2.5 mm).

2.Lift the lower cover carefully off.

Figure 5.4 Removing the Lower Cover

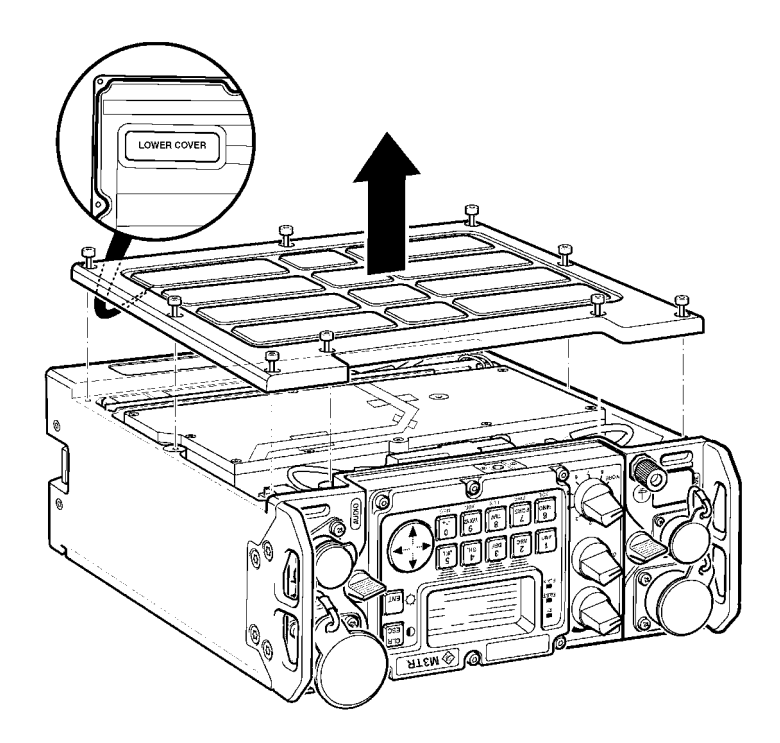

ICN-4G-A-231000-R-D0894-20005-A-01-1

c. Disconnect the Line Interface A6 (, only mod. 02/03).

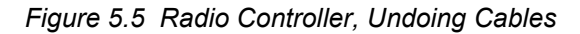

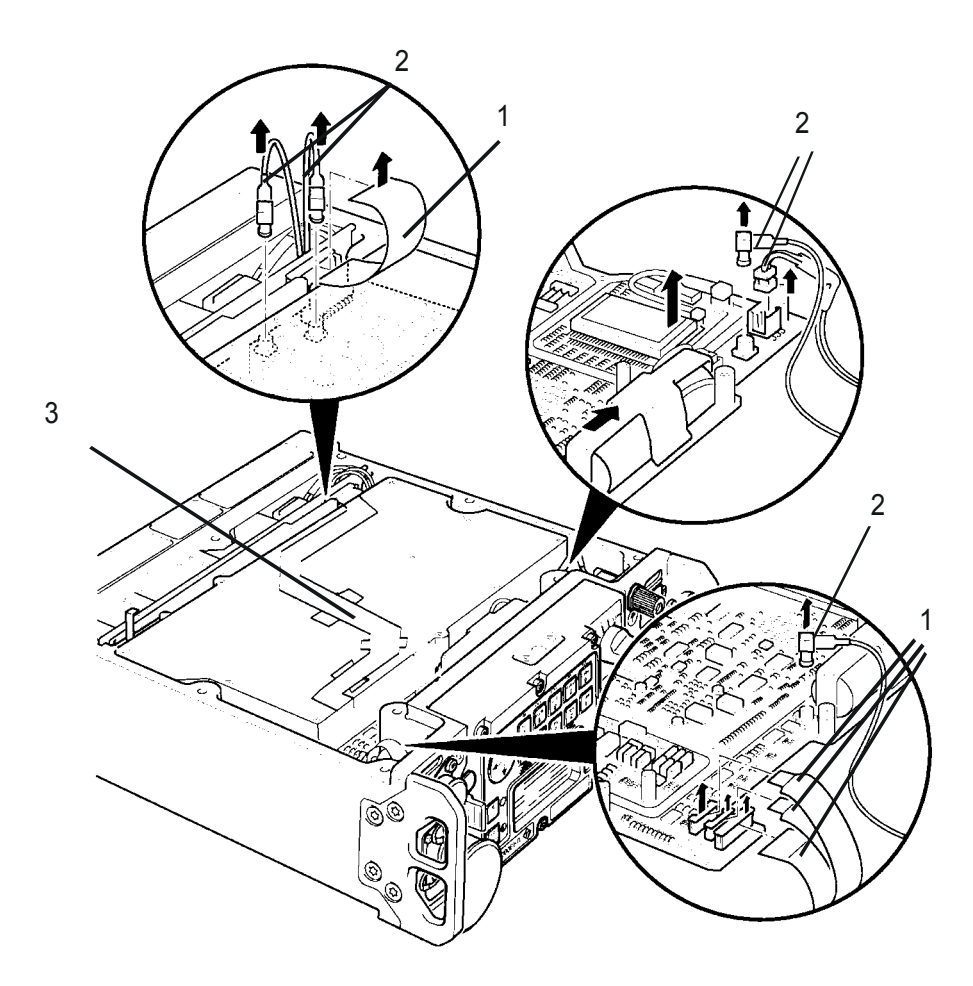

ICN-4G-A-231000-R-D0894-10007-A-01-1

- 1 Connectors
- 2 RF cables
- 3 Line Interface
  - *d.* Undo the four ribbon cables on the Radio Controller PCB. To do so first of all undo the securing clips at the connectors. Then pull off connectors carefully ().
  - **e.** Undo all RF cables and other connectors on the Radio Controller PCB carefully by using an extracting hook ().
  - *f.* Undo the eight hexagon head screws fixing the Radio Controller in the housing of the tactical radio (Figure 5.6).

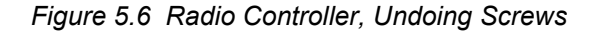

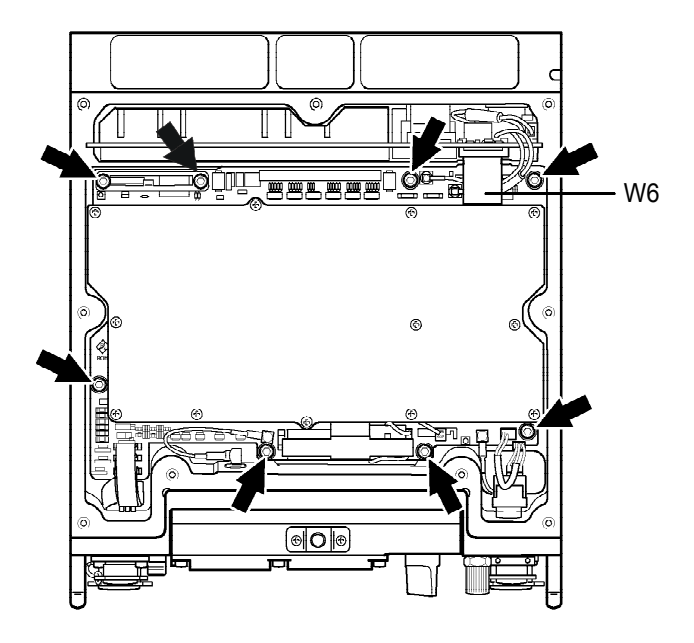

ICN-4G-A-231000-R-D0894-10008-A-01-1

*g.* Lift the Radio Controller vertically out (Figure 5.7). The connection to the power amplifier connector will come undone automatically.

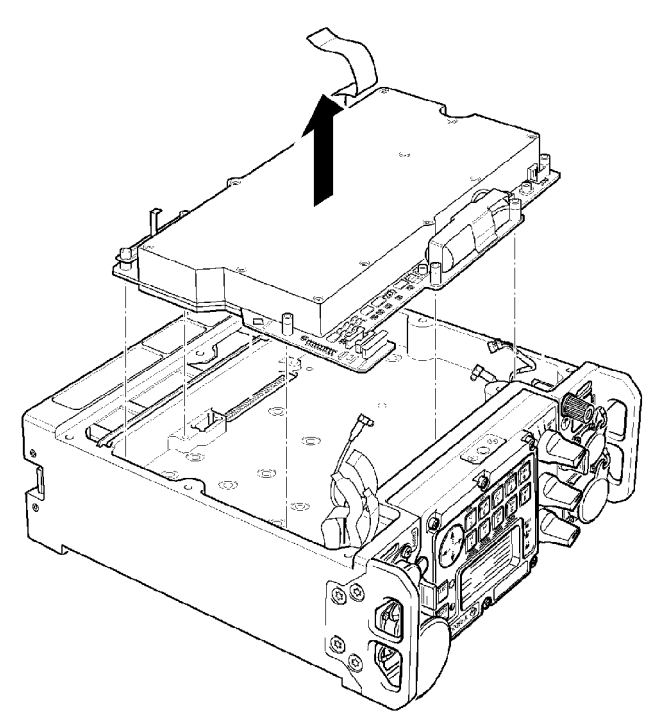

ICN-4G-A-231000-R-D0894-10009-A-01-1

2 Installing the Radio Controller:

To install a new or repaired radio controller proceed in the reverse order of removal.

Figure 5.7 Radio Controller, Removal (only mod. 02/03)

### 5.2.2 RF Unit - Change

- 1. Removing the RF Unit:
  - **a.** Put the tactical radio on a work table in operating position so that the upper cover is accessible from the top (Figure 5.8).
  - **b.** Remove the upper cover.

### **A** CAUTION

#### Turn the cover upside down before putting it on the work table.

The RF gasket on the cover must not get in contact with paper, as the sulphur in the paper will damage the gasket.

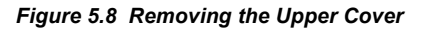

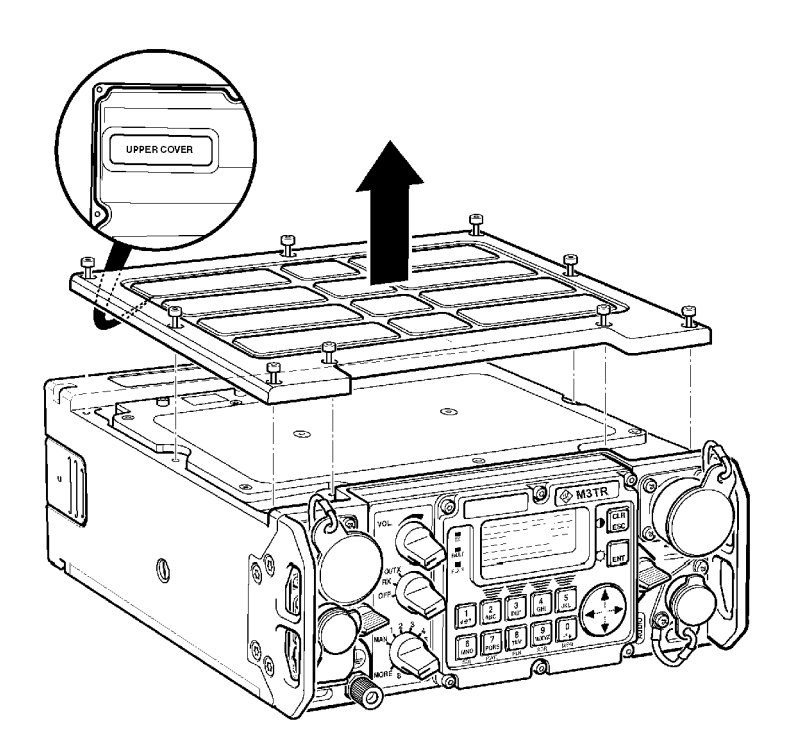

ICN-4G-A-231000-R-D0894-20004-A-01-1

- *i.* Undo the nine captive hexagon socket head screws at the upper cover by using a socket head screw key (2.5 mm).
- ii. Lift the upper cover carefully off.
- *c.* Undo the seven captive hexagon head screws () fixing the RF unit to the housing of the tactical radio.

*d.* Insert the extracting hook into the hole on the right provided for the purpose and with your left hand get hold of the RF unit () to lift it off carefully ().

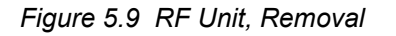

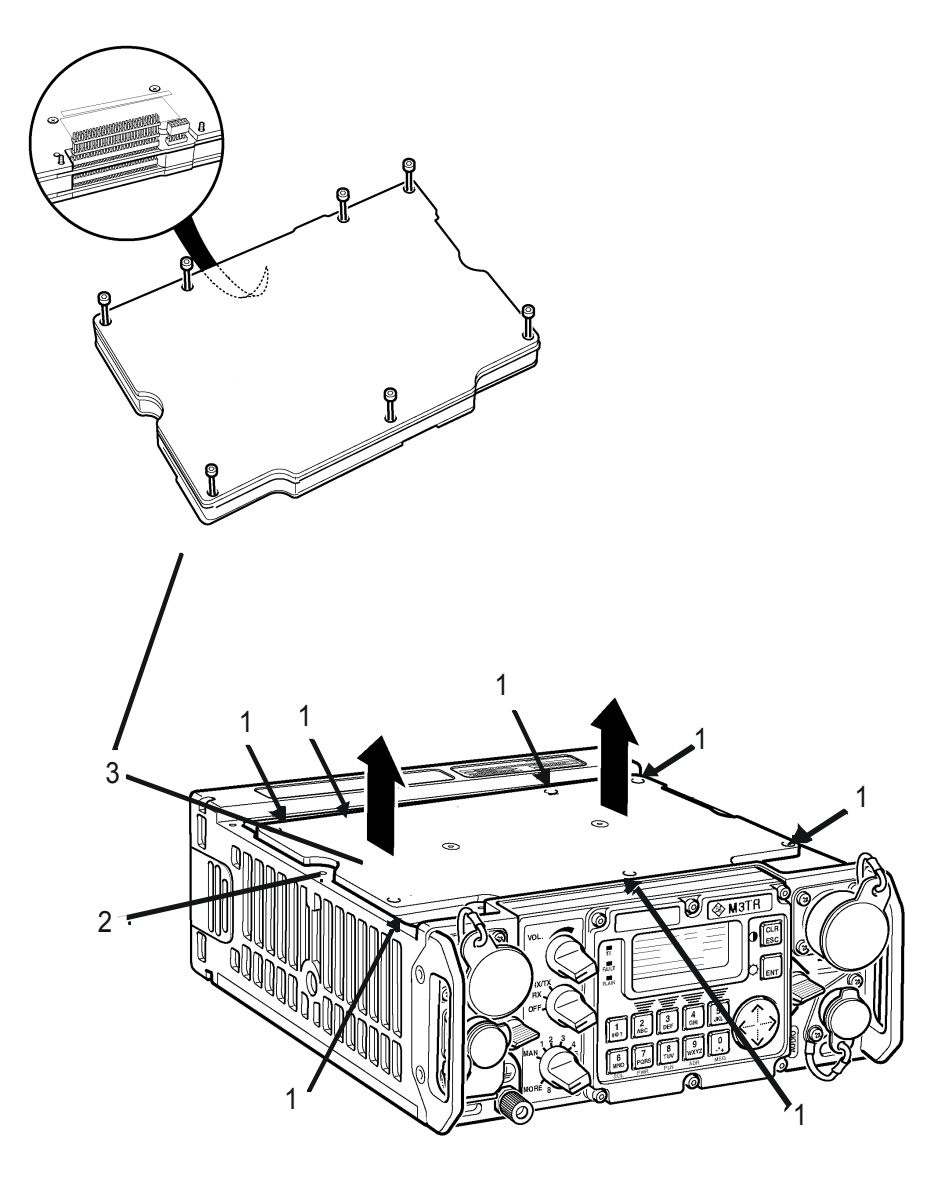

ICN-4G-A-231000-R-D0894-10010-A-01-1

- 1 hexagon head screws
- 2 RF unit
- 3 RF unit removed
  - e. Undo RF cable W7 on the RF unit.
  - **2** Installing the RF Unit:

To install a new or repaired RF unit proceed in the reverse order of removal.

#### 5.2.3 Antenna Tuning Unit - Change

1.

# NOTICE

Removal and installation of an ATU 3 and an ATU 4 are alike. If an ATU 4 is inserted instead of an ATU 3, a software update may be necessary.

Removing the Antenna Tuning from R&S MR 300xH:

- **a.** Put the tactical radio on a work table in operating position so that the upper cover is accessible from the top (Figure 5.10).
- **b.** Remove the upper cover.

### **A** CAUTION

Turn the cover upside down before putting it on the work table.

The RF gasket on the cover must not get in contact with paper, as the sulphur in the paper will damage the gasket.

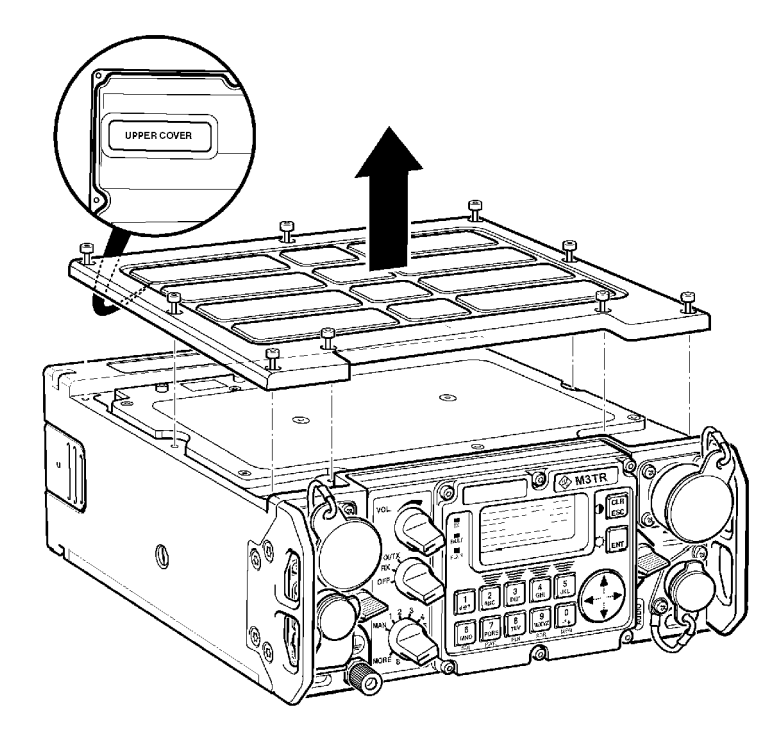

Figure 5.10 R&S MR 300xH Removing the Upper Cover

ICN-4G-A-231000-R-D0894-20004-A-01-1

1.Undo the nine captive hexagon socket head screws at the upper cover by using a socket head screw key (2.5 mm).

2.Lift the upper cover carefully off.

- *c.* Remove the Radio Frequency Unit according to sect. 5.2.2 RF Unit Change.
- d. Remove Intermediate Plate.
- e. Undo the two screws at the Antenna Tuning Unit (Figure 5.11) fixing it within the R&S MR 300xH.

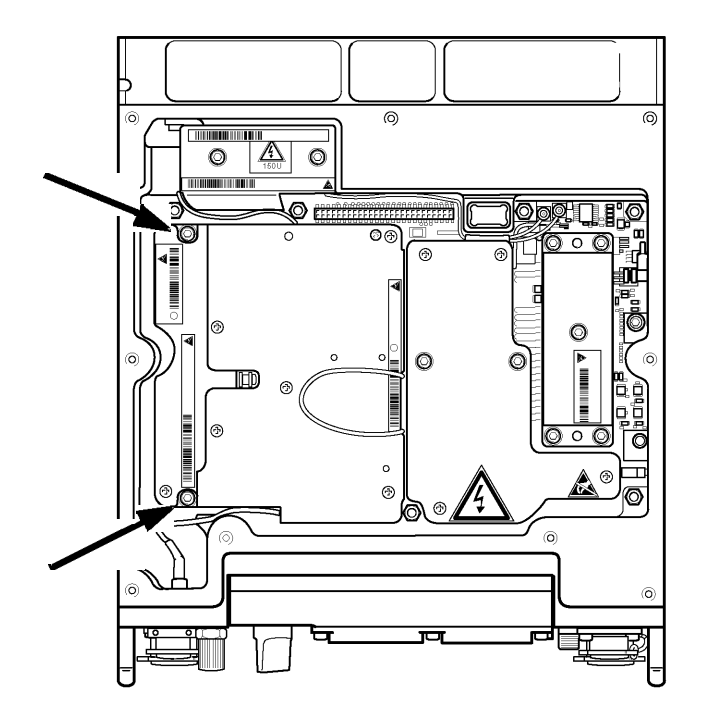

Figure 5.11 Antenna Tuning Unit, Undoing Screws

ICN-4G-A-231000-R-D0894-20007-A-01-1

*f.* Get hold of the strap and pull the Antenna Tuning Unit carefully out to the top (Figure 5.12).

#### Figure 5.12 Antenna Tuning Unit, Removal

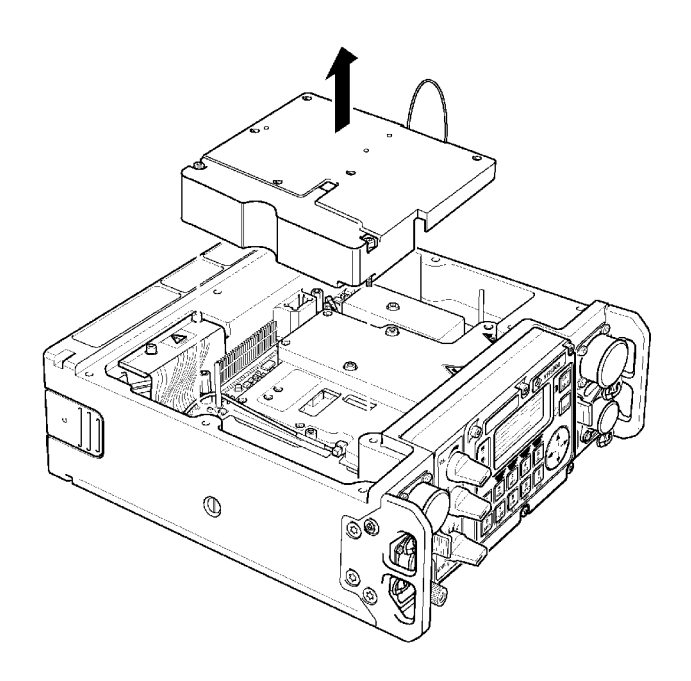

ICN-4G-A-231000-R-D0894-20008-A-01-1

2 Installing the Antenna Tuning Unit:

To install a new or repaired Antenna Tuning Unit unit proceed in the reverse order of removal.

#### 5.2.4 HF/VHF Power Amplifier - Change

- 1. Removing the HF/VHF Power Amplifier from R&S MR300xH:
  - a. Put R&S MR300xH on a work table in operating position so that the upper cover is accessible from the top (Figure 5.13).
  - **b.** Remove the upper cover.

### **A** CAUTION

#### Turn the cover upside down before putting it on the work table.

The RF gasket on the cover must not get in contact with paper, as the sulphur in the paper will damage the gasket.

Figure 5.13 R&S MR300xH, Removing the Upper Cover

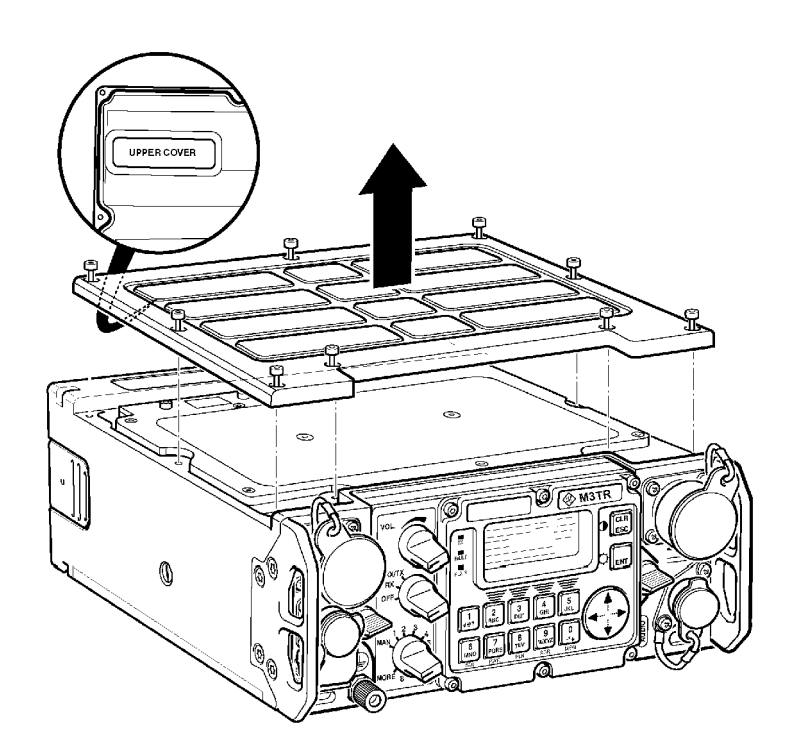

ICN-4G-A-231000-R-D0894-20004-A-01-1

•Undo the nine captive hexagon socket head screws at the upper cover by using a socket head screw key (2.5 mm).

•Lift the upper cover carefully off.

- c. Remove the Radio Frequency Unit according to sect. 5.2.2 RF Unit Change.
- d. Remove Intermediate Plates.

e. Remove the Antenna Tuning Unit according to sect. 5.2.3 Antenna Tuning Unit - Change.

### **WARNING**

The hybrid circuit () has been coated with toxic heat-conducting paste and therefore must not be touched without protection. Should the necessity arise to touch the hybrid circuit e.g. in repairs, be absolutely sure to wear rubber gloves. After use dispose of the gloves in accordance with the relevant waste disposal regulations. If in spite of all care you have got contaminated in any way, wash the toxic material off immediately with soap and plenty of water.

#### **BERYLLIUM!**

Some electronic power elements may have insulation made from beryllium oxide ceramics. Such components are especially marked on the circuit documentation. Please see the safety instructions for handling parts made from beryllium oxide ceramics.

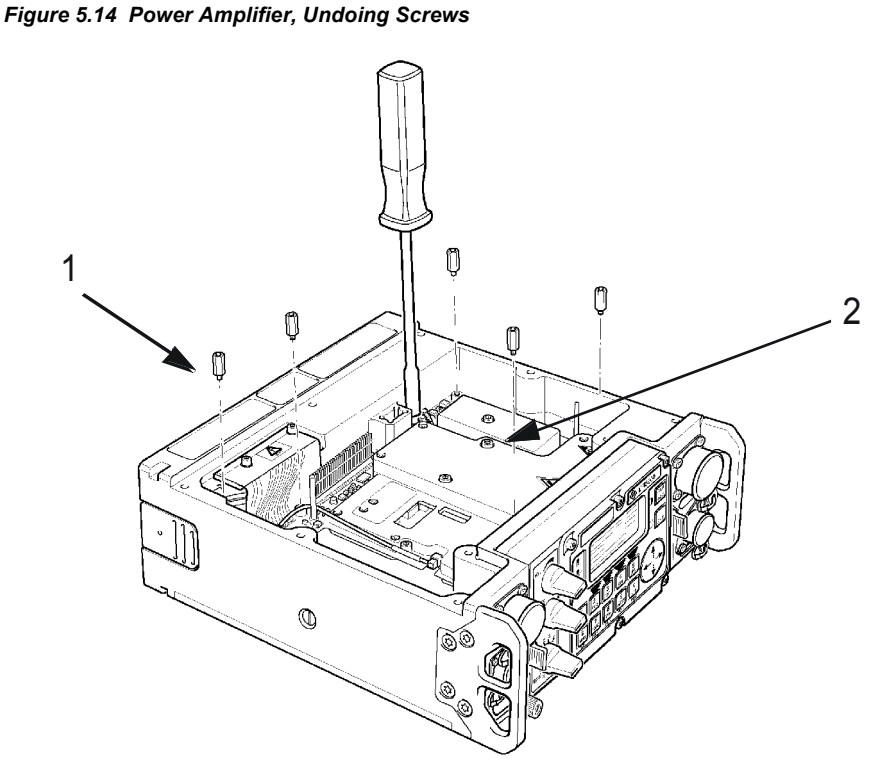

ICN-4G-A-231000-R-D0894-20009-A-01-1

- 1 hexagon spacer bolts
- 2 hybrid circuit
  - f. At the power amplifier of R&S MR300xH undo the five hexagon spacer bolts () by using a socket wrench.

**g**.

# **A** CAUTION

Avoid any tensile or compressive stress on hybrid circuit and cables.

Pull off the RF cables () by using an extracting hook.

# NOTICE

The lines with connectors X28 and X29 are only available with Mod. 02 of Housing A9.

- *h.* Undo the two screws () fixing the cable eye at the power amplifier board.
- i. Undo the two hexagon socket head screws () at the flexible wiring.
- *j.* Lift the power amplifier carefully out.

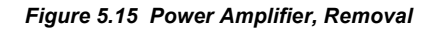

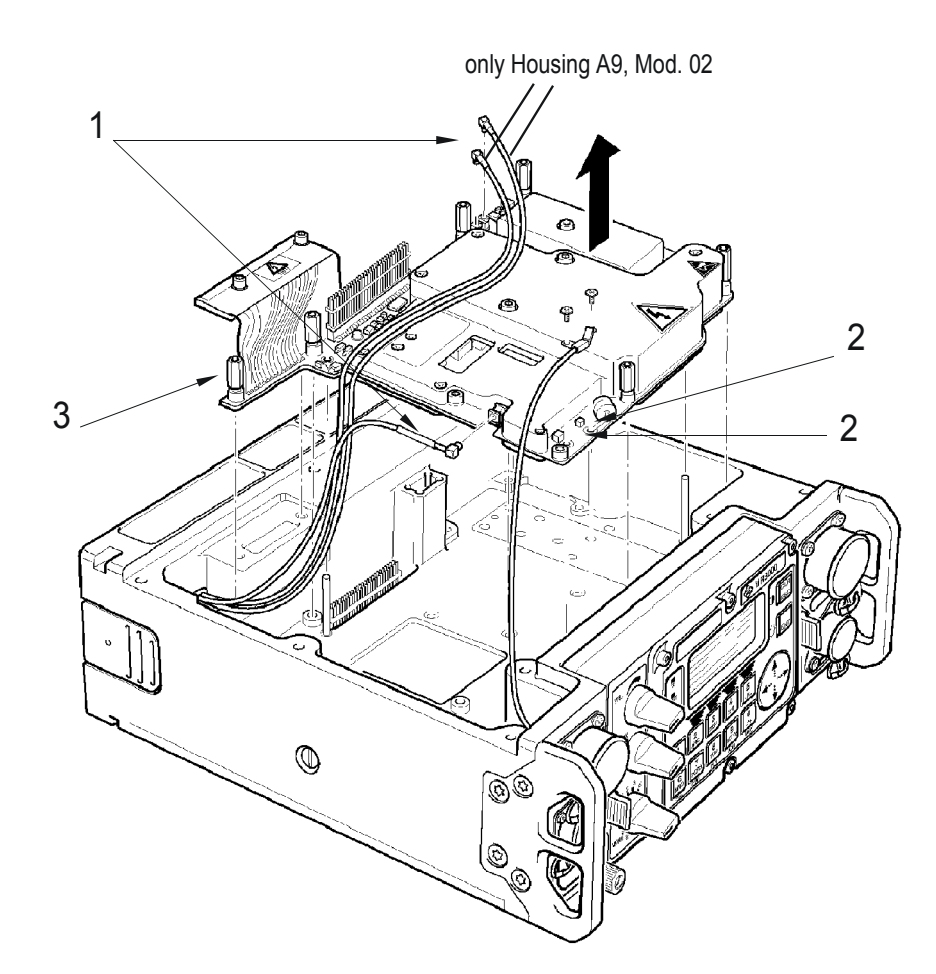

ICN-4G-A-231000-R-D0894-20010-A-01-1

- 1 RF cables
- 2 Screws
- 3 Hexagon socket head screws
  - 2 Installing the HF/VHF Power Amplifier in R&S MR300xH:

To install a new or repaired power amplifier proceed in the reverse order of removal.

#### 5.2.5 VHF/UHF Power Amplifier - Change

- 1. Removing the VHF/UHF Power Amplifier from R&S MR300xU:
  - a. Put R&S MR300xU on a work table in operating position so that the upper cover is accessible from the top (Figure 5.16).
  - **b.** Remove the upper cover.

### **A** CAUTION

#### Turn the cover upside down before putting it on the work table.

The RF gasket on the cover must not get in contact with paper, as the sulphur in the paper will damage the gasket.

Figure 5.16 R&S MR300xU, Removing the Upper Cover

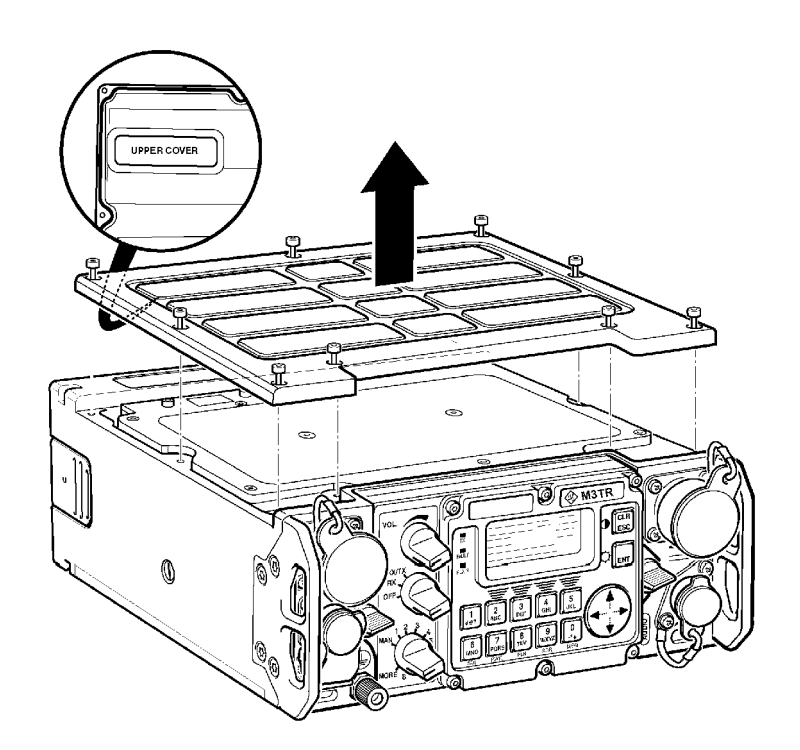

ICN-4G-A-231000-R-D0894-20004-A-01-1

•Undo the nine captive hexagon socket head screws at the upper cover by using a socket head screw key (2.5 mm).

·Lift the upper cover carefully off.

- c. Remove the RF unit (sect. 5.2.2 RF Unit Change).
- d. Remove the Intermediate Plates.

#### **WARNING**

The hybrid circuit () has been coated with toxic heat-conducting paste and therefore must not be touched without protection. Should the necessity arise to touch the hybrid circuit e.g. in repairs, be absolutely sure to wear rubber gloves. After use dispose of the gloves in accordance with the relevant waste disposal regulations. If in spite of all care you have got contaminated in any way, wash the toxic material off immediately with soap and plenty of water.

**BERYLLIUM!** 

Some electronic power elements may have insulation made from beryllium oxide ceramics. Such components are especially marked on the circuit documentation. Please see the safety instructions for handling parts made from beryllium oxide ceramics.

#### Figure 5.17 Power Amplifier, Undoing Screws

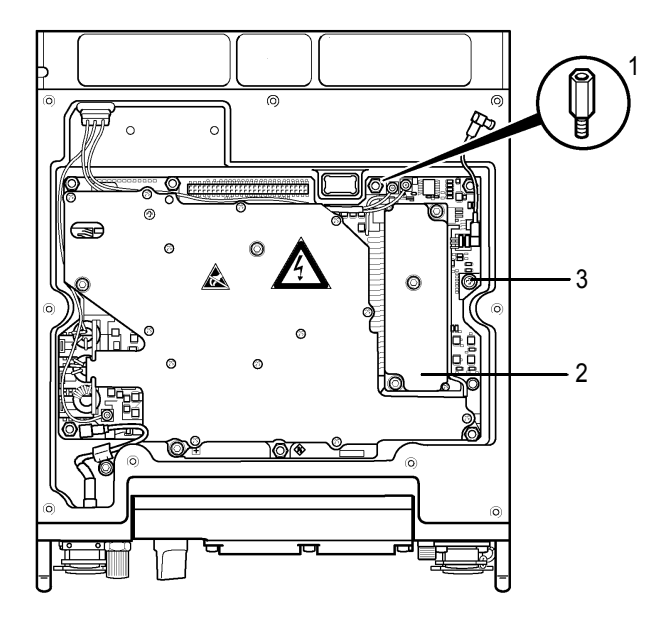

ICN-4G-A-231000-R-D0894-10005-A-01-1

- 1 hexagon spacer bolts
- 2 hybrid circuit
- 3 screws

- e. At the power amplifier undo the following screws:
  - the seven hexagon spacer bolts () and
  - the seven srews () by using a socket wrench.
- f.

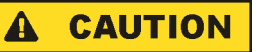

Avoid any tensile or compressive stress on hybrid circuit and cables.

Pull off the RF cables by using an extracting hook.

# NOTICE

The lines with connectors X28 and X29 are only available with Mod. 02 of Housing A9.

- g. Undo the two hexagon socket head screws at the flexible wiring.
- h. Lift the power amplifier carefully out.

Figure 5.18 Power Amplifier, Removal

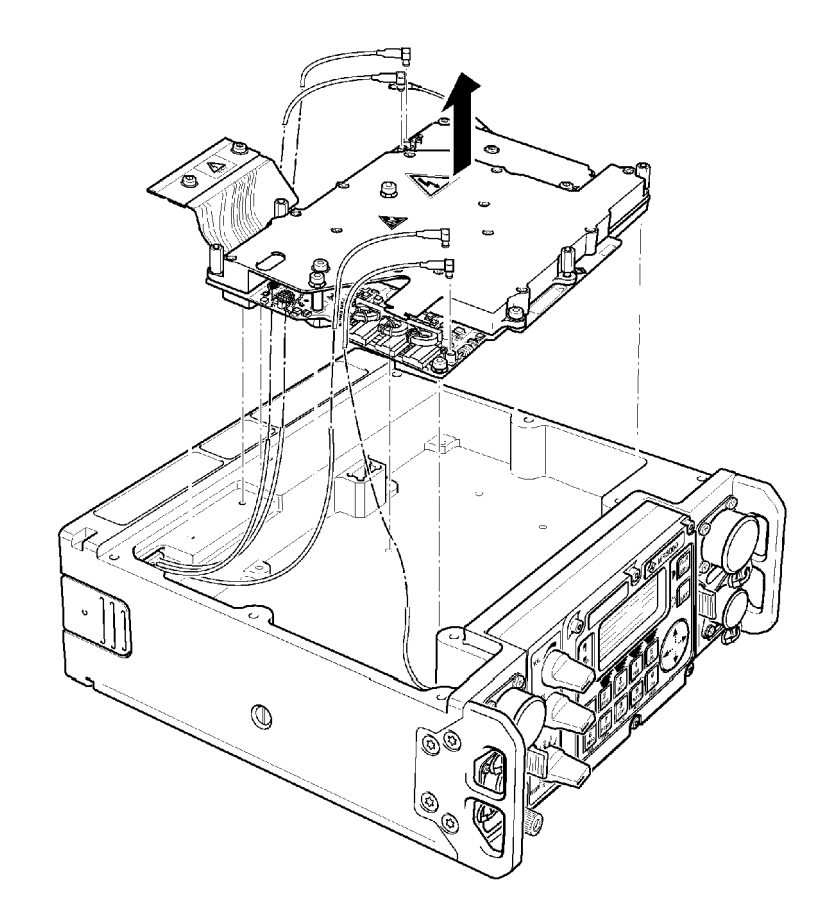

ICN-4G-A-231000-R-D0894-10006-A-01-1

2 Installing the VHF/UHF Power Amplifier in R&S MR300xU:

To install a new or repaired power amplifier proceed in the reverse order of removal.

#### 5.2.6 Power Supply - Change

1.

# NOTICE

Removal and installation of module Power Supply and module Power Supply II are alike. If a Power Supply II is inserted instead of module Power Supply, a software update may be necessary.

Removing the Power Supply:

- *a.* Put the tactical radio upside down on a work table so that the lower cover is accessible from the top (Figure 5.19).
- b. Remove the lower cover.

### **A** CAUTION

Turn the cover upside down before putting it on the work table.

The RF gasket on the cover must not get in contact with paper, as the sulphur in the paper will damage the gasket.

Figure 5.19 Removing the Lower Cover

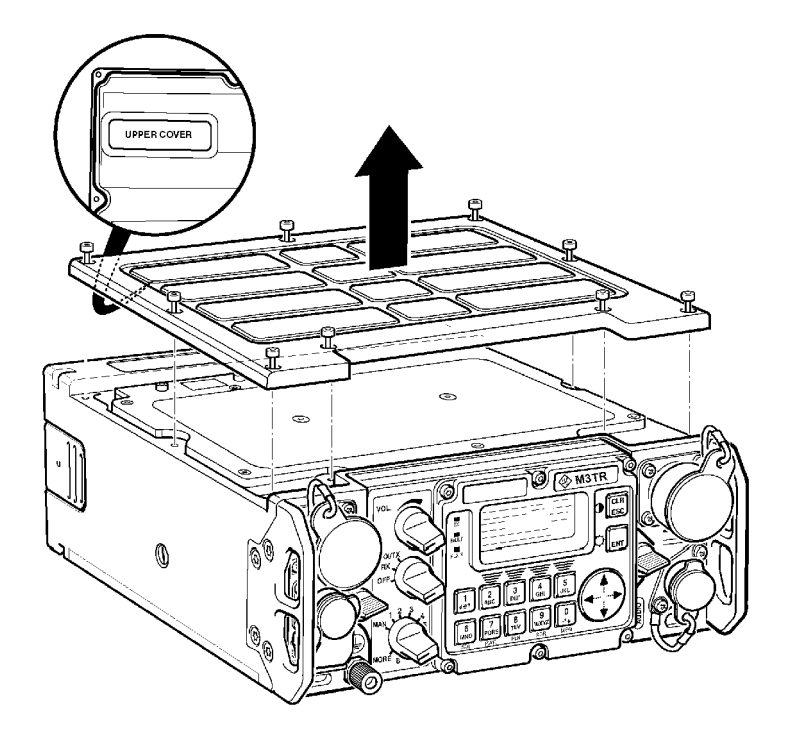

ICN-4G-A-231000-R-D0894-20004-A-01-1

- *i.* Undo the nine captive hexagon socket head screws at the lower cover by using a socket head screw key (2.5 mm).
- *ii.* Lift the lower cover carefully off.
- *c.* Undo the two ribbon cables on the power supply (Figure 5.20). To do so first of all undo the securing clips at the connectors. Then pull off ribbon cables carefully.

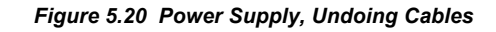

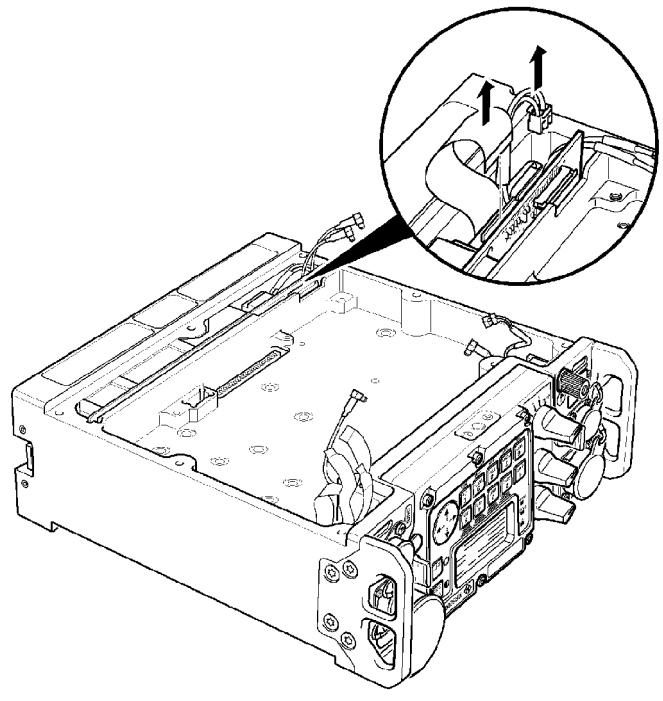

ICN-4G-A-231000-R-D0894-10013-A-01-1

*d.* Lift the power supply carefully out (Figure 5.21).
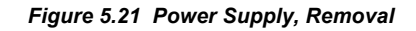

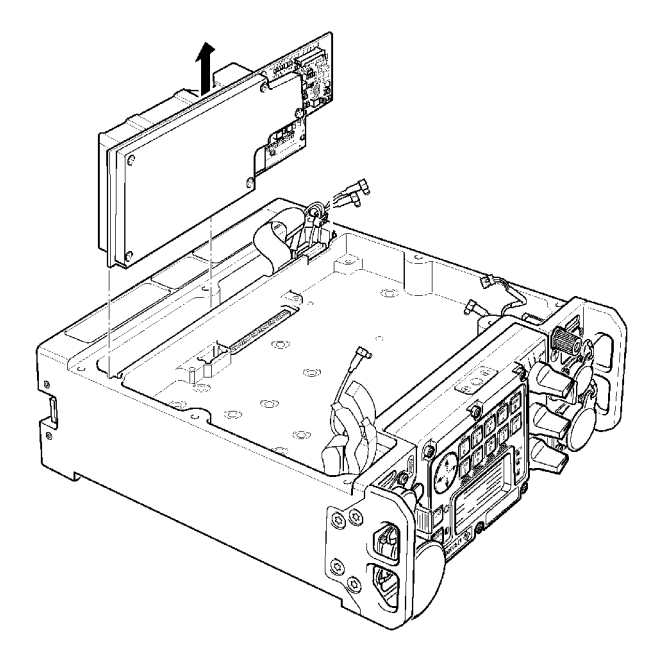

ICN-4G-A-231000-R-D0894-10014-A-01-1

2 Installing the Power Supply:

To install a new or repaired power supply proceed in the reverse order of removal.

### 5.2.7 Front Panel - Change

- 1. Removing the Front Panel:
  - *a.* Turn the two quick-release fasteners on the front panel by 90 degrees to the left (Figure 5.22).

Figure 5.22 Front Panel, Undoing Quick-Release Fasteners

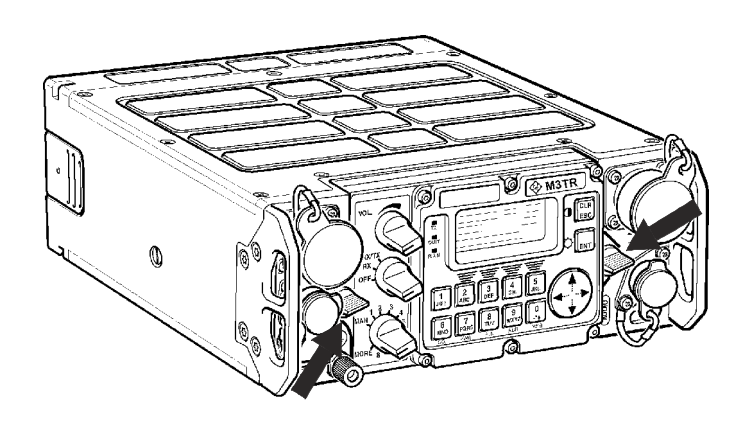

ICN-4G-A-231000-R-D0894-10011-A-01-1

b. Take the front panel carefully off to the front (Figure 5.23).

Figure 5.23 R&S MR 3000U Front Panel, Removal

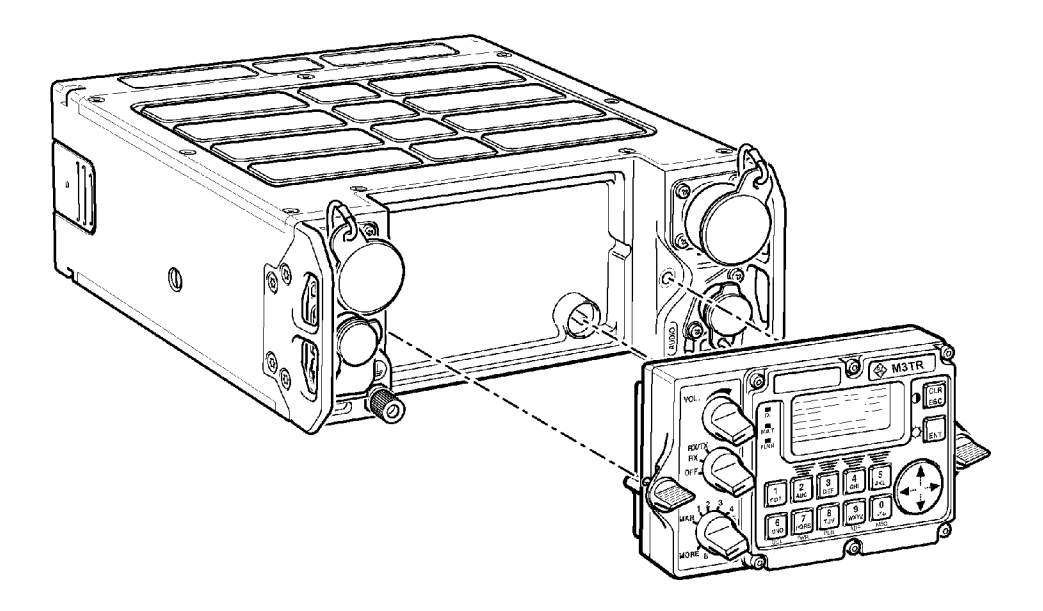

ICN-4G-A-231000-R-D0894-10012-A-01-1

**2** Installing the Front Panel:

When installing a new or repaired front panel make sure that the two quick-release fasteners engage correctly in the housing. Only then turn them by 90 degrees to the right to ensure that the front panel is tightly seated.

### 5.2.8 Radio Controller - Battery - Change

**1.** Put the tactical radio upside down on a work table so that the lower cover is accessible from the top sect. 5 Replacement of Modules,

Figure 5.24 Removing the Lower Cover

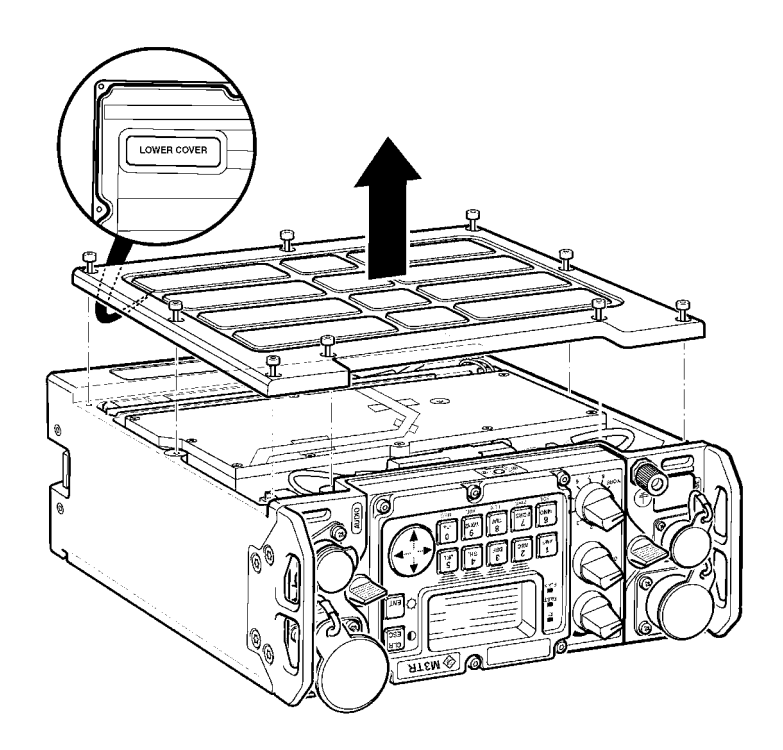

ICN-4G-A-231000-R-D0894-20005-A-01-1

- 2 Remove the lower cover sect. 5 Replacement of Modules.
- **3** Undo the battery connector (1).

#### Figure 5.25 Replacing the Backup Battery

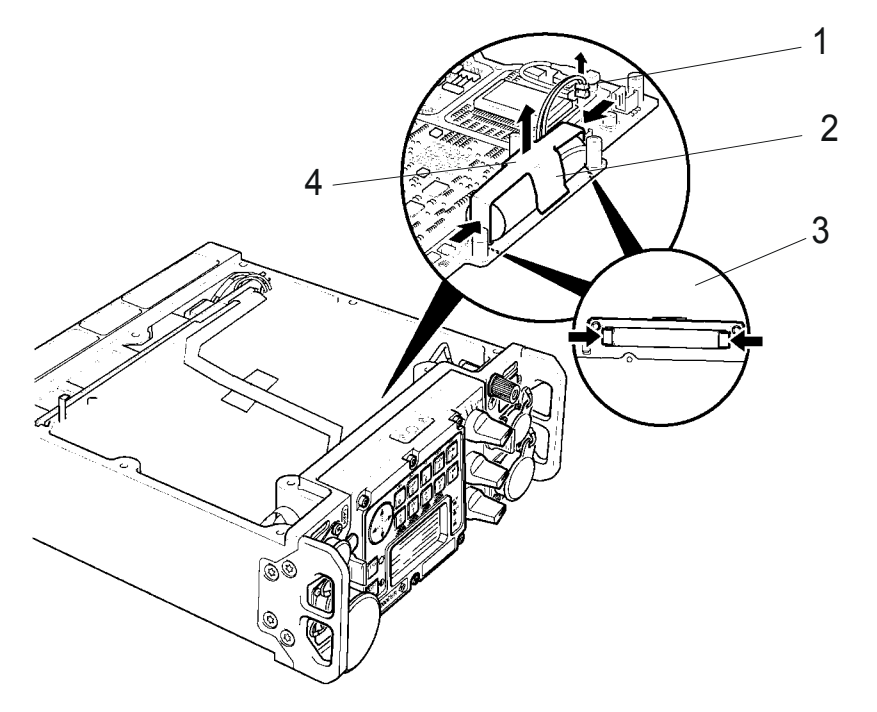

ICN-4G-A-231000-R-D0894-10004-A-01-1

- 1 battery connector
- 2 battery holder
- 3 battery holder (clamp)
- 4 pull up the battery holder

## NOTICE

#### Mod. 02/03 is illustrated.

Using the new Radio Controller (6126.4877.02) the Backup Battery is fixed with 3 cable tie fastener. Top edge of cover must not protrude!

- **4** Press the battery holder (2) together on both sides (3) simultaneously and pull the battery with battery holder off to the top (4).
- **5** To install a new backup battery into the radio controller proceed in the reverse order of removal.

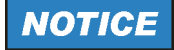

When installing a battery make sure that the battery cables do not get caught anywhere.

It is recommended to replace the backup battery of the radio controller at regular intervals (after five years at the latest).

### 5.2.9 Housing - Sealing Cords - Change

1.

# NOTICE

Replacing the sealing cords of the tactical radio will only be necessary if leakage was found in the immersion test (sect. 4.4 Leak Test).

- 2 Open the tactical radio (sect. 5 Replacement of Modules).
- **3** Remove the sealing cords from both covers.
- 4 Insert the new sealing cords (part no. 6094.9357.00) into the grooves in the covers.
- **5** Close the tactical radio (sect. 5.3 Assemble Procedures).
- 6 Repeat the pressure drop measurement and immersion test (sect. 4.4 Leak Test).

# 5.3 Assemble Procedures

**1.** Assemble the tactical radio in the reverse order of the disassembling sect. 5 Replacement of Modules.

# 6 System/Equipment Configuration

## 6.1 Load Software Procedures

### 6.1.1 General

With Remote-controlled Transceiver of R&S M3TR all system/equipment configuration is factory-set by way of software and compliance with the customer's specifications. Such settings can be altered by SW Service Procedures - a complete SW-Update can also be performed.

This chapter describes typical software loading into the R&S M3TR (Software Update). For all operations a standard PC is used. Typical Microsoft Windows operations are not explained specifically.

### 6.1.2 Requisitions

The necessary download software can be obtained on two ways.

- 1. For each delivered unit a certificate with information about HW- and SW configuration is enclosed. Additionally a CDROM is included with a software update.
- 2. With the aid of data base POP at Rohde & Schwarz Messgeräte GmbH in Memmingen the belonging partnumber of the update software can be achieved on the basis of the unit's partnumber (Sachnr.) and of the unit's serialnumber. Then the update software can be down loaded from PDM.

#### 6.1.2.1 Equipment specific SW/FW/HW

**Firmware Loading Equipment, Service Kit 5200.6977.00** loading via the rear interface:

- Cable for Ethernet (PM 503964-xxx)
- PC (host computer) with serial interface (COM 1 / 2)
- Operating System Windows 2000
- Driver-SW WIN PCAP\_3.0.exe
- Power supply 24 VDC (for unit)
- SOFTWARE: UPDATE 32

loading via the docking station ethernet interface at the unit frontside:

- Cable (6125.9200.02)
- PC (host computer) with serial interface (COM 1 / 2)
- Operating System Windows 2000
- Driver-SW WIN PCAP\_3.0.exe
- Power supply 24 VDC (for unit)
- SOFTWARE: UPDATE 32

loading via the serial interface (DATA) at the unit frontside:

- Cable R&S GK3003 (6099.8507.02)
- PC (host computer) with serial interface (COM 1 / 2)
- Operating System Windows 2000
- Driver-SW WIN PCAP\_3.0.exe
- Power supply 24 VDC (for unit)
- SOFTWARE: UPDATE 32

#### **CNR Operating System Loading Equipment**

The same as for FW loading, "Firmware Loading Equipment, Service Kit 5200.6977.00" on p. 6.2: Firmware Loading Equipment, Service Kit 5200.6977.00.

#### SECOM H, SECOM V Loading Equipment Radio Configuration

- PC (host computer) with USB interface
- Fill gun R&S R&S R&S GP3000 (6099.3805.02)
- USB driver for fill gun GP 3000/3100
- USB adapter cable (Fill gun PC; load cable 6118.1750.02 and readout cable 6118.1750.03)
- Power supply 24 VDC

#### 6.1.2.2 Optional Firmware Loading Equipment

- Ethernet Hub
- PC cable (Ethernet Hub PC)
- Fill gun R&S R&S GP3000 (6099.3805.02)
- USB adapter cables (Fill gun PC; load cable 6118.1750.02 and readout cable 6118.1750.03

### 6.1.3 Loading and Update Procedures

#### 6.1.3.1 Hardware Configuration Setup

For software download to the R&S M3TR there is no difference of the hardware configuration setup between loading Firmware, CNR Operating System or Security Code V850.

Set up the required hardware configurationFigure 6.1Figure 6.2Figure 6.3

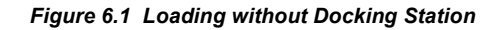

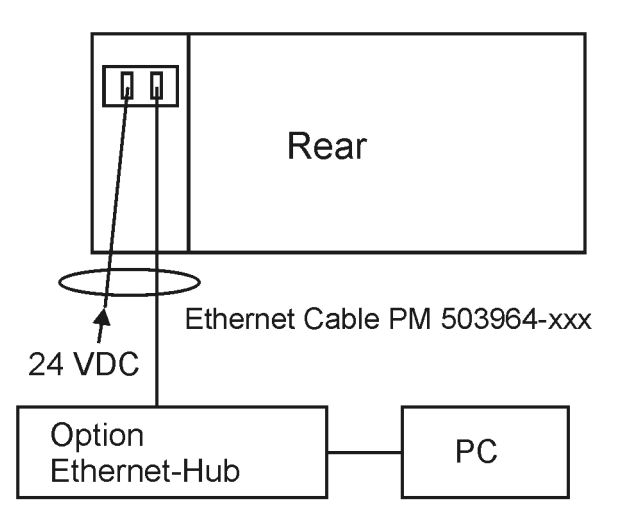

ICN-4G-A-231000-R-D0894-20011-A-01-1

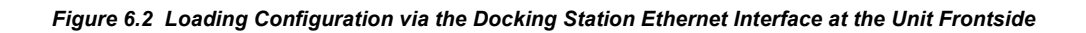

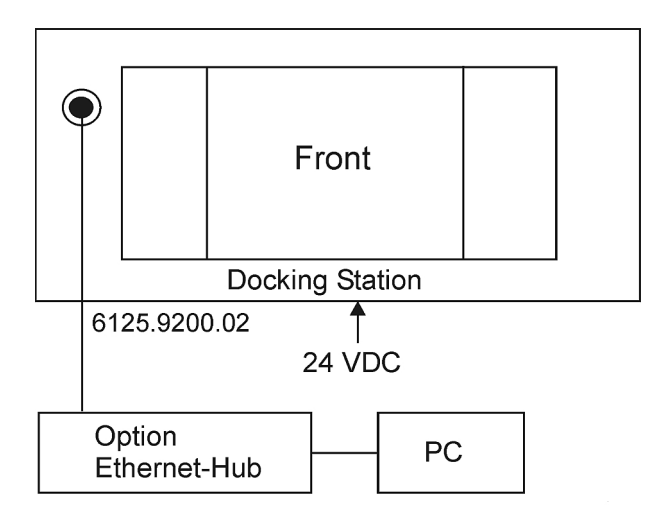

ICN-4G-A-231000-R-D0894-20012-A-01-1

Figure 6.3 Loading Configuration via the Serial Interface (DATA) at the Unit Frontside (not recommended)

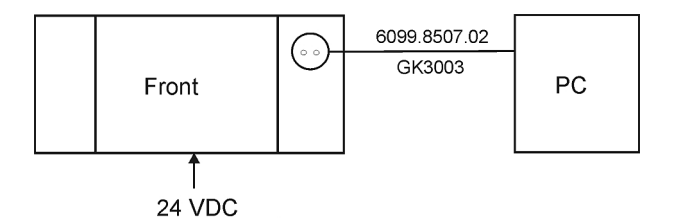

ICN-4G-A-231000-R-D0894-20013-A-01-1

#### 6.1.3.2 Software Download

# Firmware Download via the Rear Interface and via Ethernet-Interface of the Docking Station at the Front

For both procedures the loading process is absolutely the same.

Performing:

- 1. Switch off the tactical radio
- 2. Switch on the PC (host computer)
- 3. Start Update32
- 4. Open Config-Menü
- Select Network Adapter with shortcut F6 and confirm with the button OK. The following dialog box (Select a Network Adapter) comes up (choose a network adapter, if possibly more are available) Figure 6.4

Figure 6.4 Select a network adapter

| Select a Network Adapte | r                 |        | × |
|-------------------------|-------------------|--------|---|
| 3Com EtherLink PCI      | <b>_</b>          | ወ      |   |
| -Network Adapter De     | tails             | - 10Q  |   |
| IP Address:             | 172.17.31.55      | OK     |   |
| MAC Address:            | 00 50 DA 3C B5 DC | CANCEL |   |
|                         |                   |        | - |

ICN-4G-A-231000-R-D0894-20014-A-01-1

- 6. Open File-Menu
- 7. Select Config File with shortcut F2
  - alternatively open it with button "Open File"
- 8. Select configuration file from the following dialog box:
  - Selection from the menu: e. g. firmware R&S MR300xH Figure 6.5

Figure 6.5 Select configuration file

| Se | elect configuration file ? 🗙   |
|----|--------------------------------|
|    | Select with double click       |
|    | CPLAT software, Version 01.37h |
|    | ACCEPT                         |

ICN-4G-A-231000-R-D0894-20015-A-01-1

- 9. Confirm with button Accept
- 10. Open Update-Menu:
  - via Ethernet press shortcut F4
  - alternatively press Ethernet-Button
  - press ERASE-Button (red)
- 11. Switch on R&S MR300xH
  - press ERASE-Button (red)
- 12. On PC-Display operation:
  - click on the indicated line
  - click on Start-Button
  - a. indication START
  - b. Update starts
  - c. indication ENDE
- 13. Update finishes
- 14. Disassemble the setup

**Firmware Download via the Serial Interface (DATA) at the Front** Performing:

- 1. Switch off the R&S R MR300xH
- 2. Switch on the PC (host computer)
- 3. Start Update32
- 4. Open Config-Menü
- 5. Select Com Port with shortcut F5
  - Select interface COM 1 or COM 2
  - Select speed 115 kBit
- 6. Select Config File with shortcut F2
  - alternatively open it with button "Open File"
- 7. Select configuration file from the following dialog box:
  - Selection from the menu: e. g. firmware R&S MR300xH

Figure 6.6 Select configuration file

| Select configuration file ?    | х |
|--------------------------------|---|
| Select with double click       |   |
| CPLAT software, Version 01.37h |   |
| ACCEPT                         |   |

ICN-4G-A-231000-R-D0894-20015-A-01-1

- 8. Confirm with button Accept
- 9. Open Update-Menu via COM with shortcut F3
- 10. Switch on R&S MR300xH
- 11. Update starts

- 12. Indication ENDE
- 13. Update finishes
- 14. Disassemble the setup

#### **CNR Operating System Download**

With one exception "Firmware Download via the Rear Interface and via Ethernet-Interface of the Docking Station at the Front" on p. 6.5 the CNR-Operating System upload has to be performed as it is described in section "Firmware Download via the Serial Interface (DATA) at the Front" on p. 6.8 Software Download.

- download like Firmware,
- the only difference on the PC menu selection:

NOT firmware R&S MR300xH

#### BUT cnr R&S MR300xV wählen

#### **SECOM H, SECOM V Configuration**

The SECOM H respectively SECOM V configuration for the R&S M3TR will be performed via the fill gun R&S GP3000 (6098.3805.02). Therefore 2 steps are necessary:

- 1. Use the USB adapter cable for filler connector (6118.3805.02) and connect the fill gun with the PC to transfer the SECOM data from the PC to the fill gun (1, Fig. A.4).
- Then connect the fill gun directly with the R&S M3TR to transfer the SECOM data to the R&S M3TR Figure 6.7.

## NOTICE

For readout data from the fill gun into the PC use the USB adapter cable 6118.3805.03.

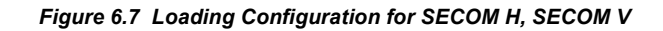

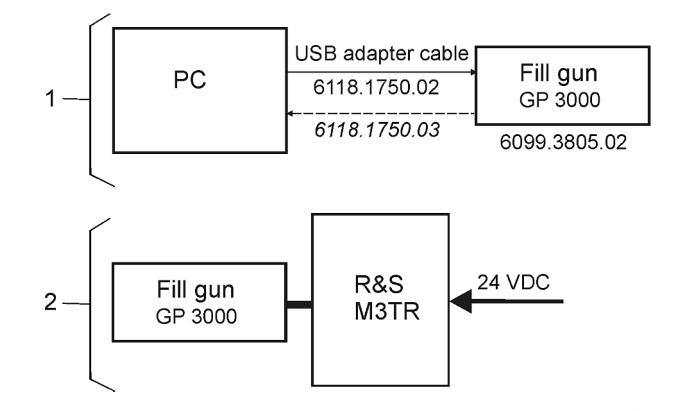

ICN-4G-A-231000-R-D0894-20016-A-01-1

## 6.2 Calibration

To maintain the specification of the tactical radio, the oscillator (part of the module Radio Frequency Unit RFU) needs to be calibrated. The time interval for calibration of the reference oscillator is once every five years (together with battery exchange, to be performed by qualified personnel only).

The procedure should be performed at room temperature to ensure correct calibration.

For calibration any possible RX frequency of the radio may be used. Rohde & Schwarz recommends to perform the calibration with a frequency from 10 MHz to 100 MHz. The output power of the frequency standard must in the range of -10 dBm to 0 dBm.

To calibrate the oscillator, the test equipment in the test equipment list (Table 7.2) is required.

### NOTICE

Equivalent test equipment may be used.

Special tools are not required.

| Item | Test equipment, required data                                                 | Equipment recommended<br>by Rohde & Schwarz | Ordering code |
|------|-------------------------------------------------------------------------------|---------------------------------------------|---------------|
| 1    | 10 MHz frequency standard $\Delta f \leq 0.01 \text{ ppm / -10 dBm to 0 dBm}$ | conventional workshop<br>model              |               |
| 2    | Tactical Radio Operating Documentation                                        |                                             |               |

#### Table 6.1 List of Test Equipment

## NOTICE

#### When using a docking station or an R&S MR 3000H, set the RF input/output port manually to FRONT 50 OHMS!

Do not switch off the radio or disconnect the antenna while calibration is in progress (the process takes 1 to 2 minutes). Figure 6.8 Test Setup

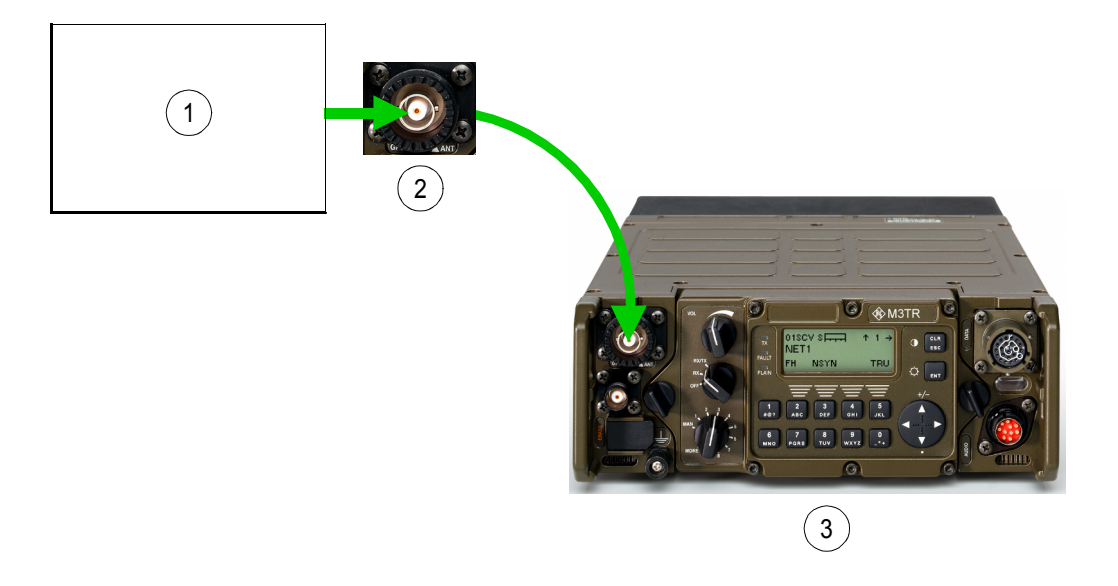

ICN-4G-L-231000-R-D0894-00999-A-01-1

- 1 Frequency Standard
- 2 Connector X1
- 3 Tactical Radio

To calibrate the oscillator proceed as follows:

| Step | Control         | Action                         | Note                                                                         |
|------|-----------------|--------------------------------|------------------------------------------------------------------------------|
| 1    |                 | Switch on.                     | Switch on all test equipment and wait for the clock to stabilize.            |
| 2    |                 | Connect.                       | Connect the frequency standard to the antenna connector X1 (see Figure 6.8). |
| 3    | RX<br>RX<br>OFF | Turn the mode<br>switch to RX. |                                                                              |

| Step | Control          | Action                                      | Note                                                                                                    |
|------|------------------|---------------------------------------------|----------------------------------------------------------------------------------------------------|
| 4    |                  | Turn the preset<br>page selector to<br>MAN. | The display<br>changes: 00FF S → ↑ 1 →<br>44 225.000 kHz C101<br>F3E                                                                                                    |
| 5    | 2<br>ABC         | Press.                                      | The display<br>changes: 00FF S ↑ 1 →<br>44 225.000 kHz C101<br>FRR MOD RSSI RCL<br>Set the RX frequency to the output frequency of the fre-<br>quency standard (for example 10 MHz, see<br>sect. 3.2.2.1 Changing the Frequency) |
| 6    |                  | Press once.                                 | The display<br>changes: 00FF →<br>FIXED FREQUENCY<br>OP CFG GPS                                                                                                    |
| 7    |                  | Press once.                                 | The display<br>changes:<br>00FF ← →<br>LOGIN<br>OP<br>For access to the calibration function it is necessary to en-<br>ter the code for User Level 2 (see sect. 3.3 Login Opera-<br>tion                                         |
| 8    |                  | Press once.                                 | The display<br>changes: 00FF ← →<br>BITE<br>OP                                                                                                    |
| 9    | 2<br>ABC<br>(OP) | Press.                                      | The display<br>changes: 00FF ↑ BIT1 →<br>TEST OK                                                                                                    |

| Step | Control           | Action       | Note                                                                                         |  |
|------|-------------------|--------------|----------------------------------------------------------------------------------------------|--|
| 10   |                   | Press twice. | The display<br>changes:<br>BX: 10 000,000 kHz<br>CAL I                                       |  |
| 11   | 2<br>ABC<br>(CAL) | Press.       |                                                                                              |  |
| 12   |                   | Switch off   | After the message "FINISHED OK" switch off the tactical radio and disconnect the test setup. |  |

#### The following error messages may appear during the calibration:

EXT REF LOW LEVEL (external reference low level)

The output power of the frequency standard is too low. Increase the output power or use another frequency standard.

EXT REF WRONG FREQ (external reference wrong frequency)

Calibration with the applied reference frequency failed. Check if the RX frequency set on the radio matches the reference frequency of the frequency standard.

If the frequency set on the radio and the reference frequency are identical (the frequency standard meets the required specifications), the radio hardware may be defective. Please contact the service.

#### **TUNE RANGE FAILURE**

Tuning failed because the possible tuning range was exceeded.

If the frequency set on the radio and the reference frequency are identical (the frequency standard meets the required specifications), the radio hardware may be defective. Please contact the service.

#### **FLASH FAILURE**

The determined calibration values could not be stored in the FLASH memory. Repeat the calibration procedure. If the error persists, the radio hardware is defective, please contact the service.

### 6.2.1 Changing the Frequency

By means of softkey FRQ (Frequency) the operator can change the transmit and/or receive frequency. In RX mode, the effective RX frequency, e.g. 55.250 kHz, is displayed. For PTT, the effective TX frequency, e.g. 55.250 kHz, is displayed (RX frequency = TX frequency).

| Starting point: | Main page of FF menu | e of FF menu |          |     |
|-----------------|----------------------|--------------|----------|-----|
|                 |                      | 00FF         |          | ÷   |
|                 |                      | FIXE         | D FREQUE | NCY |
|                 |                      | OP           | CFG      | GPS |
|                 |                      |              |          |     |

| Step | Control              | Action                                     |                                                            | Note                                                           |
|------|----------------------|--------------------------------------------|------------------------------------------------------------|----------------------------------------------------------------|
| 1    | 2<br>ABC<br>(OP)     | Press.                                     | Open the opera-<br>tional page of<br>Fixed Frequen-<br>cy. | 00FF S → ↑ 1 →<br>55 250.000 kHz C101<br>F3E                   |
| 2    | 0 to 9<br>_**        | Press any of these keys.                   | The display<br>changes:                                    | 00FF S ↑ 1 →<br>55 250,000 kHz C101<br>FRQ MOD RSSI RCL        |
| 3    | 2<br>ABC<br>(FRQ)    | Press.                                     | Open the editor<br>window.                                 | RX FREQUENCY<br>55 2 <u>5</u> 0.000 kHz<br>CHN SPACING: 25 kHz |
| 4    | 0 to 9<br>++ to WXYZ | Enter a new RX<br>frequency.<br>or         | Range: depends on                                          | installed option codes                                         |
|      | or                   | change RX fre-<br>quency selec-<br>tively. | Step: 25 kHz                                               |                                                                |
|      |                      |                                            |                                                            |                                                                |

| Step | Control | Action | Note                                                      |           |
|------|---------|--------|-----------------------------------------------------------|-----------|
| 5    | ENT     | Press. | If the entered RX frequerange,<br>the display<br>changes: | TX = RX ? |

# NOTICE

For operation with same Rx and TX frequency, just press enter to finish frequency setting. Continue with 6, if a TX frequency different from the RX frequency is requested.

| 6 | 2<br>ABC<br>(TX)    | Press.                                                                          | Open the editor<br>window TX FREQUENCY<br>55 250.000 kHz<br>CHN SPACING: 25 kHz                   |
|---|---------------------|---------------------------------------------------------------------------------|---------------------------------------------------------------------------------------------------|
| 7 | o<br>→ to 9<br>WXYZ | Enter a new TX<br>frequency<br>or<br>change TX fre-<br>quency selec-<br>tively. | Range: depends on installed option codes<br>Step: 25 kHz                                          |
| 8 | ENT                 | Press.                                                                          | If the entered TX frequency is within the permitted entry range, the editor window will be closed |

### 6.2.2 Login Operation

• In the LOGIN menu the level of user access (user levels 0 to 2 are available) can be selected, allowing the user to perform the functions he is authorized to use. Selection is made by entering a 4-digit password and confirming with ENT.

| OOFF |       | + → |
|------|-------|-----|
|      | LOGIN |     |
| OP   |       |     |

• The following default passwords are defined:

Level 0: no password required

Level 1: 1234

Level 2: 2345

These passwords can be changed via the R&S RNMS 3000 (Radio Network Management System).

- The issuance of user rights (i.e. user levels) is managed by the system administrator.
- The assignment of user levels to radio functions is fix and cannot be changed. So for instance starting the downloading procedure always requires user level 2 to be selected.

| Step | Control               | Action | Note                                                     |  |  |
|------|-----------------------|--------|----------------------------------------------------------|--|--|
| 1    | 2<br>ABC<br>(OP)      | Press. | The display<br>changes, e.g.: 00FF ↑ LOG1<br>USERLEVEL 0 |  |  |
| 2    | 2<br>ABC<br>(ENT)     | Press. | The display<br>changes, e.g.: ENTER PASSWORD<br>บบบบ     |  |  |
| 3    | 0 to 9<br>_*+ to WXYZ | Press. | Enter password.                                          |  |  |
| 4    | ENT                   | Press. |                                                          |  |  |

# 7 Spare Parts

# NOTICE

The following spare parts are only valid for mod. 04.

The spare parts for other mod. are available on request.

| Item-No. | Designation           | Component no. | Quantity | Ident no.    |
|----------|-----------------------|---------------|----------|--------------|
| 10       | Protection Gap        | -             | 2        | 6094.9363.00 |
| 20       | Cable                 | W7            | 1        | 0048.7070.00 |
| 30       | Flex-Strip            | W6            | 1        | 6094.8309.00 |
| 40       | Cable                 | W1            | 1        | 6094.8721.00 |
| 50       | Connector             | X421          | 1        | 6094.7483.00 |
| 100      | RF Unit               | A3            | 1        | 6098.9651.03 |
| 110      | Shielding Corner      | -             | 1        | 6094.7648.00 |
| 125      | Front Panel           | A4            | 1        | 6094.8009.04 |
| 130      | Retaining Washer      | -             | 1        | 0031.5104.00 |
| 140      | Sealing FP            | -             | 1        | 6094.9340.00 |
| 150      | Cable                 | W3            | 1        | 6094.7619.00 |
| 160      | Rubber Keypad         | -             | 1        | 6094.8044.00 |
| 170      | Seal Screw            | -             | 1        | 6099.0635.00 |
| 180      | FP Control            | A41           | 1        | 6094.8050.03 |
| 190      | Keyboard              | A42           | 1        | 6118.3352.02 |
| 200      | Keyboard Support 1    | -             | 1        | 6118.3423.00 |
| 210      | Keyboard Support 2    | -             | 1        | 6118.3430.00 |
| 220      | Keyboard Support 3    | -             | 1        | 6118.3446.00 |
| 230      | DIN 912M3X10_A4 HINTE | -             | 3        | 6098.9016.00 |
| 240      | DIN 137 A3-A2 Black   | -             | 5        | 6098.9045.00 |
| 255      | Retainer              | -             | 1        | 6140.7057.00 |
| 265      | Pressure Spring       | -             | 1        | 6140.6621.00 |
| 270      | 1/4 Turn Lock         | -             | 1        | 6126.4148.00 |
| 280      | Knob                  | -             | 1        | 6126.4248.00 |
| 320      | Drive Cord            |               | 25       | 0015.2085.00 |
| 330      | PowerAmpl. HF/VHF     | A2            | 1        | 6099.0893.02 |

Table 7.1 Spare Parts for R&S MR 3000H

| Item-No. | Designation            | Component no. | Quantity | ldent no.    |
|----------|------------------------|---------------|----------|--------------|
| 331      | Amplifier Board HF/VHF | A21           | 1        | 6099.0906.02 |
| 332      | Harmonic Filter        | A22           | 1        | 6099.2009.02 |
| 333      | Hybrid Ampl. HF/VHF    | A23           | 1        | 6118.3200.02 |
| 334      | Isolation Foil         |               | 1        | 6099.2209.00 |
| 340      | ATU 4                  | A10           | 1        | 6126.3341.02 |
| 350      | Coilboard              | A102          | 1        | 6126.3535.02 |
| 360      | Capacitor Board        | A101          | 1        | 6126.3441.02 |
| 385      | Cover Sealing          |               | 2        | 6126.5380.00 |
| 395      | Rubber Strip           |               | 1        | 6140.6780.00 |
| 405      | Cover                  |               | 2        | 6140.6644.02 |
| 410      | Housing                | A9            | 1        | 6099.0658.03 |
| 430      | Protective Cap         |               | 1        | 6094.9370.00 |
| 440      | M2.5X3 DIN7985 CR BL   |               | 1        | 6086.0325.00 |
| 450      | Ground Bolt            | Х3            | 1        | 6094.8780.00 |
| 460      | Nut for Gound Bolt     |               | 1        | 6094.8815.00 |
| 470      | Cable                  | W2            | 1        | 6094.7602.00 |
| 480      | Cable                  | W4            | 1        | 6094.7625.00 |
| 490      | Sealing Ring           |               | 1        | 0071.8227.00 |
| 500      | Erase Switch w. Cable  | S1            | 1        | 6099.3205.00 |
| 510      | Handle PTD             |               | 1        | 6099.1454.02 |
| 520      | Screw                  |               | 1        | 6121.9606.00 |
| 530      | Audio Connector+FLEX   | X4            | 1        | 6099.0641.02 |
| 545      | Data Connector+FLEX    | X5            | 1        | 6126.5350.02 |
| 550      | DIN 965/ISR-M4X6-A4-BL |               | 1        | 6098.9039.00 |
| 560      | DIN7985-M3X6-A4 Black  |               | 1        | 6098.9022.00 |
| 570      | Special Receptacle     | X6            | 1        | 6118.3581.00 |
| 580      | DIN7985 M3X8-A4 Black  |               | 2        | 6099.3470.00 |
| 590      | Power Supply II        | A5            | 1        | 6126.4525.02 |
| 600      | Radio Controller       | A1            | 1        | on request   |
| 610      | Cabletie               | G1.2          | 1        | 0099.2181.00 |
| 620      | Battery with Connector | G1            | 1        | 6126.5138.00 |
| 710      | HCM-3702-01 MANPACK    |               | 1        | 6086.3818.02 |
| 720      | DSP Extension Board    |               | 1        | 6126.4919.02 |
| 730      | Warranty Seal          |               | 1        | 6110.5304.00 |
| 998      | Aerospace Marker       |               | 1        | 3584.7334.00 |

| Item-No. | Designation             | Component no. | Quantity | Ident no.    |
|----------|-------------------------|---------------|----------|--------------|
| 10       | Protection Gap          | -             | 2        | 6094.9363.00 |
| 20       | Cable                   | W7            | 1        | 0048.7070.00 |
| 30       | Flex-Strip              | W6            | 1        | 6094.8309.00 |
| 40       | Cable                   | W1            | 1        | 6096.1347.00 |
| 50       | Connector               | X421          | 1        | 6094.7483.00 |
| 100      | RF-Unit                 | A3            | 1        | 6098.9651.03 |
| 110      | Power Ampl. V/UHF       | A2            | 1        | 6096.1101.03 |
| 120      | Amplifier Mainboard     | A21           | 1        | 6096.1253.02 |
| 130      | Hybrid Ampl. V/UHF      | A22           | 1        | 6099.0806.02 |
| 140      | Shielding Corner        | -             | 1        | 6094.7648.00 |
| 155      | Front Panel             | A4            | 1        | 6094.8009.04 |
| 160      | Retaining Washer        | -             | 1        | 0031.5104.00 |
| 170      | Sealing FP              | -             | 1        | 6094.9340.00 |
| 180      | Cable                   | W3            | 1        | 6094.7619.00 |
| 190      | Rubber Keypad           | -             | 1        | 6094.8044.00 |
| 200      | Seal Screw              | -             | 1        | 6099.0635.00 |
| 210      | FP-Control              | A41           | 1        | 6094.8050.03 |
| 220      | Keyboard                | A42           | 1        | 6118.3352.02 |
| 230      | Keyboard Support 1      | -             | 1        | 6118.3423.00 |
| 240      | Keyboard Support 2      | -             | 1        | 6118.3430.00 |
| 250      | Keyboard Support 3      | -             | 1        | 6118.3446.00 |
| 260      | DIN912-M3x10-A4 Hinte   | -             | 3        | 6098.9016.00 |
| 270      | DIN137-A3-A2 Black      | -             | 5        | 6098.9045.00 |
| 285      | Retainer                | -             | 1        | 6140.7057.00 |
| 295      | Pressure Spring         | -             | 1        | 6140.6621.00 |
| 300      | 1/4 Turn Lock           | -             | 1        | 6126.4148.00 |
| 310      | Knob                    | -             | 1        | 6126.4248.00 |
| 335      | Cover Sealing           | -             | 2        | 6126.5380.00 |
| 345      | Rubber Strip            | -             | 1        | 6140.6780.00 |
| 355      | Cover                   | -             | 2        | 6140.6644.02 |
| 360      | Housing                 | A9            | 1        | 6099.0658.03 |
| 380      | Protective Cap          | -             | 1        | 6094.9370.00 |
| 390      | M2.5x3 DIN7985 Cr Black | -             | 1        | 6086.0325.00 |
| 400      | Ground Bolt             | Х3            | 1        | 6094.8780.00 |

Table 7.2 Spare Parts for R&S MR 3000U

| Item-No. | Designation            | Component no. | Quantity | Ident no.    |
|----------|------------------------|---------------|----------|--------------|
| 410      | Nut for Ground Bolt    | -             | 1        | 6094.8815.00 |
| 420      | Cable                  | W2            | 1        | 6094.7602.00 |
| 430      | Cable                  | W4            | 1        | 6094.7625.00 |
| 440      | Sealing Ring           | -             | 1        | 0071.8227.00 |
| 450      | Erase Switch w.Cable   | S1            | 1        | 6099.3205.00 |
| 460      | Handle PTD             | -             | 1        | 6099.1454.02 |
| 470      | Screw                  | -             | 1        | 6121.9606.00 |
| 480      | Audio Connector+Flex   | X4            | 1        | 6099.0641.02 |
| 495      | Data Connector+Flex    | X5            | 1        | 6126.5350.02 |
| 500      | DIN 965/ISR-M4x6-A4-BI | -             | 1        | 6098.9039.00 |
| 510      | DIN 7985-M3x6-A4 BI    | -             | 1        | 6098.9022.00 |
| 520      | Special Receptacle     | X6            | 1        | 6118.3581.00 |
| 530      | DIN7985 M3x8-A4 BI     | -             | 2        | 6099.3470.00 |
| 540      | Power Supply II        | A5            | 1        | 6126.4525.02 |
| 550      | Radio Controller       | A1            | 1        | on request   |
| 560      | Battery with Connector | G1            | 1        | 6126.5138.00 |
| 570      | Battery with Connector | G1            | 1        | 6094.9592.00 |
| 580      | Battery Holder         | -             | 1        | 6095.2210.00 |
| 590      | Cabletie               | -             | 1        | 0099.2181.00 |
| 710      | HCM-3702-01 MANPACK    |               | 1        | 6086.3818.02 |
| 720      | DSP Extension Board    | -             | 1        | 6126.4919.02 |
| 730      | Warranty Seal          | -             | 1        | 6110.5304.00 |
| 998      | Aerospace Marker       | -             | 1        | 3584.7334.00 |

# 8 Drawings

#### **Basic Assembly**

• 6137.9230.01 S

Interface Description for TACTICAL RADIO R&S MR 300xH

• 6118.3000.01 SB

Circuit Diagram for TACTICAL RADIO R&S MR 3000H

• 6118.3000.01 S

Parts List for TACTICAL RADIO R&S MR 3000H

• 6118.3000.01 SA

Interface Description for TACTICAL RADIO R&S MR 300xU

• 6118.3500.01 SB

Circuit Diagram for TACTICAL RADIO R&S MR 3000U

• 6118.3500.01 S

Parts List for TACTICAL RADIO R&S MR 3000U

• 6118.3500.01 SA